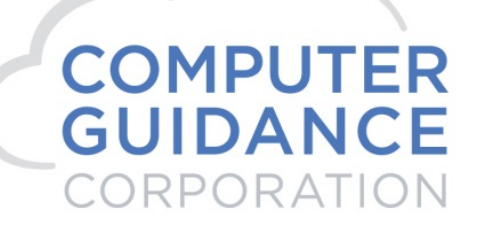

### **eCMS Connect for Procore**

© Copyright 2019 Computer Guidance Corporation - part of JDM Technology Group. All Rights Reserved.

COMPUTER GUIDANCE CORPORATION

888.361.4551

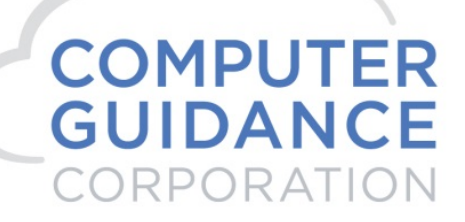

### Contents

| Ov   | erv | view                             |
|------|-----|----------------------------------|
| I.   | F   | Procore Setup                    |
| II.  | e   | eCMS Setup6                      |
| -    | L.  | A Host entry and certificate     |
|      | 2.  | Setup Instance                   |
|      | 3.  | Setup Notification               |
| 4    | 1.  | Portfolio Mapping10              |
| ŗ    | 5.  | Setup Groups13                   |
| (    | 5.  | Scheduler Setup                  |
| III. |     | eCMS > Procore Processing17      |
| -    | L.  | PM Integration                   |
| 2    | 2.  | Vendors – eCMS > Procore         |
|      | 3.  | Vendor Ins – eCMS > Procore      |
| 2    | 1.  | Projects – eCMS > Procore25      |
| ŗ    | 5.  | Cost Codes – eCMS > Procore27    |
| (    | 5.  | Cost Types – eCMS > Procore      |
| -    | 7.  | Budgets – eCMS > Procore         |
| 8    | 3.  | Actuals – eCMS > Procore         |
| IV.  |     | Procore > eCMS Integration       |
|      | L.  | Subcontracts – Procore > eCMS    |
| 2    | 2.  | Change Orders – Procore > eCMS41 |
|      | 3.  | Budget Update – Procore > eCMS49 |
| 2    | 1.  | Purchase Orders – Procore > eCMS |

| COMPUTER GUIDANCE CORPORATION | 888.361.4551 | WWW.COMPUTERGUIDANCE.COM |
|-------------------------------|--------------|--------------------------|
|-------------------------------|--------------|--------------------------|

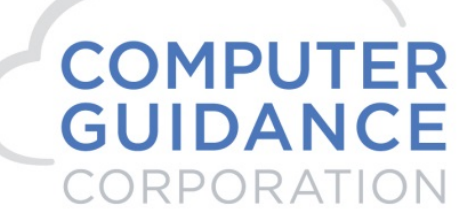

# Overview

### eCMS

A comprehensive suite of software applications that helps any size and type of commercial contractor manage all aspects of their financials and operations. Therefore, our construction management software applications address all elements of business processes. From cost accounting, payroll, reporting to project-wide communication, content management, eCMS manages your projects from start to finish.

## Procore

A leading provider of cloud based applications for construction. Procore connects people, applications and devices through a unified platform to help construction professionals manage risk and build quality projects safely, on time and within budget. Procore has a diversified business model with products for Production Management, Construction Financials, Quality & Safety and Field Productivity.

This document will outline the setup and processing steps for a successful eCMS, Procore – Construction Financials integration.

This is a list of points of integration that will be cover.

- Vendors eCMS > Procore
- Vendor Ins eCMS > Procore
- Projects eCMS > Procore
- Cost Codes eCMS > Procore
- Cost Types eCMS > Procore
- Budgets eCMS > Procore

© Copyright 2019 Computer Guidance Corporation - part of JDM Technology Group. All Rights Reserved.

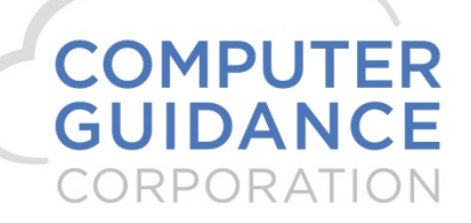

- Actuals eCMS > Procore
- Subcontracts Procore > eCMS
- Change Orders Procore > eCMS
- Budget Update Procore > eCMS
- Purchase Orders Procore > eCMS

| Procore PM<br>Application                  | Data<br>Export<br>From<br>Procore<br>to eCMS | Data<br>Import<br>From<br>eCMS to<br>Procore | Computer Guidance<br>eCMS ERP              |
|--------------------------------------------|----------------------------------------------|----------------------------------------------|--------------------------------------------|
| Projects<br>Cost Codes<br>Cost Types       |                                              | <b>&lt;&lt;</b> <<                           | Jobs<br>Cost Codes<br>Cost Types           |
| Subjobs                                    |                                              | <<<<                                         | Subjobs                                    |
| Companies                                  |                                              | <<<<                                         | AP Vendors                                 |
| Company Insurance                          |                                              | <<<<                                         | Vendor Insurance                           |
| Budgets                                    | >>>>                                         | <<<<                                         | Budgets                                    |
| Commitments<br>Subconstracts<br>POs & CCOs | >>>>                                         |                                              | Commitments<br>Subconstracts<br>POs & CCOs |
| Costs<br>Committed /Actual<br>JTD & MTD    |                                              | <b>&lt;&lt;</b> <<                           | Costs<br>Committed /Actual<br>JTD & MTD    |

>>>> Update Only

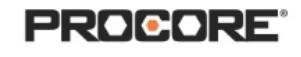

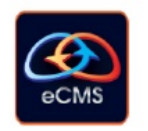

@ Copyright 2019 Computer Guidance Corporation - part of JDM Technology Group. All Rights Reserved.

COMPUTER GUIDANCE CORPORATION 888.3

888.361.4551

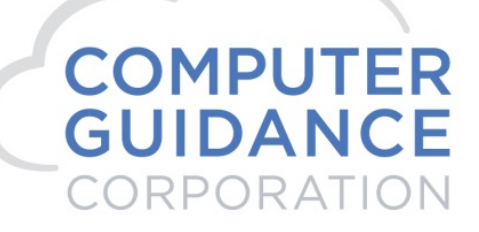

### **Procore Setup**

- 1. Sign up using your Procore link, <u>https://api.procore.com/</u>
- 2. <u>https://developers.procore.com/documentation/making-first-call</u> covers instructions on making the first call to production.

© Copyright 2019 Computer Guidance Corporation - part of JDM Technology Group. All Rights Reserved.

COMPUTER GUIDANCE CORPORATION

888.361.4551

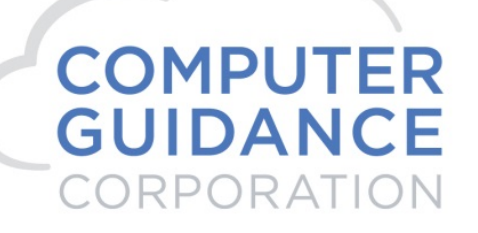

## I. eCMS Setup

1. A Host entry and certificate

A Host entry (10.X.X.XXX) and certificate will need to be added on the WebSphere. This task will need to be performed by internal or CGC IT staff.

eCMS Connect

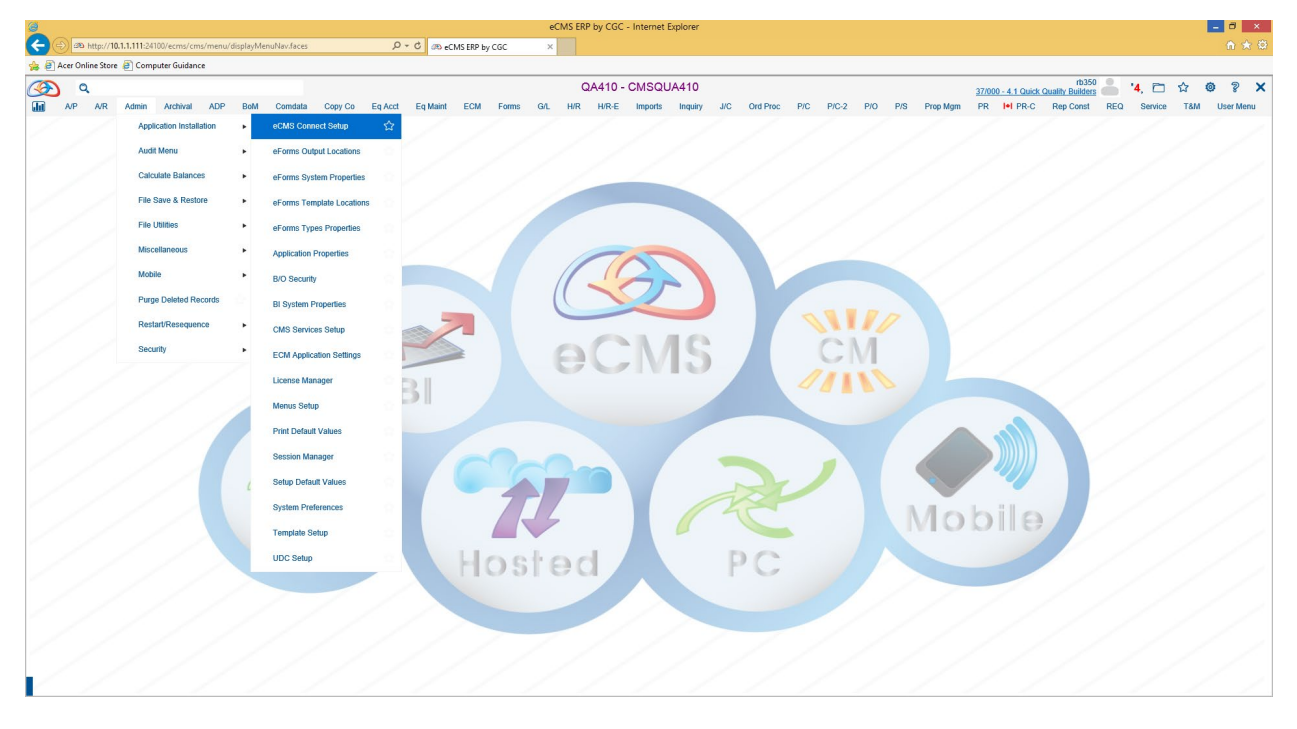

Admin > Application Installation > eCMS Connect Setup

2. Setup Instance

This is where you will need the information from Procore Mentioned earlier.

 $\ensuremath{\mathbb C}$  Copyright 2019 Computer Guidance Corporation - part of JDM Technology Group. All Rights Reserved.

| COMPTIER OUDANCE CONFORMION | COMPUTER GUIDANCE CORPORATION | 888.361.4551 | WWW.COMPUTERGUIDANCE.COM |
|-----------------------------|-------------------------------|--------------|--------------------------|
|-----------------------------|-------------------------------|--------------|--------------------------|

# COMPUTER GUIDANCE CORPORATION

SMARTER CONSTRUCTION. eCMS CLOUD-BASED CONSTRUCTION ERP SOFTWARE.

| 3        | c       | 2           |           |          |           |          |              |           |            |                |       |     |       |        | C        | A410    | - CMSC      | QUA41    | )        |           |        |         |       |     |     |          | 37/0    | 00 - 4.1 Q | uick Qr  | rb350<br>Jality Builders |     | 14  | □ ☆     | ٥       | ?           | ×  |
|----------|---------|-------------|-----------|----------|-----------|----------|--------------|-----------|------------|----------------|-------|-----|-------|--------|----------|---------|-------------|----------|----------|-----------|--------|---------|-------|-----|-----|----------|---------|------------|----------|--------------------------|-----|-----|---------|---------|-------------|----|
| <b>.</b> | A/P     | A/R         | Admin     | Archival | ADP       | BoM      | Comdata      | Copy Co   | Eq Ac      | ct Eq Mai      | nt    | ECM | Forms | G/L    | H/R      | H/R-E   | Import      | s Inqu   | iry J    | /C On     | Proc   | P/C     | P/C-2 | P/0 | P/S | Prop Mgm | PR      | I+I PR     | t-C      | Rep Const                | REQ | Ser | rvice T | м       | User Me     | nu |
|          |         |             |           |          |           |          |              |           |            |                |       |     |       |        |          |         |             |          |          |           |        |         |       |     |     |          |         |            |          |                          |     |     |         |         | ĺ           | ?  |
| Applica  | ation I | nstallation |           |          |           |          |              |           |            |                |       |     |       |        |          | 5       | Setup Insta | ance     |          |           |        |         |       |     |     |          |         |            |          |                          |     |     | we      | service | einstand    | es |
| Setup    | Instan  | e Fiel      | d Mappin  | g Setup  | Notifical | ion Po   | rtfolio Maps | Setup Gro | ıps        | Scheduler      |       | Log | s     | Manage | Schedul  | er View | point Setup | )        |          |           |        |         |       |     |     |          |         |            |          |                          |     |     |         | In      | iitial Loai | i  |
| Actio    | on      | In          | stance N  | ame 🔺    |           | Applica  | ation Name • |           |            | UR             | L +   |     |       |        |          |         |             |          |          | User      | d e    |         |       |     |     |          |         |            | En       | nail Sender              | •   |     |         | Notific | cation +    |    |
|          | x       | Comdata     |           |          | Co        | omdata   |              | https://  | w6cert.ice | onnectdata.co  | m/VC\ | vs  |       | v      | cwscg    | C2      |             |          |          |           |        |         |       |     |     |          | comda   | laap@com   | nputerg  | uidance.com              |     |     |         |         | Y           |    |
|          | x       | Comdata F   | ocus      |          | Co        | omdata   |              | https://  | w8cert.ice | onnectdata.co  | m/VC\ | NS  |       |        |          |         |             |          |          |           |        |         |       |     |     |          | AP@o    | omputergu  | idance.  | .com                     |     |     |         |         | Y           |    |
|          | x       | HRSS Terr   | plate Imp | port     | eC        | ms       |              |           |            |                |       |     |       |        |          |         |             |          |          |           |        |         |       |     |     |          | rbrown  | @compute   | erguida  | nce.com                  |     |     |         |         | N           |    |
|          | x       | PMWeb       |           |          | eC        | MS       |              | h         |            |                |       |     |       |        |          |         |             |          |          |           |        |         |       |     |     |          | pmwet   | @comput    | lerguida | ince.com                 |     |     |         |         | Y           |    |
|          | X       | Procore     |           |          | Pr        | ocore    |              | https://  | sandbox.   | procore.com    |       |     |       | 5      | 9b5a6cf5 | c356135 | aaf3d34cb4  | 83916044 | 6fea7790 | :38796ec3 | 70845d | ba3a199 | 6     |     |     |          | rbrown  | @compute   | erguida  | nce.com                  |     |     |         |         | N           |    |
|          | X       | Prolog      |           |          | Pr        | olog     |              | http://p  | rologsvr   |                |       |     |       | а      | dmin     |         |             |          |          |           |        |         |       |     |     |          | qa400-  | prolog@ci  | ompute   | rguidance.co             | m   |     |         |         | Υ           |    |
|          | x       | Trimble     |           |          | Vi        | sionLink |              | https://  | www.myv    | risionlink.com |       |     |       | a      | pi_8136  |         |             |          |          |           |        |         |       |     |     |          | dlorzel | @compute   | erguidar | nce.com                  |     |     |         |         | Y           |    |
|          | X       | Web2 Con    | act Sync  |          | eC        | MS       |              |           |            |                |       |     |       |        |          |         |             |          |          |           |        |         |       |     |     |          | web2@   | computer   | rguidano | ce.com                   |     |     |         |         | N           |    |

© Copyright 2019 Computer Guidance Corporation - part of JDM Technology Group. All Rights Reserved.

COMPUTER GUIDANCE CORPORATION

888.361.4551

# COMPUTER GUIDANCE CORPORATION

SMARTER CONSTRUCTION. COMS CLOUD-BASED CONSTRUCTION ERP SOFTWARE.

#### Add

| C Service Accounts • Rich Procore × +        |                                                                  | - D 🗙       |
|----------------------------------------------|------------------------------------------------------------------|-------------|
| ← → C                                        | 0/company/admin/service_accounts/6481                            | ☆ 🚯 :       |
| RICH PROCORE<br>Select a Project             | Admin FAVORITES                                                  | ₩ ? 🌲 RB    |
| Service Accounts > ecms-procore-rich-procore |                                                                  |             |
| Service Account                              |                                                                  |             |
|                                              |                                                                  |             |
| ECMS-PROCORE-RICH-PROCORE                    |                                                                  | Edit Delete |
| Client ID                                    | b680979acfc62aaf0b1354a17939a2c90b4b5d55c74bbebdf70ce216a0e54577 |             |
| Client Secret                                | f5255fad34845b6799cd06afc33f18754c46defc7211e31n8751ndd539c834fe |             |
|                                              | Setup Instance                                                   |             |
|                                              |                                                                  |             |
| Instance Name                                | Procore                                                          |             |
| Application Name                             | Procore 💌                                                        |             |
| URL                                          | https://sandbox.procore.com                                      |             |
|                                              | Example - http:///server_name}                                   |             |
| User Id                                      | f0b1354a17939a2c90b4b5d55c74bbebdf70ce216a0e54577                |             |
| Deserves                                     |                                                                  |             |
| Password                                     |                                                                  |             |
| Email Sender                                 | rbrown@computerguidance.com ×                                    |             |
| Enable Notification                          |                                                                  |             |
|                                              |                                                                  |             |
|                                              | Cancel Save                                                      |             |
|                                              |                                                                  |             |
|                                              |                                                                  |             |
| Sandbox Account BETA                         |                                                                  |             |
|                                              |                                                                  |             |
|                                              |                                                                  |             |
| CLIENT ID 😧                                  | CLIENT SECRET                                                    |             |
| 40d09e226d0cf5e3e549ab51a                    | bd41468d0b4c600d079796fe3ac726277caa66e                          |             |
| SANDBOX URL                                  |                                                                  |             |
| https://sandbox.procore.com/                 | 13600/company/home                                               |             |
|                                              |                                                                  |             |
| _                                            |                                                                  |             |

© Copyright 2019 Computer Guidance Corporation - part of JDM Technology Group. All Rights Reserved.

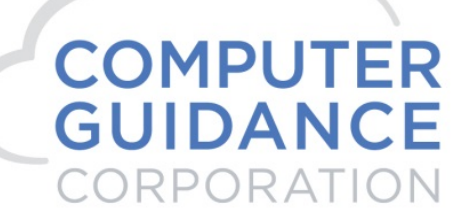

Use the Procore URL to include up to .com. Setup Instance: Instance Name – User Defined Application Name: System Defined, must choose Procore URL: Information obtained from Procore User ID: Information obtained from Procore Password: Information obtained from Procore Email Sender: User defined. Enable Notification: User defined.

© Copyright 2019 Computer Guidance Corporation - part of JDM Technology Group. All Rights Reserved.

COMPUTER GUIDANCE CORPORATION 888.361.4551

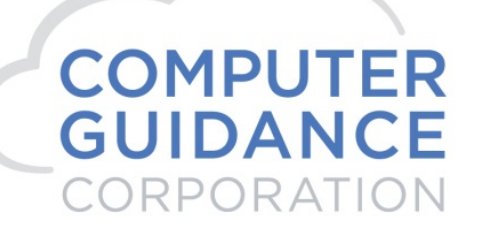

3. Setup Notification

| ۹ 🐼               |               |                    |        |          |           |               |          |     |       |            | QA      | 410 - C  | мзал       | IA410   |     |          |     |       |     |     |          | 37/0 | 00 - 4.1 Quic | rb3<br>k Quality Builde | 50  | 14, 🛍  | 1       | @ ? X          |
|-------------------|---------------|--------------------|--------|----------|-----------|---------------|----------|-----|-------|------------|---------|----------|------------|---------|-----|----------|-----|-------|-----|-----|----------|------|---------------|-------------------------|-----|--------|---------|----------------|
| AIP A             | VR Admin      | Archival ADP       | BoM    | Comdata  | Copy Co   | Eq Acct       | Eq Maint | ECM | Forms | G/L I      | H/R I   | H/R-E    | Imports    | Inquiry | J/C | Ord Proc | P/C | P/C-2 | P/O | P/S | Prop Mgm | PR   | I+I PR-C      | Rep Const               | REQ | Servio | e T&M   | User Menu      |
|                   |               |                    |        |          |           |               |          |     |       |            |         |          |            |         |     |          |     |       |     |     |          |      |               |                         |     |        |         | 7              |
| Application Insta | illation      |                    |        |          |           |               |          |     |       |            |         | Setup    | Notificati | ion     |     |          |     |       |     |     |          |      |               |                         |     |        | webserv | enotifications |
| Setup Instance    | Field Mapping | Setup Notification | Portfo | lio Maps | Setup Gro | ups S         | cheduler | Lo  | gs I  | Manage Scl | heduler | Viewpoin | t Setup    |         |     |          |     |       |     |     |          |      |               |                         |     |        |         | Initial Load   |
|                   |               |                    |        |          | Ema       | il Server     |          |     |       | 10.1.1.3   |         |          |            |         |     |          |     |       |     |     |          |      |               |                         |     |        |         |                |
|                   |               |                    |        |          | Ema       | il Port Numb  | per      |     |       | 25         |         |          |            |         |     |          |     |       |     |     |          |      |               |                         |     |        |         |                |
|                   |               |                    |        |          | Aut       | norization Re | quired   |     |       |            |         |          |            |         |     |          |     |       |     |     |          |      |               |                         |     |        |         |                |
|                   |               |                    |        |          | Dom       | ain///User Id |          |     |       |            |         |          |            |         |     |          |     |       |     |     |          |      |               |                         |     |        |         |                |
|                   |               |                    |        |          | Pase      | sword         |          |     |       |            |         |          |            |         |     |          |     |       |     |     |          |      |               |                         |     |        |         |                |
|                   |               |                    |        |          | TTL       | S Required    |          |     |       |            |         |          |            |         |     |          |     |       |     |     |          |      |               |                         |     |        |         |                |
|                   |               |                    |        |          |           |               |          |     |       |            |         |          |            |         |     |          |     |       |     |     |          |      |               |                         |     |        |         |                |

This will need to be setup by your internal or CGC IT staff.

4. Portfolio Mapping

Will map the eCMS Companies to include in the Procore Integration

| <u>8</u> | C        | 4/2        | Admin      | Archival | ADP          | RoM      | Comdata    | Conv Co  | En Acc  | t Ea Maint | ECM      | Forme | 64       | Q        | A410 -  | CMSQU       | JA410      | NC. | Ord Proc | P/C                                                                                                    | PIC-2                                              | PIO                                                                      | P/S                                                   | Prop Mam           | 37/00 | 0 - 4.1 Quid | rb350<br>Quality Builders | REO | '4, 🖻 | ☆<br>T8M | © ?           | × |
|----------|----------|------------|------------|----------|--------------|----------|------------|----------|---------|------------|----------|-------|----------|----------|---------|-------------|------------|-----|----------|----------------------------------------------------------------------------------------------------|----------------------------------------------------|--------------------------------------------------------------------------|-------------------------------------------------------|--------------------|-------|--------------|---------------------------|-----|-------|----------|---------------|---|
|          |          |            |            |          |              |          |            |          | -       |            |          |       |          |          |         |             |            |     |          |                                                                                                    |                                                    |                                                                          |                                                       |                    |       |              |                           |     |       |          | 7             |   |
| Appli    | ation Ir | nstallatio | in         |          |              |          |            |          |         |            |          |       |          |          | Setup   | Portfolio I | Maps       |     |          |                                                                                                    |                                                    |                                                                          |                                                       |                    |       |              |                           |     |       | webser   | viceportfolio | s |
| Setu     | Instand  | e F        | ield Mappi | ig Setup | Notification | Port     | folio Maps | Setup Gr | oups    | Scheduler  | L        | ogs   | Manage : | Schedule | r Viewp | oint Setup  |            |     |          |                                                                                                    |                                                    |                                                                          |                                                       |                    |       |              |                           |     |       |          | Initial Load  |   |
|          | Acti     | on         |            |          | Applicat     | tion Nam | ne 🔺       |          |         | Inst       | ance Nam | ie 🔺  |          |          |         | Portfo      | lio Name 🔺 |     |          |                                                                                                    |                                                    |                                                                          |                                                       |                    |       | Companie     | ,                         |     |       |          |               |   |
|          |          | ×          | Com        | lata     |              |          |            |          | Comdata |            |          |       |          | Co       | mdata   |             |            |     |          | <ul> <li>03/02</li> <li>03/01</li> <li>12/01</li> <li>12/01</li> <li>12/01</li> <li>12/01</li> <li>12/01</li> </ul> | 23 Q/<br>00 Cc<br>00 Mi<br>06 CC<br>08 Mi<br>12 Mi | A Fut410<br>imputer G<br>ni & Cons<br>2 Compar<br>ni Compa<br>ni Constri | uidance S<br>truction 4<br>y Division<br>ny<br>iction | tupport<br>1<br>16 |       |              |                           |     |       |          |               |   |
|          |          | ×          | eCM:       |          |              |          |            |          | PMWeb   |            |          |       |          | eC       | MS      |             |            |     |          | <ul> <li>37/00</li> <li>01/00</li> </ul>                                                                            | 00 4.1<br>00 CC                                    | I Quick Q<br>3C Constr                                                   | ution Co                                              | ders<br>rp         |       |              |                           |     |       |          |               |   |
|          |          | x          | eCM:       |          |              |          |            |          | Web2 Co | ntact Sync |          |       |          | eC       | MS      |             |            |     |          | · 03/02                                                                                                    | 23 Q/                                              | Fut410                                                                   |                                                       |                    |       |              |                           |     |       |          |               | Т |
|          |          | X          | Proce      | re       |              |          |            |          | Procore |            |          |       |          | Pro      | ocore   |             |            |     |          | <ul> <li>31/00</li> </ul>                                                                                           | 00 Pr                                              | ocore Cor                                                                | npany Do                                              | NotUse             |       |              |                           |     |       |          |               |   |
|          |          | x          | Prolo      | 1        |              |          |            |          | Prolog  |            |          |       |          | QA       | 400_    |             |            |     |          | • 17/00                                                                                                    | 00 Pr                                              | olog Com                                                                 | pany DoN                                              | otUse              |       |              |                           |     |       |          |               |   |

| COMPUTER GUIDANCE CORPORATION 88 | 88.361.4551 | WWW.COMPUTERGUIDANCE.COM |
|----------------------------------|-------------|--------------------------|
|----------------------------------|-------------|--------------------------|

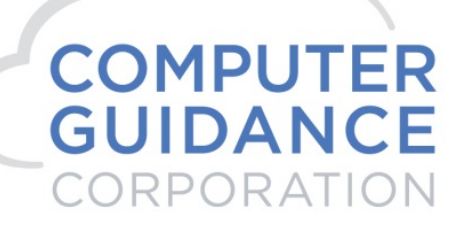

Add

|                             | Setup Portfolio Maps                                                                                                    |  |
|-----------------------------|----------------------------------------------------------------------------------------------------|--|
| Application - Instance Name | Procore - Procore                                                                                                    |  |
| Portfolio Name              | Procore                                                                                                    |  |
| Company                     | Available Companies       Selected Companies         00/001       CGC Construction Corp       Image: Company 1 div 001       Image: Company 1 div 002       Image: Company 1 div 002 <th></th> |  |

© Copyright 2019 Computer Guidance Corporation - part of JDM Technology Group. All Rights Reserved.

COMPUTER GUIDANCE CORPORATION

888.361.4551

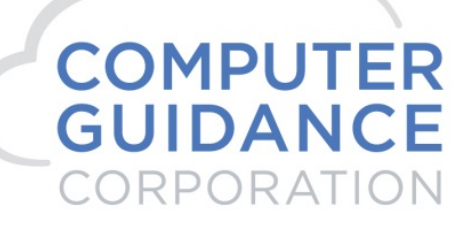

Setup Portfolio Maps:

Application – Instance Name: System Generated, must choose Procore – Procore.

Portfolio Name: User Defined.

Company: User Defined from Available Companies list.

© Copyright 2019 Computer Guidance Corporation - part of JDM Technology Group. All Rights Reserved.

COMPUTER GUIDANCE CORPORATION

888.361.4551

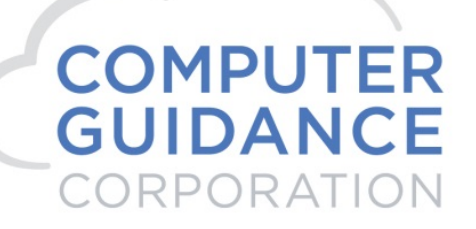

5. Setup Groups

The Group Setup is required for the Scheduler Setup

| Ì       | C        | ۲.        |              |          |              |           |             |            |         |                |            |            |        | Q        | A410 -   | CMSQ        | JA410       |        |              |          |       |     |     |          | 37/0       | 00 - 4.1 Qui | rick Qua | rb350<br>ality Builders | -   | '4, 🗀   | ☆    | <b>o</b> ?  | ×   |
|---------|----------|-----------|--------------|----------|--------------|-----------|-------------|------------|---------|----------------|------------|------------|--------|----------|----------|-------------|-------------|--------|--------------|----------|-------|-----|-----|----------|------------|--------------|----------|-------------------------|-----|---------|------|-------------|-----|
| . III   | A/P      | A/R       | Admin        | Archival | ADP          | BoM       | Comdata     | Copy Co    | Eq Acct | Eq Maint       | ECM        | Forms      | G/L    | H/R      | H/R-E    | Imports     | Inquiry     | J/C    | Ord Proc     | P/C      | P/C-2 | P/O | P/S | Prop Mgn | 1 PR       | I+I PR-I     | -C R     | Rep Const               | REQ | Service | T8M  | User Me     | inu |
|         |          |           |              |          |              |           |             |            |         |                |            |            |        |          |          |             |             |        |              |          |       |     |     |          |            |              |          |                         |     |         |      | ĺ           | 7   |
| Applica | ition In | nstallati | ion          |          |              |           |             |            |         |                |            |            |        |          | 5        | Setup Grou  | >           |        |              |          |       |     |     |          |            |              |          |                         |     |         | web  | servicegroi | ups |
| Setup I | Instanc  | ce I      | Field Mappir | g Setup  | Notification | n Port    | folio Maps  | Setup Grou | ips     | Scheduler      | 1          | .ogs       | Manage | Schedule | er Viewp | ioint Setup |             |        |              |          |       |     |     |          |            |              |          |                         |     |         | le   | nitial Load |     |
| Actio   | n        | P         | Portfolio Na | ne 🔺     |              | G         | roup Name 4 | •          |         |                | Webser     | vice Name  | •      |          |          |             |             |        | Email Recipi | ent(s) + |       |     |     | _        |            | w            | /ebservi | ice URL +               |     |         | Send | Test Mail   |     |
| 2       | K C      | Comdata   | 1            |          | Comdata      | 8         |             |            | COME    | ATA - Virtual  | Card       |            |        |          | har      | nett@compu  | terguidance | com    |              |          |       |     |     |          |            |              |          |                         |     |         |      | ß           | -   |
| 2       | K e      | CMS       |              |          | Web2 C       | ontact Im | port        |            | Web2    | Org Import     |            |            |        |          | rbre     | wn@compu    | terguidance | com    |              |          |       |     |     | /too     | ls/import/ | process.asp  | px?b=ec  | cms&t=org,c             | ont |         |      | ്           |     |
| 2       | K e      | CMS       |              |          | JC Dictio    | onary     |             |            | Job C   | ost Dictionary |            |            |        |          | rbri     | wn@compu    | terguidance | com    |              |          |       |     |     | 499      |            |              |          |                         |     |         |      | ്           |     |
| 2       | K e      | CMS       |              |          | PMWeb        | Budget    |             |            | Budge   | t - PMWeb to   | eCMS       |            |        |          |          |             |             |        |              |          |       |     |     |          |            |              |          |                         |     |         |      | ്           |     |
|         | K e      | CMS       |              |          | PMWeb        | New S/C   |             |            | Subco   | ntracts - PMV  | leb to eCN | 15         |        |          |          |             |             |        |              |          |       |     |     |          |            |              |          |                         |     |         |      | 3           |     |
|         | K e      | CMS       |              |          | PMWeb        | S/C C/O   |             |            | Subco   | ntract Change  | Orders -   | PMWeb to e | CMS    |          |          |             |             |        |              |          |       |     |     |          |            |              |          |                         |     |         |      | <b>3</b>    |     |
|         | K e      | CMS       |              |          | QA410        |           |             |            | Job C   | ost Dictionary |            |            |        |          | mg       | atchell@com | puterguidan | ce.com |              |          |       |     |     | 446      |            |              |          |                         |     |         |      | 3           |     |

A Group will be setup for each of the integration points

- Vendors eCMS > Procore
- Vendor Ins eCMS > Procore
- Projects eCMS > Procore
- Cost Codes eCMS > Procore
- Cost Types eCMS > Procore
- Budgets eCMS > Procore
- Actuals eCMS > Procore
- Subcontracts Procore > eCMS
- Change Orders Procore > eCMS
- Budget Update Procore > eCMS
- Purchase Orders Procore > eCMS

#### Add

| ۹ 🐼                |               |                    |        |            |                             |                                                       |             |     |                                                                   |                                                 | Q/                 | 410 -         | смза       | JA410          |        |          |     |       |     |     |          | 37/00 | 0 - 4.1 Quic | rb3<br>k Quality Build | 50  | '4, 🗀   | ☆        | © ? ×         |
|--------------------|---------------|--------------------|--------|------------|-----------------------------|-------------------------------------------------------|-------------|-----|-------------------------------------------------------------------|-------------------------------------------------|--------------------|---------------|------------|----------------|--------|----------|-----|-------|-----|-----|----------|-------|--------------|------------------------|-----|---------|----------|---------------|
| A/P A              | R Admin       | Archival ADP       | BoM    | Comdata    | Copy Co                     | Eq Acct                                               | Eq Maint    | ECM | Forms                                                             | G/L                                             | H/R                | H/R-E         | Imports    | Inquiry        | J/C    | Ord Proc | P/C | P/C-2 | P/O | P/S | Prop Mgm | PR    | I+I PR-C     | Rep Cons               | REQ | Service | T8M      | User Menu     |
|                    |               |                    |        |            |                             |                                                       |             |     |                                                                   |                                                 |                    |               |            |                |        |          |     |       |     |     |          |       |              |                        |     |         |          | 7             |
| Application Instal | ation         |                    |        |            |                             |                                                       |             |     |                                                                   |                                                 |                    | Set           | up Group B | dit            |        |          |     |       |     |     |          |       |              |                        |     |         | webservi | cegroups_edit |
| Setup Instance     | Field Mapping | Setup Notification | n Port | folio Maps | Setup Grou                  | abe :                                                 | Scheduler   | L   | igs                                                               | Manage S                                        | Scheduler          | Viewp         | oint Setup |                |        |          |     |       |     |     |          |       |              |                        |     |         |          | Initial Load  |
|                    |               |                    |        |            | Grot<br>Port<br>Avai<br>Ema | ip Name<br>folio Name<br>lable Servii<br>il Recipient | ces<br>I(s) |     | Create Ni<br>Procore - Vi<br>Procore [<br>/endor - eC<br>brown@co | aw Group-<br>andors<br>SMS to Pro<br>mouterauit | icore<br>tance con | N<br>separate | ed by comm | a(.) or semice | lon(;) |          |     |       |     |     |          |       |              |                        |     |         |          |               |

| COMPUTER GUIDANCE CORPORATION | 888.361.4551 | WWW.COMPUTERGUIDANCE.COM |
|-------------------------------|--------------|--------------------------|
|-------------------------------|--------------|--------------------------|

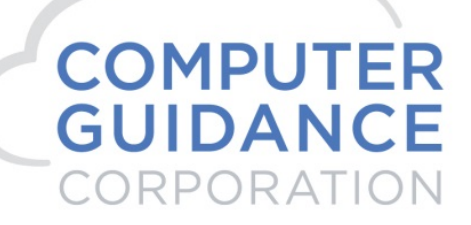

Setup Group Edit:

- Croup Name: Select Create New Group from drop down, Enter user defined Group Name
- Portfolio Name: Must choose Procore.
- Available Service: Select choice from the Available Services drop down.
- Email Recipients: User defined.
- Repeat the process for all the Available Services.

| Ì      | 0         | ۹.         |              |             |              |         |          |                |          |           |     |              |            | Q          | A410 -    | CMSQL       | JA410    |     |          |        |            |           |           |          | 37/0 | 00 - 4.1 Quic | rb35<br>Quality Builder |     | 14, 🗁   | ☆       | <b>)</b> ?   | ×  |
|--------|-----------|------------|--------------|-------------|--------------|---------|----------|----------------|----------|-----------|-----|--------------|------------|------------|-----------|-------------|----------|-----|----------|--------|------------|-----------|-----------|----------|------|---------------|-------------------------|-----|---------|---------|--------------|----|
| da     | A/P       | A/R        | Admin        | Archival    | ADP          | BoM     | Comdata  | Copy Co        | Eq Acct  | Eq Maint  | ECM | Forms        | G/L        | H/R        | H/R-E     | Imports     | Inquiry  | J/C | Ord Proc | P/C    | P/C-2      | P/O       | P/S       | Prop Mgm | PR   | I+I PR-C      | Rep Const               | REQ | Service | T8M     | User Ment    | i. |
|        |           |            |              |             |              |         |          |                |          |           |     |              |            |            |           |             |          |     |          |        |            |           |           |          |      |               |                         |     |         |         | ?            |    |
| Applic | ation In  | nstallatic | on           |             |              |         |          |                |          |           |     |              |            |            | 5         | Setup Group | <b>,</b> |     |          |        |            |           |           |          |      |               |                         |     |         | webs    | ervicegroup  | s  |
| Setup  | o Instanc | ce F       | ield Mapping | Setup       | Notification | Portfol | lio Maps | Setup Group    | 16       | Scheduler | L   | ogs          | Manage     | Schedule   | r Viewp   | oint Setup  |          |     |          |        |            |           |           |          |      |               |                         |     |         |         | Initial Load |    |
| A      | ction     | Pr         | ocore        | Portfolio N | lame 🕶       |         |          | Gro            | oup Name | •         | _   |              |            | W          | ebservice | Name •      |          |     |          |        | Em         | ail Recip | ient(s) • |          |      |               | Webservice UR           | L e |         | Send Te | ist Mail     | ٦  |
| ā      | ×         | Pro        | icore        |             |              |         | Procore  | - Projects     |          |           |     | Project - eC | MS to Pr   | ocore      |           |             |          |     | rbrown   | @compu | terguidand | e.com     |           |          |      |               |                         |     |         | S       | 9            |    |
| Z      | X         | Pro        | icore        |             |              |         | Procore  | - Actual Costs |          |           |     | Actual Cost  | - eCMS f   | o Procore  |           |             |          |     | rbrown   | @compu | terguidano | e.com     |           |          |      |               |                         |     |         |         | 9            |    |
| ä      | ×         | Pro        | icore        |             |              |         | Procore  | - Budget       |          |           |     | Budget - eC  | MS to Pr   | ocore      |           |             |          |     | rbrown   | @compu | terguidano | e.com     |           |          |      |               |                         |     |         |         | 5            |    |
| 2      | X         | Pro        | icore        |             |              |         | Procore  | - Cost Code    |          |           |     | Cost Code    | eCMS to    | Procore    |           |             |          |     | rbrown   | @compu | terguidano | e.com     |           |          |      |               |                         |     |         |         | 5            |    |
| 2      | X         | Pro        | core         |             |              |         | Procore  | - Cost Type    |          |           |     | Cost Type    | eCMS to    | Procore    |           |             |          |     | rbrown   | @compu | terguidano | e.com     |           |          |      |               |                         |     |         |         | 3            |    |
| 2      | X         | Pro        | core         |             |              |         | Procore  | - Vendors      |          |           |     | /endor - e0  | MS to Pr   | ocore      |           |             |          |     | rbrown   | @compu | terguidano | e.com     |           |          |      |               |                         |     |         |         | <b>D</b>     |    |
| 2      | X         | Pro        | core         |             |              |         | Procore  | - Vendor Ins   |          |           |     | /endor Insi  | rances -   | eCMS to    | Procore   |             |          |     | rbrown   | @compu | terguidano | e.com     |           |          |      |               |                         |     |         |         | 3            |    |
| 2      | X         | Pro        | core         |             |              |         | Procore  | - Subcontract  |          |           | 1   | Subcontrac   | t - Procor | e to eCM:  | S         |             |          |     | rbrown   | @compu | terguidano | e.com     |           |          |      |               |                         |     |         |         | 5            |    |
| 6      | X         | Pro        | core         |             |              |         | Procore  | - Purchase Or  | ders     |           | 1   | Purchase C   | rder - Pro | ocore to e | CMS       |             |          |     |          |        |            |           |           |          |      |               |                         |     |         |         | 3            |    |
| Z      | X 8       | Pro        | icore        |             |              |         | Procore  | - Change Orde  | ərs      |           |     | Change Or    | der - Proc | ore to eC  | MS        |             |          |     |          |        |            |           |           |          |      |               |                         |     |         |         | 9            |    |
| ä      | X         | Pro        | icore        |             |              |         | Procore  | - Budget Upda  | te       |           |     | Budget - Pr  | ocore to e | CMS        |           |             |          |     |          |        |            |           |           |          |      |               |                         |     |         |         | 5            |    |

© Copyright 2019 Computer Guidance Corporation - part of JDM Technology Group. All Rights Reserved.

COMPUTER GUIDANCE CORPORATION

888.361.4551

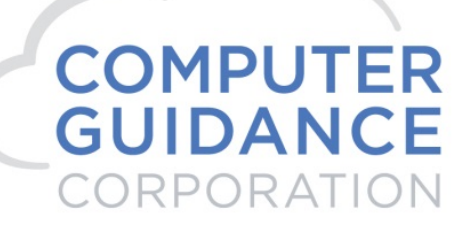

6. Scheduler Setup

Allows the user to schedule when and how often the integration will run.

| ۹ 🐼                 |               |                    |               |               |         |             |            |         |        | Q        | A410 -     | CMSQL      | JA410   |            |          |     |      |     |       |         |        | 37/0  | 00 - 4.1 Qu | Jick Qua | rb350<br>ality Builders | -        | '4, 🗀       | ☆     | 0 ?         | ×    |
|---------------------|---------------|--------------------|---------------|---------------|---------|-------------|------------|---------|--------|----------|------------|------------|---------|------------|----------|-----|------|-----|-------|---------|--------|-------|-------------|----------|-------------------------|----------|-------------|-------|-------------|------|
| AIP A/              | R Admin A     | Archival ADP       | BoM Com       | lata Copy (   | io Eq.A | ct Eq Mainf | ECM        | Forms   | G/L    | H/R      | H/R-E      | Imports    | Inquiry | J/C        | Ord Proc | P/C | P/C- | 2 P | /0    | P/S     | Prop M | jm PR | I+I PR-     | -C F     | Rep Const               | REQ      | Service     | T&M   | User Me     | enu  |
|                     |               |                    |               |               |         |             |            |         |        |          |            |            |         |            |          |     |      |     |       |         |        |       |             |          |                         |          |             |       | (           | ?    |
| Application Install | lation        |                    |               |               |         |             |            |         |        |          | Set        | tup Schedu | ile     |            |          |     |      |     |       |         |        |       |             |          |                         |          |             | webse | ervicesched | iule |
| Setup Instance      | Field Mapping | Setup Notification | Portfolio Ma  | ps Setup      | Groups  | Scheduler   | L          | ogs     | Manage | Schedule | r Viewpo   | oint Setup |         |            |          |     |      |     |       |         |        |       |             |          |                         |          |             | 1     | nitial Load |      |
|                     | Port          | folio Name 🔺       |               | Scheduler Gro |         |             | Start Time | (hrs) a |        | End T    | (ime (hrs) |            | Recu    | rrina Inte | rval 🔺   |     |      |     | -     |         |        | Day   | of the Mor  | nth a    |                         | eneat In | terval (min | 1.0   |             |      |
| Action              |               |                    |               |               |         |             |            | (, .    |        |          |            | ·          |         |            |          | Mon | Tue  | Wed | Thu F | Fri Sat | Sun    |       |             |          |                         |          |             |       | Active a    |      |
| 💽 🔊 🖉 🎽             | Comdata       |                    | Comdata       |               |         |             | 5          |         |        |          | 5:00       |            |         | Daily      |          |     |      |     |       |         |        |       |             |          |                         |          | 720         |       | N           |      |
| 💿 🔊 🖉 🎽             | ecms          |                    | A/P Cash Dis  | bursements Pa | ment    |             |            |         |        |          | :00        |            |         | Daily      |          |     |      |     |       |         |        |       |             |          |                         |          | 1           |       | N           |      |
| 💽 🔊 🔊 🌶             | ecms          |                    | FTP EFS       |               |         |             | 5          |         |        |          | 5:00       |            |         | Daily      |          |     |      |     |       |         |        |       |             |          |                         |          | 480         |       | N           | 1    |
| 💽 🔊 🔊 🌶             | ecms          |                    | HCSS Tmp I    | np            |         |             | 5          |         |        |          | 5:00       |            |         | Daily      |          |     |      |     |       |         |        |       |             |          |                         |          | 15          |       | N           |      |
| 💌 🖻 🖓 🌶             | ecms          |                    | JC Dictionary |               |         |             | 5          |         |        |          | 5:00       |            |         | Daily      |          |     |      |     |       |         |        |       |             |          |                         |          | 1439        |       | N           |      |
| 💌 🖻 📓 🌶             | eCMS          |                    | Job Dictionar | /             |         |             | 5          |         |        |          | 5:00       |            |         | Daily      |          |     |      |     |       |         |        |       |             |          |                         |          | 1439        |       | N           |      |

#### Add

| NUL USED           | Ddily                                                                                                    |
|--------------------|----------------------------------------------------------------------------------------------------|
|                    | Setup Schedule                                                                                                    |
| Available Group    | Procore - Vendors                                                                                                    |
| Recurring Interval | Daily 🔽                                                                                                    |
| Start Type         | Single Start                                                                                                    |
| Single Start Time  | Hour     Minute       0     00       Optional:     Starts/hour       Start Every     00       0     Minutes       0     Minutes |
| Active             |                                                                                                    |
| Ca                 | ancel Save                                                                                                    |

© Copyright 2019 Computer Guidance Corporation - part of JDM Technology Group. All Rights Reserved.

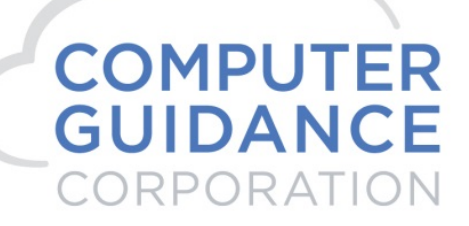

Setup Schedule:

- Available Group: The Groups setup for Procore are available for selection from a drop down.
- Recurring Interval: User defined from a drop down menu.
- Start Type: User defined from a drop down menu.
- Active: User defined.
- Repeat the process for all the integration Points

| $\textcircled{\black}{\black}$ | Q          | L I       |              |               |              |       |                |              |         |           |            |       |          | Q/        | 4410 -  | смас       | UA410   | )             |          |     |     |        |       |      |          | 37/  | 000 - 4.1 Qu | ick Qual | rb350<br>lity Builders |          | '4, 🗂       | ☆ (    | <b>o</b> ? | ×    |
|--------------------------------|------------|-----------|--------------|---------------|--------------|-------|----------------|--------------|---------|-----------|------------|-------|----------|-----------|---------|------------|---------|---------------|----------|-----|-----|--------|-------|------|----------|------|--------------|----------|------------------------|----------|-------------|--------|------------|------|
| . Lil                          | A/P        | A/R       | Admin        | Archival      | ADP          | BoM   | Comdata        | Copy Co      | Eq Acct | Eq Maint  | ECM        | Forms | G/L      | H/R       | H/R-E   | Imports    | s Inqui | ry J/C        | Ord Proc | P/C | P/C | -2 P/  | D P   | VS F | Prop Mgr | m PR | I+I PR       | -C R     | ep Const               | REQ      | Service     | там    | User N     | lenu |
|                                |            |           |              |               |              |       |                |              |         |           |            |       |          |           |         |            |         |               |          |     |     |        |       |      |          |      |              |          |                        |          |             |        |            | 7    |
| Applic                         | ation In   | stallatio | n            |               |              |       |                |              |         |           |            |       |          |           | Se      | tup Sche   | dule    |               |          |     |     |        |       |      |          |      |              |          |                        |          |             | websen | vicesche   | dule |
| Setup                          | Instance   | e Fi      | ield Mappin; | Setup N       | lotification | Ports | folio Maps     | Setup Grou   | ps S    | cheduler  | Loj        | gs    | Manage S | Scheduler | Viewp   | oint Setup |         |               |          |     |     |        |       |      |          |      |              |          |                        |          |             |        | Initial Lo | ad   |
|                                | Action     | n         | procore      | Portfolio Nar | ne 🕶         | ×     | Schedu         | ler Group \$ |         | Start Tin | ne (hrs) 🛊 |       | E        | nd Time   | (hrs) 🕈 |            | Recu    | irring Interv | il •     | Mon | Tue | Wed TI | u Fri | Sat  | Sun [    | Da   | y of the Ma  | nth 🕈    |                        | Repeat I | nterval (mi | 15) \$ | Activ      | e •  |
|                                | <i>b</i> 2 | <b>X</b>  | Procore      |               |              | Pro   | core - Actual  | Costs        |         | nu        | I:null     |       |          | Not Us    | sed     |            |         | Daily         |          |     |     |        |       |      |          |      |              |          |                        |          | 0           |        | N          |      |
|                                | 6          | a 🗙       | Procore      |               |              | Pro   | core - Budget  |              |         | 0         | :00        |       |          | Not Us    | sed     |            |         | Daily         |          |     |     |        |       |      |          |      |              |          |                        |          | 0           |        | N          |      |
|                                | ß          | a 🗙       | Procore      |               |              | Pro   | core - Cost C  | ode          |         | 0         | :00        |       |          | Not Us    | sed     |            |         | Daily         |          |     |     |        |       |      |          |      |              |          |                        |          | 0           |        | N          |      |
|                                | 6          | à 🗙       | Procore      |               |              | Pro   | core - Cost T  | /pe          |         | 0         | :00        |       |          | Not Us    | sed     |            |         | Daily         |          |     |     |        |       |      |          |      |              |          |                        |          | 0           |        | N          |      |
|                                |            | N 1       | Procore      |               |              | Pro   | core - Project | 5            |         | 0         | :00        |       |          | Not Us    | sed     |            |         | Daily         |          |     |     |        |       |      |          |      |              |          |                        |          | 0           |        | N          |      |
|                                |            | a 🗙       | Procore      |               |              | Pro   | core - Vendor  | Ins          |         | 0         | :00        |       |          | Not Us    | sed     |            |         | Daily         |          |     |     |        |       |      |          |      |              |          |                        |          | 0           |        | N          |      |
|                                |            | a 🗙       | Procore      |               |              | Pro   | core - Vendor  | 8            |         | 0         | :00        |       |          | Not Us    | sed     |            |         | Daily         |          |     |     |        |       |      |          |      |              |          |                        |          | 0           |        | N          |      |
|                                |            | a 🗙       | Procore      |               |              | Pro   | core - Subcor  | tract        |         | 0         | :00        |       |          | Not Us    | sed     |            |         | Daily         |          |     |     |        |       |      |          |      |              |          |                        |          | 0           |        | N          |      |
|                                |            | a 🗙       | Procore      |               |              | Pro   | core - Purcha  | se Orders    |         | 0         | :00        |       |          | Not Us    | sed     |            |         | Daily         |          |     |     |        |       |      |          |      |              |          |                        |          | 0           |        | N          |      |
|                                | 6          | x 6       | Procore      |               |              | Pro   | core - Change  | e Orders     |         | 0         | :00        |       |          | Not Us    | sed     |            |         | Daily         |          |     |     |        |       |      |          |      |              |          |                        |          | 0           |        | N          |      |
|                                | 6          | i 🗙       | Procore      |               |              | Pro   | core - Budget  | Update       |         | 0         | :00        |       |          | Not Us    | sed     |            |         | Daily         |          |     |     |        |       |      |          |      |              |          |                        |          | 0           |        | N          |      |

© Copyright 2019 Computer Guidance Corporation - part of JDM Technology Group. All Rights Reserved.

COMPUTER GUIDANCE CORPORATION

888.361.4551

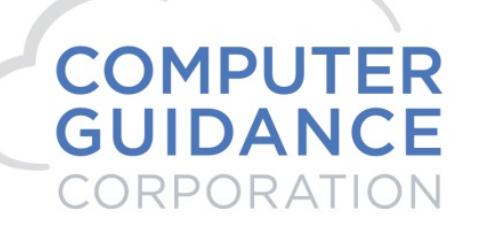

## II. eCMS > Procore Processing

#### 1. PM Integration

Once a job has been setup in eCMS it must have a PM Integration mapping completed before it will be able to be available for the Procore Integration.

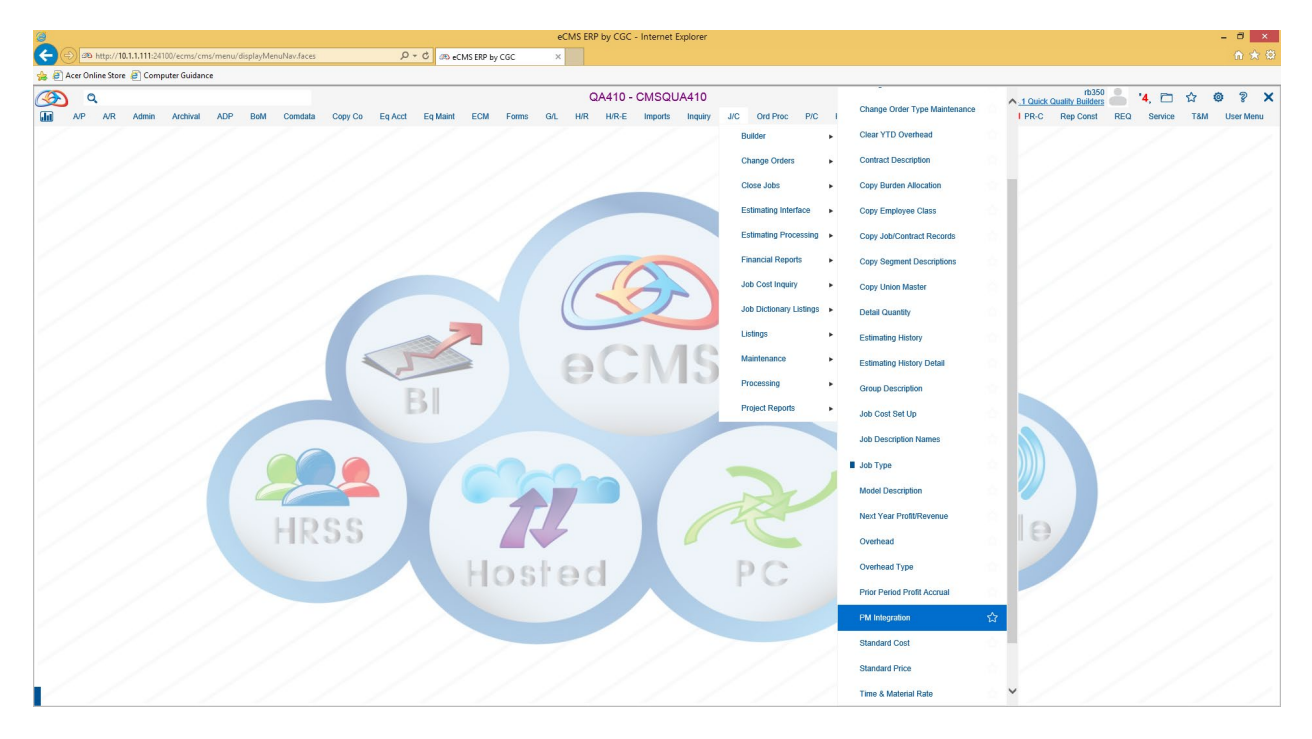

JC > Maintenance > PM Integration

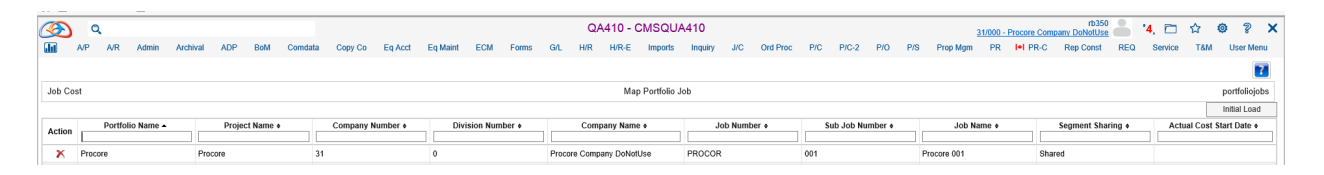

| COMPUTER GUIDANCE CORPORATION | 888.361.4551 | WWW.COMPUTERGUIDANCE.COM |
|-------------------------------|--------------|--------------------------|
|-------------------------------|--------------|--------------------------|

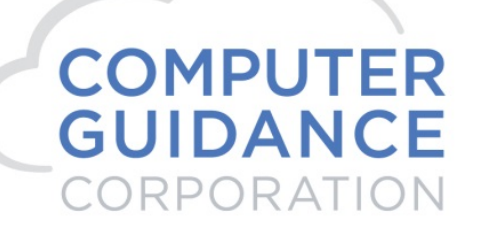

Add

| Map Port                            | tfolio Job |
|-------------------------------------|------------|
| Company Number:<br>Division Number: | 31<br>0 <  |
| Cancel                              | Next       |

Select Company where the Job resides.

Next

|                  | Map Po | rtfolio Job     |         |
|------------------|--------|-----------------|---------|
| Company Number:  | 31     | Portfolio Name: | Procore |
| Division Number: | 0      |                 |         |
| Job Number:      | PROCOR |                 |         |
| Sub Job Number:  | 002 <  |                 |         |
|                  | Cancel | Ok              |         |

Select Job for Portfolio mapping.

| Ø        |     | a,      |                   |                   |        |           |         |           |          |          |            |        |        | QA      | 410 -    | CMSQU   | A410    |              |          |               |           |        |     | 1         | 31/000 - 1 | Procore Com | rb35<br>pany DoNotUs |         | '4, 🗂   | ☆        | 0 ? X        |
|----------|-----|---------|-------------------|-------------------|--------|-----------|---------|-----------|----------|----------|------------|--------|--------|---------|----------|---------|---------|--------------|----------|---------------|-----------|--------|-----|-----------|------------|-------------|----------------------|---------|---------|----------|--------------|
| <b>.</b> | A/P | A/R     | Admin             | Archival          | ADP    | BoM       | Comdata | Copy Co   | Eq Acct  | Eq Maint | ECM        | Forms  | G/L    | H/R     | H/R-E    | Imports | Inquiry | J/C          | Ord Proc | P/C           | P/C-2     | P/O    | P/S | Prop Mgm  | PR         | I+I PR-C    | Rep Const            | REQ     | Service | T8M      | User Menu    |
|          |     |         |                   |                   |        |           |         |           |          |          |            |        |        |         |          |         |         |              |          |               |           |        |     |           |            |             |                      |         |         |          | 7            |
| Job C    | ost |         |                   | Map Pertfolio Job |        |           |         |           |          |          |            |        |        |         |          |         |         |              |          | portfoliojobs |           |        |     |           |            |             |                      |         |         |          |              |
|          |     |         | Map Portfolio Job |                   |        |           |         |           |          |          |            |        |        |         |          |         |         | Initial Load |          |               |           |        |     |           |            |             |                      |         |         |          |              |
| Action   |     | Portfol | io Name 🔺         |                   | Proje  | ct Name 🕯 |         | Company M | ≬umber ¢ | Div      | rision Nun | nber 🔹 |        | Comp    | any Nam  | e e     | J       | ob Numb      | ier •    | S             | ub Job Nu | mber 🔹 |     | Job Na    | ame 🔹      |             | Segment Sh           | aring + | Ac      | ual Cost | Start Date + |
|          |     |         |                   |                   |        |           |         |           |          |          |            |        |        |         |          |         |         |              |          |               |           |        |     |           |            |             |                      |         |         |          |              |
| X        | Pro | core    |                   | P                 | rocore |           | 31      |           |          | 0        |            |        | Procor | e Compa | any DoNo | tUse    | PROCOR  |              |          | 001           |           |        | Pr  | ocore 001 |            | Sha         | red                  |         |         |          |              |
| ×        | Pro | core    |                   | P                 | rocore |           | 31      |           |          | 0        |            |        | Procor | Comp    | any DoNo | tUse    | PROCOR  |              |          | 002           |           |        | Pr  | ocore 002 |            | Sha         | red                  |         |         |          |              |
|          |     |         |                   |                   |        |           |         |           |          |          |            |        |        | -       |          |         |         |              |          |               |           |        |     |           |            |             |                      |         |         |          |              |

| COMPUTER GUIDANCE CORPORATION | 888.361.4551 | WWW.COMPUTERGUIDANCE.COM |
|-------------------------------|--------------|--------------------------|
|-------------------------------|--------------|--------------------------|

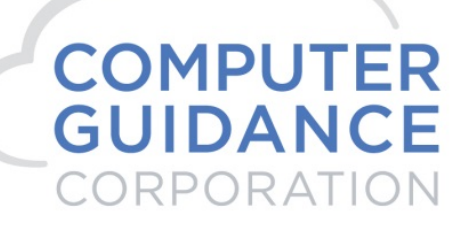

#### Vendors – eCMS > Procore

| Co/Div       | ¥         |              |                            |                       | A/P Vend    | or Master File |       |          |             |            | ¢ 🗎 🗕       | o × |
|--------------|-----------|--------------|----------------------------|-----------------------|-------------|----------------|-------|----------|-------------|------------|-------------|-----|
| A=ACTIVE I=I | VENDOR NU | ABBREVIATION | NAME                       | ADDRESS LIN           | ADDRESS LIN | CITY           | STATE | ZIP CODE | LIEN WAIVER | COMPANY NU | DIVISION NU |     |
|              | *         |              |                            |                       |             |                |       |          |             | 31 🔺 ×     | <b>+</b>    |     |
| A            | 111       | ACME         | Acme Escavating<br>Company | 123 Ash St            |             | Addison        | IL    | 61555    | N           | 31         | 0           | ^   |
| A            | 222       | BUILD        | Building Supply            | 123 Broadway          |             | Bakersfield    | CA    | 95555    | N           | 31         | 0           |     |
| A            | 333       | CHAPMAN      | Chapman Const<br>Co        | 123 Canal St          |             | Canton         | NJ    | 155555   | N           | 31         | 0           |     |
| A            | 444       | GIGGERS      | Diggers<br>Escavating      | 123 Dunning Dr        |             | Dublin         | AZ    | 85555    | N           | 31         | 0           |     |
| A            | 555       | EVEREST      | Everest Const<br>Co        | 123 Evans St          |             | Elmhurst       | IL    | 61555    | N           | 31         | 0           |     |
| A            | 666       | Fedelity F   | Fedelity<br>Foundations    | 123 First Ave         |             | Freemont       | FL    | 155555   | Ν           | 31         | 0           |     |
| A            | 777       | Great Wall   | Great Wall                 | 123 Green St          |             | Gainsville     | GA    | 17777    | N           | 31         | 0           |     |
| A            | 999       | INVERN       | Inverness Const<br>Co      | 123 Irving Park<br>Rd |             | Inverness      | IL    | 65555    | Ν           | 31         | 0           |     |
| A            | 1000      | JONSHAUL     | Jon's Hauling              | 123 Jackson St        |             | Jamestown      | TN    | 45555    | N           | 31         | 0           |     |
| A            | 1100      | KATCON       | Kay Construction           | 123 Kostner St        |             | Kostner        | KS    | 65555    | Ν           | 31         | 0           |     |

#### Admin > Application Installation > eCMS Connect Setup

#### Scheduler

|         | -        |           |              |             |              |          |                |             |         |           |            |       |        | 04        | 410 - 0 | MSO        | 14/10     |            |          |     |     |     |        |       |        |        |              | rt          | 350 🔍  | ·              | ~       | 6 9        | ~     |
|---------|----------|-----------|--------------|-------------|--------------|----------|----------------|-------------|---------|-----------|------------|-------|--------|-----------|---------|------------|-----------|------------|----------|-----|-----|-----|--------|-------|--------|--------|--------------|-------------|--------|----------------|---------|------------|-------|
|         |          |           |              |             |              |          |                |             |         |           |            |       |        |           | 10-0    |            | 5410      |            |          |     |     |     |        |       |        | 31/000 | - Procore Co | mpany DoNol | Use 🦳  | •              | ы.      | • · ·      |       |
| uu      | AIP      | AVR       | Admin        | Archival    | ADP          | BOW      | Comdata        | Copy Co     | Eq Acct | Eq Maint  | ECM        | Forms | G/L    | H/R       | H/R-E   | import     | s inquiry | J/C        | Ord Proc | P/C | P/G | -2  | P/0 1  | P/S   | Prop M | JM PR  | I+I PR-C     | Kep Cor     | ST REU | a service      | 18/4    | Userr      | .tenu |
|         |          |           |              |             |              |          |                |             |         |           |            |       |        |           |         |            |           |            |          |     |     |     |        |       |        |        |              |             |        |                |         |            | ?     |
| Applica | ition In | stallatio | n            |             |              |          |                |             |         |           |            |       |        |           | Sel     | tup Sche   | dule      |            |          |     |     |     |        |       |        |        |              |             |        |                | webse   | ervicesche | ₂dule |
| Setup   | Instanc  | e Fi      | ield Mapping | Setup 1     | Notification | Portfoli | io Maps        | Setup Group | DS S    | Scheduler | Lo         | gs    | Manage | Scheduler | Viewpo  | oint Setup |           |            |          |     |     |     |        |       |        |        |              |             |        |                |         | Initial Lo | /ad   |
|         |          |           | F            | ortfolio Na | ime 🕶        |          | Schedul        | ler Group + |         | Start Ti  | me (hrs) ¢ |       | E      | and Time  | (hrs) • |            | Recurri   | ng Interva | 1 ÷      |     | *   |     |        |       |        | Da     | y of the Mon | th ÷        | Repe   | st Interval (m | .ins) + |            |       |
|         | Actio    | n         | procore      |             |              |          |                |             |         |           |            |       |        |           |         |            |           |            |          | Mon | Tue | wea | Inu Fr | n sat | Sun    |        |              |             |        |                |         | Actin      |       |
|         |          | a 🗙 🛛     | Procore      |             |              | Proco    | ore - Actual ( | Costs       |         | nu        | linuli     |       |        | Not U:    | sed     |            |           | Daily      |          |     |     |     |        |       |        |        |              |             |        | 0              |         |            | 4     |
|         |          | a 🗙       | Procore      |             |              | Proco    | ore - Budget   |             |         | (         | 00:00      |       |        | Not U:    | sed     |            |           | Daily      |          |     |     |     |        |       |        |        |              |             |        | 0              |         |            | 4     |
|         | 6        | a 🗙       | Procore      |             |              | Proco    | ore - Cost Co  | ode         |         | (         | 00:00      |       |        | Not U:    | sed     |            |           | Daily      |          |     |     |     |        |       |        |        |              |             |        | 0              |         | 1          | 4     |
|         | 6        | a 🗙       | Procore      |             |              | Proco    | ore - Cost Ty  | /pe         |         | (         | 00:00      |       |        | Not U:    | sed     |            |           | Daily      |          |     |     |     |        |       |        |        |              |             |        | 0              |         | 1          | 4     |
|         | <i>b</i> | a 🗙       | Procore      |             |              | Proco    | ore - Project  | s           |         | (         | 0:00       |       |        | Not U     | sed     |            |           | Daily      |          |     |     |     |        |       |        |        |              |             |        | 0              |         |            | 4     |
|         | 6        | a 🗙       | Procore      |             |              | Proco    | ore - Vendor   | Ins         |         | (         | 0:00       |       |        | Not U     | sed     |            |           | Daily      |          |     |     |     |        |       |        |        |              |             |        | 0              |         |            | 4     |
|         |          | a 🗙       | Procore      |             |              | Proco    | ore - Vendor   | 8           |         | (         | 0:00       |       |        | Not U     | sed     |            |           | Daily      |          |     |     |     |        |       |        |        |              |             |        | 0              |         |            | 4     |
|         |          | a 🗙       | Procore      |             |              | Proco    | ore - Subcon   | itract      |         | (         | 0:00       |       |        | Not Ut    | sed     |            |           | Daily      |          |     |     |     |        |       |        |        |              |             |        | 0              |         |            | 4     |
|         |          | a 🗙       | Procore      |             |              | Proco    | ore - Purcha   | se Orders   |         | (         | 00:00      |       |        | Not U:    | sed     |            |           | Daily      |          |     |     |     |        |       |        |        |              |             |        | 0              |         |            | 4     |
|         | 6        | x 🕯       | Procore      |             |              | Proco    | ore - Change   | e Orders    |         | (         | 00:00      |       |        | Not Us    | sed     |            |           | Daily      |          |     |     |     |        |       |        |        |              |             |        | 0              |         |            | 4     |
|         | <i>b</i> | x 1       | Procore      |             |              | Proco    | ore - Budget   | Update      |         | (         | 00:00      |       |        | Not U:    | sed     |            |           | Daily      |          |     |     |     |        |       |        |        |              |             |        | 0              |         |            | 4     |

| COMPUTER GUIDANCE CORPORATION | 888.361.4551 | WWW.COMPUTERGUIDANCE.COM |
|-------------------------------|--------------|--------------------------|
|-------------------------------|--------------|--------------------------|

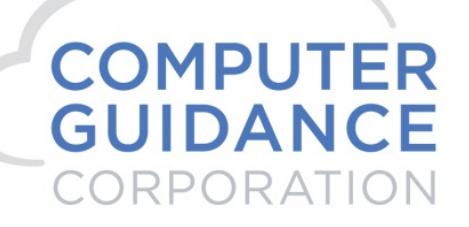

Before running the Ad Hoc Jon for the Vendors, you should always run the Initial Load. This process will add any ne vendors to the integration file.

| Info Messages                        | × |
|--------------------------------------|---|
|                                      |   |
| Initial load completed successfully. |   |

Now run the Ad Hoc Jon for the Vendors

#### Logs

| S    | ) 0        | ۹.        |               |           |              |       |               |            |         |           |     |            |          | QA       | 410 - C | MSQU      | 410     |     |          |     |            |     |     |            | 31/000 - | Procore Com | rb350<br>pany DoNotUse |         | '4. 🗀   | ☆    | <b>o</b> ?   | ×   |
|------|------------|-----------|---------------|-----------|--------------|-------|---------------|------------|---------|-----------|-----|------------|----------|----------|---------|-----------|---------|-----|----------|-----|------------|-----|-----|------------|----------|-------------|------------------------|---------|---------|------|--------------|-----|
| ٠.   | A/P        | A/R       | Admin         | Archival  | ADP          | BoM   | Comdata       | Copy Co    | Eq Acct | Eq Maint  | ECM | Forms      | G/L      | H/R      | H/R-E   | Imports   | Inquiry | J/C | Ord Proc | P/C | P/C-2      | P/O | P/S | Prop Mgm   | PR       | I+I PR-C    | Rep Const              | REQ     | Service | там  | User Me      | nu  |
|      |            |           |               |           |              |       |               |            |         |           |     |            |          |          |         |           |         |     |          |     |            |     |     |            |          |             |                        |         |         |      | (            | ?   |
| Appl | ication Ir | nstallati | ion           |           |              |       |               |            |         |           |     |            |          |          |         | Logs      |         |     |          |     |            |     |     |            |          |             |                        |         |         | W    | ebservicelo  | Jgs |
| Set  | up Instanc | ce        | Field Mapping | g Setup   | Notification | Portf | folio Maps    | Setup Grou | ps S    | Scheduler | Lo  | gs         | Manage   | Schedule | Viewpo  | int Setup |         |     |          |     |            |     |     |            |          |             |                        |         |         |      | Initial Load | d   |
| A    | ction      |           | Grou          | up Name • |              |       |               | Service Na | me •    |           |     | Executio   | on Time  | •        |         | Execution | Type 🔹  |     | Status 🕈 | Т   | otal Count | •   | Suc | cess Count | ·        | Error C     | ount e                 | Error L | • 00    | Erro | r Report 🕈   | וך  |
|      | X          | Proco     | ore - Vendors |           |              | Vend  | dor - eCMS to | Procore    |         |           |     | 01/27/2019 | 09:49:49 | AM (     | ADH     | ос        |         | SUC | CESS     |     | 2          |     |     | 2          |          | C           |                        |         |         |      |              |     |

**Procore Validation** 

#### **Company Tools**

| Portfolio • Rich Pro | core FUT × +                             |                       |                  |                         |              |   |   | 7 | a ×        |
|----------------------|------------------------------------------|-----------------------|------------------|-------------------------|--------------|---|---|---|------------|
| ← → C ( ■ )          | https://sandbox.procore.com/13670/com    | pany/home/list        |                  |                         |              |   | * | 0 | <b>B</b> : |
| PROCORE              | Rich Procore FUT C<br>Select a Project P | ompany Tools 🔹 🛧 Favi | orites           |                         |              | ¥ | 9 | ٠ | RB         |
|                      |                                          |                       |                  |                         |              |   |   |   |            |
|                      | Core Tools                               | Project Management    | Quality & Safety | Construction Financials | Custom Tools |   |   |   |            |
|                      |                                          |                       |                  |                         |              |   |   |   |            |
|                      |                                          |                       |                  |                         |              |   |   |   |            |
|                      |                                          |                       |                  |                         |              |   |   |   |            |
|                      |                                          |                       |                  |                         |              |   |   |   |            |
|                      |                                          |                       |                  |                         |              |   |   |   |            |
|                      |                                          |                       |                  |                         |              |   |   |   |            |
|                      |                                          |                       |                  |                         |              |   |   |   |            |
|                      |                                          |                       |                  |                         |              |   |   |   |            |
|                      |                                          |                       |                  |                         |              |   |   |   |            |

| COMPUTER GUIDANCE CORPORATION | 888.361.4551 | WWW.COMPUTERGUIDANCE.COM |
|-------------------------------|--------------|--------------------------|
|                               |              |                          |

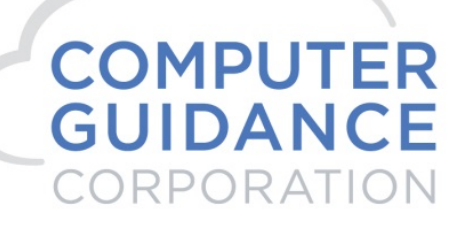

#### Directory

| C Directo                    | ory • Rich Pro | ocore FUT          | × +                                        |                                                  |                                             |                          |          | - 8 ×                                |
|------------------------------|----------------|--------------------|--------------------------------------------|--------------------------------------------------|---------------------------------------------|--------------------------|----------|--------------------------------------|
| $\leftarrow \   \rightarrow$ | C 🔒            | https://san        | dbox.procore.com/13670/company/di          | rectory/groups/users?page=1&per_page=150&search= | &group_by=vendor.id&sort=vendor_name%2Cname |                          |          | ☆ ◎ 🚯 🗄                              |
| PROG                         | ORE            | Rich Pro<br>Select | ocore FUT Company T<br>a Project Directory | iools - 🛨 Favorites                              |                                             |                          |          | ₩ Ø 🌲 RB                             |
| • cc                         | MPAN           | Y DIRE             | CTORY Users Companies                      | Distribution Groups Inactive Users Inac          | tive Companies                              |                          | Export 🝷 | + Add Person                         |
|                              |                |                    |                                            |                                                  |                                             |                          |          | + Add Company                        |
| Search                       |                | C                  | Q Group by: Company ♥                      | Add Filter 🔻                                     |                                             |                          |          | + Add Distribution Group             |
| Displayi                     | ng 1 - 9 of 9  |                    |                                            |                                                  |                                             |                          | 1        | PERMISSION EXPORTS                   |
| ~ □                          |                |                    | Name †                                     | Phone / Fax / Email                              | Address                                     | Company                  | :        | Template Assignment Export (.csv)    |
| ◄ □                          | Archited       | t TEST Co          | ompany                                     |                                                  |                                             |                          |          | IMPORT PEOPLE                        |
|                              | Edit           | ТА                 | Test Architect                             | sandbox+arch@procore.com                         | US                                          | Architect TEST Company   | Invite   | Download Validated Template          |
| <b>v</b> П                   | Procore        | (Test Con          | nnanies)                                   |                                                  |                                             |                          |          | Send Completed Template              |
|                              |                |                    | (particul)                                 |                                                  |                                             |                          |          | IMPORT COMPANIES                     |
|                              | Edit           | AS                 | API Support                                | sandbox+demo@procore.com                         |                                             | Procore (Test Companies) | Invite   | Download Validated Template          |
| <b>~</b> □                   | Rich Pro       | core FUT           |                                            |                                                  |                                             |                          |          | Download Existing Vendors for Import |
|                              |                |                    |                                            |                                                  |                                             |                          |          | Send Completed Template              |

#### Companies

| Directo                         | ry • Rich Pro | ocore FUT         | × +                                                     |                                                                   |                                             | - 8 ×                                                           |
|---------------------------------|---------------|-------------------|---------------------------------------------------------|-------------------------------------------------------------------|---------------------------------------------|-----------------------------------------------------------------|
| $\leftrightarrow$ $\rightarrow$ |               | https://sar       | dbox.procore.com/13670/company/directory/groups/compani | es?per_page=150&page=1&search=&sort=name&group_by=&parent_id=&dir | ectory_filters_url=%7B%7D                   | \$ Q 8                                                          |
| PRO                             | ORE           | Rich Pr<br>Select | ocore FUT Company Tools<br>a Project Directory          | * Fevorites                                                       |                                             | ₩ 🥄 🌲 RB                                                        |
| • co                            | MPAN          | Y DIRE            | CTORY Users Companies Distribution Group                | ps Inactive Users Inactive Companies                              | Export 👻                                    | + Add Person                                                    |
|                                 |               |                   |                                                         |                                                                   |                                             | + Add Company                                                   |
| Search                          |               | (                 | Add Filter 👻                                            |                                                                   |                                             | + Add Distribution Group                                        |
| Displayir                       | g 1 · 12 of 1 | 12                |                                                         |                                                                   | 0                                           |                                                                 |
|                                 |               |                   | Name †                                                  | Phone / Fax / Email                                               | Address                                     | Template Assignment Export (.csv)                               |
|                                 | Edit          | 血                 | Acme Escavating Company<br>External ID: 31/0/111        | 4805550001 (business)<br>4805550002 (business fax)                | 123 Ash St<br>Addison, IL 61555<br>US       | IMPORT PEOPLE<br>Download Validated Template                    |
|                                 | Edit          | 血                 | Architect TEST Company                                  |                                                                   |                                             | Send Completed Template                                         |
|                                 | Edit          | 血                 | Building Supply<br>External ID: 31/0/222                | 4805550003 (business)<br>4805550004 (business fax)                | 123 Broadway<br>Bakersfield, CA 95555<br>US | IMPORT COMPANIES                                                |
|                                 | Edit          |                   | Chapman Const Co<br>External ID: 31/0/333               | 4805550005 (business)<br>4805550006 (business fax)                | 123 Canal St<br>Canton, NJ 155555<br>US     | Download Existing Vendors for Import<br>Send Completed Template |
|                                 | Edit          |                   | Diggers Escavating<br>External ID: 31/0/444             | 4805550007 (business)<br>4805550008 (business fax)                | 123 Dunning Dr<br>Dublin, AZ 85555<br>US    |                                                                 |
|                                 | Edit          | 血                 | Everest Const Co<br>External ID: 31/0/555               | 4805550009 (business)<br>4805550010 (business fax)                | 123 Evans St<br>Elmhurst, IL 61555<br>US    |                                                                 |
|                                 | Edit          | 血                 | Fedelity Foundations<br>External ID: 31/0/666           |                                                                   | 123 First Ave<br>Freemont, FL 155555<br>US  |                                                                 |
|                                 | Edit          | 血                 | Great Wall<br>External ID: 31/0/777                     |                                                                   | 123 Green St<br>Galnsville, GA 17777<br>US  |                                                                 |

© Copyright 2019 Computer Guidance Corporation - part of JDM Technology Group. All Rights Reserved.

COMPUTER GUIDANCE CORPORATION

888.361.4551

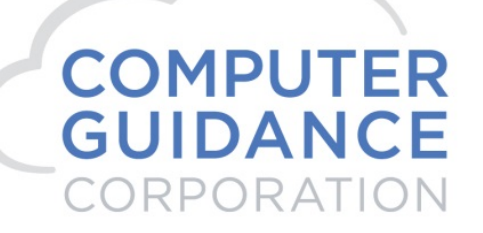

#### 2. Vendor Ins – eCMS > Procore

| 🥸 q                                    | QA410 - CMSQUA410                                                                                                    | rb350 '5, 🗁 🏠 🏟 ? >                            |
|----------------------------------------|----------------------------------------------------------------------------------------------------|------------------------------------------------|
| A/P A/R Admin Archival ADP BoM Comdata | Copy Co Eq Acct Eq Maint ECM Forms G/L H/R H/R-E Imports Inquiry J/C Ord Proc P/                                                                                                    | C P/C-2 P/O P/S Prop Mgm PR I+I PR-C Rep Const |
| REQ Service T&M User Menu              |                                                                                                    |                                                |
|                                        |                                                                                                    | III 🚺 🚺                                        |
| Accounts Payable                       | Enter Documents                                                                                                    | Mode:UPDATE APP30602 APPM18 - 13               |
|                                        | Job     Sub       Vendor Number     Job     Contract     0       222     I     I     0     Total Contract     0       302     Total Subcontract     0     Total Subcontract     0       Subcontractor     Building Supphy     Carrier:     Document/Desc     Carrier:       Document/Desc     GENLIAB     General Liability Cert     Carrier:     Molification       Information / Comments:     Date received:     Certificate Date:     Cancel Days     Holt       Coverage     Minimum     Addr1     Doci:     10     0 < 012/2019 | :<br>                                          |

Admin > Application Installation > eCMS Connect Setup

#### Scheduler

| <u>S</u> | c        | ۹.         |              |             |              |           |               |             |         |           |            |       |        | QA       | 410 - 0 | смза       | UA410     |            |          |     |       |       |        |       |         | 31/000 | - Procore C | ompany | rb350<br>DoNotUse |        | '4, 🗀        | ☆     | <b>o</b> ?  | ×    |
|----------|----------|------------|--------------|-------------|--------------|-----------|---------------|-------------|---------|-----------|------------|-------|--------|----------|---------|------------|-----------|------------|----------|-----|-------|-------|--------|-------|---------|--------|-------------|--------|-------------------|--------|--------------|-------|-------------|------|
| dil      | A/P      | A/R        | Admin        | Archival    | ADP          | BoM C     | Comdata       | Copy Co     | Eq Acct | Eq Maint  | ECM        | Forms | G/L    | H/R      | H/R-E   | Import     | s Inquiry | J/C        | Ord Proc | P/C | P/C   | 2 P)  | O F    | P/S   | Prop Mg | IM PR  | I+I PR-I    | C R    | ep Const          | REQ    | Service      | T8M   | User M      | Aenu |
|          |          |            |              |             |              |           |               |             |         |           |            |       |        |          |         |            |           |            |          |     |       |       |        |       |         |        |             |        |                   |        |              |       |             | ?    |
| Applic   | ation Ir | nstallatio | in           |             |              |           |               |             |         |           |            |       |        |          | Se      | tup Sche   | dule      |            |          |     |       |       |        |       |         |        |             |        |                   |        |              | webse | rvicesche   | dule |
| Setup    | Instand  | ce Fi      | ield Mapping | Setup       | Notification | Portfolio | o Maps        | Setup Grou  | ps :    | Scheduler | Lo         | gs    | Manage | Schedule | r Viewp | oint Setup |           |            |          |     |       |       |        |       |         |        |             |        |                   |        |              |       | Initial Los | ad   |
|          | Actio    | n          | nrocore      | Portfolio N | ame 🕶        | _         | Schedul       | ler Group 🛊 |         | Start Tir | me (hrs) 🕯 |       |        | End Time | (hrs) o |            | Recurr    | ing Interv | al ¢     | Mon | Tue N | /ed T | nu Fri | i Sat | Sun     | Da     | of the Mor  | nth e  |                   | Repeat | Interval (mi | ns) ¢ | Activ       | e .  |
| 2        |          | a 🗙        | Procore      |             |              | Procor    | re - Actual ( | Costs       |         | nu        | (I:null    |       |        | Not U    | sed     |            |           | Daily      |          |     |       |       |        |       |         |        |             |        |                   |        | 0            |       | N           | -    |
|          | 6        | 2 X        | Procore      |             |              | Procor    | re - Budget   |             |         | 0         | 0:00       |       |        | Not U    | sed     |            |           | Daily      |          |     |       |       |        |       |         |        |             |        |                   |        | 0            |       | N           | í    |
|          |          | a 🗙        | Procore      |             |              | Procor    | re - Cost Ci  | ode         |         | c         | 00:00      |       |        | Not U    | sed     |            |           | Daily      |          |     |       |       |        |       |         |        |             |        |                   |        | 0            |       | N           | (    |
|          |          | a 🗙        | Procore      |             |              | Procor    | re - Cost Ty  | /pe         |         | 0         | 0:00       |       |        | Not U    | sed     |            |           | Daily      |          |     |       |       |        |       |         |        |             |        |                   |        | 0            |       | N           | 1    |
|          |          | A 🔊        | Procore      |             |              | Procor    | re - Project  | s           |         | (         | 00:00      |       |        | Not U    | sed     |            |           | Daily      |          |     |       |       |        |       |         |        |             |        |                   |        | 0            |       | N           | i    |
|          |          | 2 X        | Procore      |             |              | Procor    | re - Vendor   | Ins         |         | 0         | 00:00      |       |        | Not U    | sed     |            |           | Daily      |          |     |       |       |        |       |         |        |             |        |                   |        | 0            |       | N           | 1    |
| 2        |          | a 🗙        | Procore      |             |              | Procor    | re - Vendor   | s           |         | c         | 00:00      |       |        | Not U    | sed     |            |           | Daily      |          |     |       |       |        |       |         |        |             |        |                   |        | 0            |       | N           | 1    |
|          |          | a 🗙        | Procore      |             |              | Procor    | re - Subcon   | tract       |         | c         | 00:00      |       |        | Not U    | sed     |            |           | Daily      |          |     |       |       |        |       |         |        |             |        |                   |        | 0            |       | N           | 1    |
|          |          | a 🗙        | Procore      |             |              | Procor    | re - Purcha   | se Orders   |         | c         | 00:00      |       |        | Not U    | sed     |            |           | Daily      |          |     |       |       |        |       |         |        |             |        |                   |        | 0            |       | N           | 1    |
|          | 6        | a 🗙        | Procore      |             |              | Procor    | re - Change   | e Orders    |         | 0         | 0:00       |       |        | Not U    | sed     |            |           | Daily      |          |     |       |       |        |       |         |        |             |        |                   |        | 0            |       | N           | 1    |
|          |          | a 🗙        | Procore      |             |              | Procor    | re - Budget   | Update      |         | 0         | 0:00       |       |        | Not U    | sed     |            |           | Daily      |          |     |       |       |        |       |         |        |             |        |                   |        | 0            |       | N           | 1    |

#### Run Ad Hoc Job

#### Logs

| ۵ 📀             |                      |                    |                  |                   |                  |         | QA                  | 410 - CMSQU       | IA410      |              |                 | 31/00           | rb3<br>Procore Company DoNotU - Procore Company DoNotU | 150 📥 🤼 🛅     | ☆ © ? ×        |
|-----------------|----------------------|--------------------|------------------|-------------------|------------------|---------|---------------------|-------------------|------------|--------------|-----------------|-----------------|--------------------------------------------------------|---------------|----------------|
| A/P             | A/R Admin A          | rchival ADP I      | 3oM Comdata      | Copy Co E         | Eq Acct Eq Maint | ECM For | ms G/L H/R          | H/R-E Imports     | Inquiry    | J/C Ord Proc | P/C P/C-2 P/O   | P/S Prop Mgm PF | R I+I PR-C Rep Cons                                    | t REQ Service | T&M User Menu  |
|                 |                      |                    |                  |                   |                  |         |                     |                   |            |              |                 |                 |                                                        |               | 7              |
| Application In: | stallation           |                    |                  |                   |                  |         |                     | Logs              |            |              |                 |                 |                                                        |               | webservicelogs |
| Setup Instance  | e Field Mapping      | Setup Notification | Portfolio Maps   | Setup Groups      | Scheduler        | Logs    | Manage Schedule     | r Viewpoint Setup | ]          |              |                 |                 |                                                        |               | Initial Load   |
| Action          | Group N              | lame •             |                  | Service Name      | e •              | E       | xecution Time 🗸     | Executi           | ion Type 🛊 | Status e     | Total Count e   | Success Count ¢ | Error Count e                                          | Error Log e   | Error Report o |
| <b>Z</b> X      | Procore - Vendor Ins |                    | Vendor Insurance | s - eCMS to Proco | re               | 01/     | 27/2019 10:01:37 AM | ADHOC             |            | SUCCESS      | 2               | 2               | 0                                                      |               |                |
|                 |                      | 0.0                |                  | 2010 C            | moutor           | Guidan  | co Corpo            | ration n          | ort of     |              | -<br>chnology C |                 | hts Posonia                                            | d             |                |

888.361.4551

WWW.COMPUTERGUIDANCE.COM

COMPUTER GUIDANCE CORPORATION

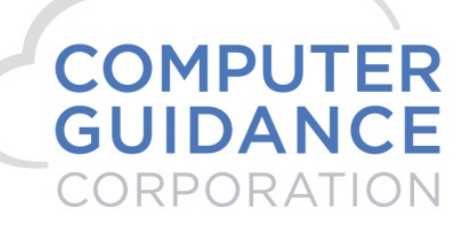

#### **Procore Validation**

#### **Company Tools**

| C Vendors • Rich Proce | ore FUT × +                                 |                                        |                  |                         |              |    |            | - 8 | ×   |
|------------------------|---------------------------------------------|----------------------------------------|------------------|-------------------------|--------------|----|------------|-----|-----|
| ← → C 🔒 ht             | ttps://sandbox.procore.com/13670/comp       | any/directory/vendors/104584/insurance |                  |                         |              | r, | ۲ Q        | ſ   | ) ÷ |
| PROCORE                | Rich Procore FUT Co<br>Select a Project Dia | rectory A Favo                         | vrites           |                         |              | ¥  | <b>9</b> . | •   | B   |
|                        |                                             |                                        |                  |                         |              |    |            |     |     |
|                        | Core Tools                                  | Project Management                     | Quality & Safety | Construction Financials | Custom Tools |    |            |     |     |
|                        |                                             |                                        |                  |                         |              |    |            |     |     |
|                        |                                             |                                        |                  |                         |              |    |            |     |     |
|                        |                                             |                                        |                  |                         |              |    |            |     |     |
|                        |                                             |                                        |                  |                         |              |    |            |     |     |
|                        |                                             |                                        |                  |                         |              |    |            |     |     |
|                        |                                             |                                        |                  |                         |              |    |            |     |     |
|                        |                                             |                                        |                  |                         |              |    |            |     |     |
|                        |                                             |                                        |                  |                         |              |    |            |     |     |
|                        |                                             |                                        |                  |                         |              |    |            |     |     |

#### Directory

#### Companies

| C Directo | y•Rich Pro    | ocore FUT         | × +                                              | u2aaaa-18may aaaa-1600seasab-8maana kuu Smaatwaama |                                             |          |                                                                 |
|-----------|---------------|-------------------|--------------------------------------------------|----------------------------------------------------|---------------------------------------------|----------|-----------------------------------------------------------------|
| PROP      | ORE           | Rich Pr<br>Select | a Project Company Tools                          | Fevorites                                          |                                             |          | ¥ 9 ▲ RB                                                        |
| • co      | MPAN          | Y DIRE            | CTORY Users Companies Distribution Groups        | s Inactive Users Inactive Companies                |                                             | Export 🔻 | + Add Person                                                    |
| Search    |               | C                 | Add Filter 💌                                     |                                                    |                                             |          | Add Company     Add Distribution Group                          |
| Displayin | g 1 - 12 of 1 | 12                |                                                  |                                                    |                                             | 1        | PERMISSION EXPORTS                                              |
| Bulk      | Actions       | • Un              | check all                                        |                                                    |                                             |          | Template Assignment Export (.csv)                               |
|           |               |                   | Name †                                           | Phone / Fax / Email                                | Address                                     |          | IMPORT PEOPLE<br>Download Validated Template                    |
|           | Edit          | 血                 | Acme Escavating Company<br>External ID: 31/0/111 | 4805550001 (business)<br>4805550002 (business fax) | 123 Ash St<br>Addison, IL 61555<br>US       |          | Send Completed Template                                         |
|           | Edit          | 血                 | Architect TEST Company                           |                                                    |                                             |          | IMPORT COMPANIES                                                |
|           | Edit          |                   | Building Supply<br>External ID: 31/0/222         | 4805550003 (business)<br>4805550004 (business fax) | 123 Broadway<br>Bakersfield, CA 95555<br>US |          | Download Existing Vendors for Import<br>Send Completed Template |

© Copyright 2019 Computer Guidance Corporation - part of JDM Technology Group. All Rights Reserved.

# COMPUTER GUIDANCE CORPORATION

SMARTER CONSTRUCTION. COMS CLOUD-BASED CONSTRUCTION ERP SOFTWARE.

#### Edit

| Vendors + Rich Procore FUT × +     ← → C                                                              | 3670/company/directory/vend | ors/104585/edit       |                 |            | - 0 ×                              |
|----------------------------------------------------------------------------------------------------|-----------------------------|-----------------------|-----------------|------------|------------------------------------|
| PROFORE Rich Procore FUT<br>Select a Project                                                          | Company Tools     Directory |                       |                 |            | 👻 🖗 🌲 RB                           |
| Directory > Building Supply<br>Building Supply [EP co)<br>General People (0) Projects (0) Bidder Info | Insurance (2) Change Hist   | ory (3)               |                 |            | + Add Person  X Deactivate Company |
| CONTACT INFORMATION                                                                                   |                             |                       |                 |            |                                    |
| Name:                                                                                                 | Building Supply             | External ID: 31/0/222 |                 |            |                                    |
| Abbreviated Name:                                                                                     | BUILD                       | Θ                     | Business Phone: | 4805550003 |                                    |
| DBA:                                                                                                  |                             | Ø                     |                 |            |                                    |
| Address:                                                                                              | 123 Broadway                |                       | Business Fax:   | 4805550004 |                                    |
| City:                                                                                                 | Bakersfield                 |                       | Email Address:  |            |                                    |
| Country/State:                                                                                        | United States               | ▼ California ▼        | Website:        |            |                                    |
| ZIP:                                                                                                  | 95555                       |                       | Primary Contact | •          |                                    |

#### Insurance

| C Vend                       | ors • Rich Pr | rocore FUT               | × +                |                         |                   |                     |                 |                |                 |                               |             |          |                    |   | - 8 ×                   |  |
|------------------------------|---------------|--------------------------|--------------------|-------------------------|-------------------|---------------------|-----------------|----------------|-----------------|-------------------------------|-------------|----------|--------------------|---|-------------------------|--|
| $\leftarrow \   \rightarrow$ | C 🔒           | https://sandb            | ox.procore.com     | m/13670/compan          | y/directory/      | vendors/104585/insu | irance          |                |                 |                               |             |          |                    |   | ☆ ◎ 8 :                 |  |
| PRO                          | CORE          | Rich Proce<br>Select a f | ore FUT<br>Project | - Comp<br>Direc         | any Toola<br>tory | - *                 | Favorites       |                |                 |                               |             |          |                    |   | ₩ Ø 🔺 RB                |  |
| Directo                      | ry 🕨 Build    | ding Supply              |                    |                         |                   |                     |                 |                |                 |                               |             |          |                    |   | + Add Person            |  |
| Buil                         | ding          | Supply                   | ERP COD            |                         |                   |                     |                 |                |                 |                               |             |          |                    |   | + Add Company Insurance |  |
| Gener                        | al Peopl      | e (0) Project            | s (0) Bidder       | Info Insurance (        | 2) Change         | History (3)         |                 |                |                 |                               |             |          |                    |   | M Dearthale Company     |  |
|                              |               |                          |                    |                         |                   |                     |                 |                |                 |                               |             |          |                    |   | Company                 |  |
| BUILD                        | ING SUP       | PLY'S GLOB               | AL INSURAN         | CE INFORMAT             | ION               |                     |                 |                |                 |                               |             |          |                    |   |                         |  |
|                              | Туре          | Status                   | Exempt?            | Information<br>Received | Policy<br>Number  | Insurance Provider  | Limit<br>Amount | Effective Date | Expiration Date | Send Expiration Notification? | Attachments | Notes    | Additional Insured |   |                         |  |
| Edit                         | 100           | Compliant                |                    |                         | GENLIAB           | ABC Ins             | 1000000.0       |                | 01/31/2019      | 2                             |             | Gen Liab | Ν                  | 0 |                         |  |
| Edit                         | - Carl        | Compliant                |                    | •                       | INS               | ABC Ins             | 1000000.0       |                | 01/31/2019      | ×                             |             | Ins      | Ν                  | 0 |                         |  |

| COMPUTER GUIDANCE CORPORATION | 888.361.4551 | WWW.COMPUTERGUIDANCE.COM |
|-------------------------------|--------------|--------------------------|
|-------------------------------|--------------|--------------------------|

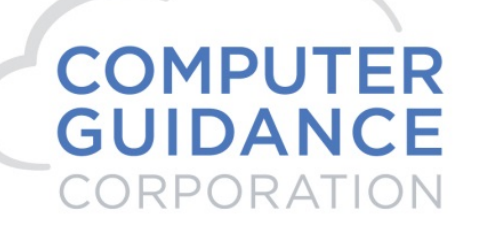

#### 3. Projects – eCMS > Procore

|                      |             |                   |                       | 0441               | 0 - CM     | 150114410       |         |         |                   |                    |               | rb350          | 16  | m ↔      | @ 9 ¥     |
|----------------------|-------------|-------------------|-----------------------|--------------------|------------|-----------------|---------|---------|-------------------|--------------------|---------------|----------------|-----|----------|-----------|
| <u>\$</u>            |             |                   |                       | 0/14               | 0 - 010    | 1000/1410       |         |         |                   | <u>31/000 - Pr</u> | ocore Company | DoNotUse       | ٩,  |          | * * ^     |
| 📶 A/P A/R            | Admin Arc   | hival ADP BoM Con | ndata Copy Co Eq Acct | Eq Maint ECM Forms | G/L        | H/R H/R-E       | Imports | Inquiry | J/C Ord Proc      | P/C P/C-2          | P/O P/S       | 8 Prop Mgm     | PR  | I+I PR-C | Rep Const |
| REQ Service 1        | T&M User Me | nu                |                       |                    |            |                 |         |         |                   |                    |               |                |     |          |           |
|                      |             |                   |                       |                    |            |                 |         |         |                   |                    |               |                |     |          |           |
|                      |             |                   |                       |                    |            |                 |         |         |                   |                    |               |                |     |          |           |
| Job Costing          |             |                   |                       | Ex                 | ecutive Su | ummary Analysis |         |         |                   |                    |               |                |     |          |           |
| D                    |             |                   |                       |                    |            |                 |         |         |                   |                    |               |                |     |          |           |
| Position to Job Numb | per:        | SUD JOD NUMDER:   | < G0                  |                    |            |                 |         |         |                   |                    |               |                |     |          |           |
| Job Number           | Sub Job     | Description       | Start/Compl Date      | Contract/ Billin   | gs         | Budgets (       | Current | ,       | Actual/ Committed |                    | Cost @ Cmp/M  | argin %        | Cmp | % Bill   | % Margin  |
| PROCOR               | 001         | Procore 001       | 01/01/2019            |                    | 0          | 2,2             | 25,000  |         | 61,500<br>565,000 |                    | 2,23          | 4,000          | 3   | 0        | 0         |
|                      |             |                   |                       |                    | 0          | 5.1             | 25 000  |         | 15.000            |                    | 5.12          | 5 000          |     |          |           |
| PROCOR               | 002         | Procore 002       | 01/01/2019            |                    | ō          | 5,1             | 25,000  |         | 500,000           |                    | -5,12         | 5,000          | 0   | 0        | 0         |
| PROCOR               | 003         | Procore 003       | 01/01/2019            |                    | 0          | 6,4             | 50,000  |         | 3,000             |                    | 8,64          | 1,200          | 0   | 0        | 0         |
|                      |             |                   |                       |                    | 0          | 6,4             | 50,000  |         | 4,028,700         |                    | -8,64         | 1,200          |     |          |           |
| PROCOR               | 004         | Procore 004       | 02/01/2019            |                    | 0          | 3,0             | 10,000  |         | 20,000            |                    | -3,01         | 0,000<br>0,000 | 1   | 0        | 0         |
| REACOR               | 0.05        | Dressere 005      | 02/01/2010            |                    | 0          | 3,0             | 75,000  |         | 20,000            |                    | 3,07          | 5,000          |     | 0        | 0         |
| FRUCUR               | 005         | FIUCUI8 003       | 02/01/2019            |                    | 0          | 3,0             | 75,000  |         | 0                 |                    | -3,07         | 5,000          | 1   | 0        | U         |
| 1                    |             | Test Job Rwleet   |                       |                    | 0          |                 | 0       |         | 0                 |                    |               | 10<br>-10      | 0   | 0        | 0         |

#### Admin > Application Installation > eCMS Connect Setup

#### Scheduler

|         | Q          |            |              |             |                  |        |                |             |         |           |            |       |        | QA       | 410 - C  | MSQ        | UA410     |             |          |     |       |     |     |         |        | 31/000 | - Procore Co  | rb<br>npany DoNot | 350 <b>-</b> | ' <b>4</b> , 🗁 | ☆      | 0 ?        | ×     |
|---------|------------|------------|--------------|-------------|------------------|--------|----------------|-------------|---------|-----------|------------|-------|--------|----------|----------|------------|-----------|-------------|----------|-----|-------|-----|-----|---------|--------|--------|---------------|-------------------|--------------|----------------|--------|------------|-------|
| .lu     | A/P        | A/R        | Admin        | Archival    | ADP              | BoM    | Comdata        | Copy Co     | Eq Acct | Eq Maint  | ECM        | Forms | G/L    | H/R      | H/R-E    | Import     | s Inquiry | J/C         | Ord Proc | P/C | P. P. | C-2 | P/O | P/S     | Prop M | igm PF | I+I PR-C      | Rep Con           | st REC       | Service        | T8M    | User N     | Menu  |
|         |            |            |              |             |                  |        |                |             |         |           |            |       |        |          |          |            |           |             |          |     |       |     |     |         |        |        |               |                   |              |                |        |            | ?     |
| Applica | tion In:   | stallation | n            |             |                  |        |                |             |         |           |            |       |        |          | Set      | up Sche    | dule      |             |          |     |       |     |     |         |        |        |               |                   |              |                | webs   | ervicesche | 3dule |
| Setup I | instance   | e Fie      | ield Mapping | Setup       | Notification     | Portfo | olio Maps      | Setup Group | ps      | Scheduler | Lo         | igs   | Manage | Schedule | r Viewpo | aint Setup |           |             |          |     |       |     |     |         |        |        |               |                   |              |                |        | Initial Lo | ad    |
|         | Action     | 1          | F            | ortfolio Na | ime <del>v</del> |        | Schedu         | ler Group 🛊 |         | Start Ti  | ne (hrs) 🛊 | _     |        | End Time | (hrs) +  |            | Recurr    | ing Interva | l ÷      | Mon | Tue   | Wed | Thu | Fri Sat | Sun    | Da     | y of the Mont | h •               | Repea        | it Interval (m | ins) + | Activ      | ve •  |
|         |            |            | procore      |             |                  |        |                |             |         |           |            |       |        |          |          |            |           |             |          |     |       |     |     |         |        |        |               |                   |              |                |        |            |       |
| •       | 10 6       |            | Procore      |             |                  | Proc   | core - Actual  | Costs       |         | n         | II:null    |       |        | Not U    | sed      |            |           | Daily       |          |     |       |     |     |         |        |        |               |                   |              | 0              |        | N          |       |
| •       | 10 10      | a 🗙        | Procore      |             |                  | Proc   | core - Budget  | í.          |         |           | 0:00       |       |        | Not U    | sed      |            |           | Daily       |          |     |       |     |     |         |        |        |               |                   |              | 0              |        | N          | 4     |
|         | <i>b</i> 2 | i 🗙        | Procore      |             |                  | Proc   | core - Cost C  | ode         |         |           | 0:00       |       |        | Not U    | sed      |            |           | Daily       |          |     |       |     |     |         |        |        |               |                   |              | 0              |        | N          | 4     |
|         | 6          | a 🗙 🛛      | Procore      |             |                  | Proc   | core - Cost T  | уре         |         |           | 0:00       |       |        | Not U    | sed      |            |           | Daily       |          |     |       |     |     |         |        |        |               |                   |              | 0              |        | N          | 4     |
|         |            | X          | Procore      |             |                  | Proc   | core - Project | 5           |         |           | 00:00      |       |        | Not U    | sed      |            |           | Daily       |          |     |       |     |     |         |        |        |               |                   |              | 0              |        | N          | 4     |
|         |            | X          | Procore      |             |                  | Proc   | core - Vendor  | r Ins       |         |           | 00:00      |       |        | Not U    | sed      |            |           | Daily       |          |     |       |     |     |         |        |        |               |                   |              | 0              |        | N          | 4     |
|         | ø z        | ×          | Procore      |             |                  | Proc   | ore - Vendor   | .rs         |         |           | 00:00      |       |        | Not U    | sed      |            |           | Daily       |          |     |       |     |     |         |        |        |               |                   |              | 0              |        | N          | 4     |
|         |            | <b>X</b>   | Procore      |             |                  | Proc   | core - Subcor  | ntract      |         |           | 00:00      |       |        | Not U    | sed      |            |           | Daily       |          |     |       |     |     |         |        |        |               |                   |              | 0              |        | N          | 4     |
|         | <i>b</i> 2 | <b>X</b>   | Procore      |             |                  | Proc   | core - Purcha  | ise Orders  |         |           | 00:00      |       |        | Not U    | sed      |            |           | Daily       |          |     |       |     |     |         |        |        |               |                   |              | 0              |        | N          | 4     |
|         | 6          | a 🗙        | Procore      |             |                  | Proc   | core - Change  | e Orders    |         |           | 00:00      |       |        | Not U    | sed      |            |           | Daily       |          |     |       |     |     |         |        |        |               |                   |              | 0              |        | N          | 4     |
|         | 6          | X          | Procore      |             |                  | Proc   | ore - Budget   | t Update    |         |           | 0:00       |       |        | Not U    | sed      |            |           | Daily       |          |     |       |     |     |         |        |        |               |                   |              | 0              |        | N          | 4     |

#### Logs

| S    | ) (       | ۹.       |                |           |              |        |              |            |         |           |     |          |           | Q/      | 410 - 0  | CMSQU      | A410      |     |          |     |            |      |     |            | 31/000 - | - Procore Com | rb350<br>pany DoNotUse |       | '4, 🗂   | ☆    | <b>o</b> ?   | ×  |
|------|-----------|----------|----------------|-----------|--------------|--------|--------------|------------|---------|-----------|-----|----------|-----------|---------|----------|------------|-----------|-----|----------|-----|------------|------|-----|------------|----------|---------------|------------------------|-------|---------|------|--------------|----|
| 11   | A/P       | A/R      | Admin          | Archival  | ADP          | BoM    | Comdata      | Copy Co    | Eq Acct | Eq Maint  | ECM | Forms    | G/L       | H/R     | H/R-E    | Imports    | Inquiry   | J/C | Ord Proc | P/C | P/C-2      | P/O  | P/S | Prop Mgm   | PR       | I+I PR-C      | Rep Const              | REQ   | Service | T8M  | User Men     | u  |
|      |           |          |                |           |              |        |              |            |         |           |     |          |           |         |          |            |           |     |          |     |            |      |     |            |          |               |                        |       |         |      |              |    |
| Appl | cation li | nstallat | tion           |           |              |        |              |            |         |           |     |          |           |         |          | Logs       |           |     |          |     |            |      |     |            |          |               |                        |       |         | w    | ebserviceloș | ps |
| Setu | p Instan  | ce       | Field Mapping  | g Setup M | Votification | n Port | folio Maps   | Setup Grou | ups :   | Scheduler | L   | igs      | Manage    | Scheduk | er Viewp | oint Setup |           |     |          |     |            |      |     |            |          |               |                        |       |         |      | Initial Load |    |
| A    | ction     |          | Grou           | p Name 🔹  |              |        |              | Service N  | ame ¢   |           |     | Exec     | ution Tin | 1e 🗸    |          | Execution  | on Type 🔹 |     | Status : |     | Total Cour | ıt ¢ | Su  | ccess Cour | it e     | Error C       | count e                | Error | Log e   | Erro | r Report e   | ٦  |
|      | ×         | Proce    | ore - Projects |           |              | Proje  | ct - eCMS to | Procore    |         |           |     | 01/27/20 | 019 11:06 | :47 AM  | A        | онос       |           | SL  | ICCESS   |     | 1          |      |     | 1          |          |               | 0                      |       |         |      |              |    |

| COMPUTER GUIDANCE CORPORATION | 888.361.4551 | WWW.COMPUTERGUIDANCE.COM |
|-------------------------------|--------------|--------------------------|
|-------------------------------|--------------|--------------------------|

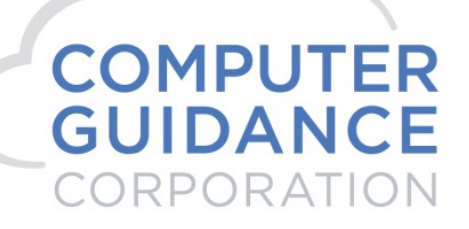

#### **Procore Validation**

#### Select a Project

| Home • PROCOR/002 | × +                                                        |               |                    |        |            | -                    | a ×        |
|-------------------|------------------------------------------------------------|---------------|--------------------|--------|------------|----------------------|------------|
| ← → C 🗎 https:/   | /sandbox.procore.com/7747/project/home                     |               |                    |        |            | ☆ 0                  | <b>R</b> : |
|                   | Rich Procore FUT Project Tools<br>PROCOR/002 - PROCOR Home | ✓ ★ Favorites |                    |        |            | ₩ 0 ♦                | RB         |
| PROJECT HOM       | NE ERPCO                                                   |               |                    |        |            | > PROJECT WEATHER    |            |
| PROJECT TEAM      |                                                            |               |                    |        |            | PROJECT LINKS        | + New      |
| Role              | Name                                                       | Email         | Office             | Mobile |            | No links to display. | - 1        |
|                   |                                                            | No team mer   | nbers              |        |            |                      |            |
| PROJECT OVERVIEW  |                                                            |               |                    |        |            |                      |            |
| Overview          |                                                            | Overdue Nez   | ct 7 Days > 7 Days |        | Total Open |                      | _          |
|                   |                                                            | No Data       | 1                  |        |            |                      |            |
| MY OPEN ITEMS     |                                                            |               |                    |        |            |                      |            |
|                   | Item Type Details                                          |               | Status             |        | Due Date   |                      | - 1        |
|                   |                                                            | No Open It    | ems                |        |            |                      |            |

© Copyright 2019 Computer Guidance Corporation - part of JDM Technology Group. All Rights Reserved.

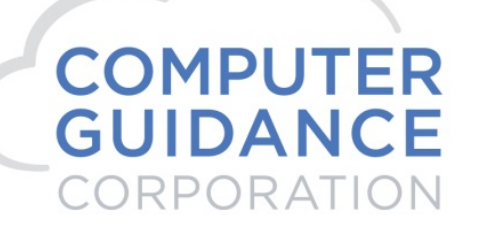

#### 4. Cost Codes – eCMS > Procore

| ۹ 🐼                  |             |         |            |           |               |         |          |          | QA41    | 0 - CN     | ISQU     | A410   |         |         |         |             | 31       | /000 - Pro | icore Con | npany De | rb350         | <b>'5</b> , | □ ☆      | 0 ?         | ×      |
|----------------------|-------------|---------|------------|-----------|---------------|---------|----------|----------|---------|------------|----------|--------|---------|---------|---------|-------------|----------|------------|-----------|----------|---------------|-------------|----------|-------------|--------|
| A/P A/R              | Admin       | Archiv  | al ADP     | BoM Con   | data Copy Co  | Eq Acct | Eq Maint | ECM      | Forms   | G/L        | H/R      | H/R-E  | Imports | Inquiry | J/C     | Ord Proc    | P/C      | P/C-2      | P/O       | P/S      | Prop Mgm      | PR          | I+I PR-C | Rep Con     | nst    |
| REQ Service 1        | T&M Us      | er Menu |            |           |               |         |          |          |         |            |          |        |         |         |         |             |          |            |           |          |               |             |          |             |        |
|                      |             |         |            |           |               |         |          |          |         |            |          |        |         |         |         |             |          |            |           |          |               |             |          |             | ?      |
| Job Costing          |             |         |            |           |               |         |          |          | Co      | st Distril | bution S | ummary |         |         |         |             |          |            |           |          | JC            | P5280       | 1        | JCPM        | 02 - 5 |
| Unit Cost Sum He     | lours Summa | ary Ph  | ase Code S | um        |               |         |          |          |         |            |          |        |         |         |         |             |          |            |           |          |               |             |          |             |        |
| Job Number:          | PROCOR      |         |            | Procore 0 | 02            |         |          | Posit    | ion To: |            |          |        |         |         | 5       | Start date: |          | 00         | 0000/000  |          |               |             |          |             |        |
| Sub Job:             | 002         |         |            |           |               |         |          |          |         |            |          |        |         |         | E       | End date:   |          | 99         | 9/99/9999 | )        |               |             |          |             |        |
| Status:              | OPEN        |         |            |           |               |         |          |          |         |            | <        |        |         |         |         |             |          |            |           |          |               |             |          |             |        |
| Phase Code:          |             |         |            |           |               |         |          |          |         |            |          |        |         |         |         |             |          |            |           |          |               |             |          |             |        |
| Cost Distribution    |             | СТ      | UM         | PCT CMP   | Current Budge | t       | Proposed | l Budget | В       | udget Ho   | ours     | Actual | Costs   | Actua   | l Hours | Cor         | nmit Cos | ts         | 1         | Estimate | ed At Complet | on          | C        | ver/Under B | 3udget |
| 1000.100000. Phase 1 | 1           | в       |            | 0         | 25,00         | )       |          | 25,000   |         |            | 0        |        | 0       |         | 0       |             |          | 0          |           |          | 25,0          | 00          |          |             | 0      |
| 1000.100000. Phase 1 | 1           | L       |            | 0         | 100,00        | )       |          | 100,000  |         |            | 0        |        | 0       |         | 0       |             |          | 0          |           |          | 100,0         | 00          |          |             | 0      |
| 1000.200000. Phase 1 | 1           | E       |            | 0         | 200,000       | )       |          | 200,000  |         |            | 0        |        | 0       |         | 0       |             |          | 0          |           |          | 200,0         | 00          |          |             | 0      |
| 1000.300000. Phase 1 | 1           | Μ       |            | 5         | 300,00        | )       |          | 300,000  |         |            | 0        | 1      | 5,000   |         | 0       |             | 150,0    | 00         |           |          | 300,0         | 00          |          |             | 0      |
| 1000.400000. Phase 1 | 1           | S       |            | 0         | 400,00        | )       |          | 400,000  |         |            | 0        |        | 0       |         | 0       |             |          | 0          |           |          | 400,0         | 00          |          |             | 0      |
| 1000.500000. Phase 1 | 1           | 0       |            | 0         | 500,00        | )       |          | 500,000  |         |            | 0        |        | 0       |         | 0       |             |          | 0          |           |          | 500,0         | 00          |          |             | 0      |

#### Admin > Application Installation > eCMS Connect Setup

#### Scheduler

| 3        | Q          |           |            |               |          |         |               |             |         |           |            |       |        | QA        | 410 - C  | CMSQ       | JA410   |            |          |     |     |     |        |        |        | 31/000 | - Procore Co | impany DoN | b350<br>btUse | '4, 🗇          | ☆      | 0 ?         | ×    |
|----------|------------|-----------|------------|---------------|----------|---------|---------------|-------------|---------|-----------|------------|-------|--------|-----------|----------|------------|---------|------------|----------|-----|-----|-----|--------|--------|--------|--------|--------------|------------|---------------|----------------|--------|-------------|------|
| <b>.</b> | A/P        | A/R       | Admin .    | Archival A    | DP       | BoM     | Comdata       | Copy Co     | Eq Acct | Eq Maint  | ECM        | Forms | G/L    | H/R       | H/R-E    | Import     | Inquiry | J/C        | Ord Proc | P/C | P/0 | -2  | P/O    | P/S    | Prop M | pm PR  | I+I PR-C     | Rep C      | nst RE        | 2 Service      | T8M    | User Me     | enu  |
|          |            |           |            |               |          |         |               |             |         |           |            |       |        |           |          |            |         |            |          |     |     |     |        |        |        |        |              |            |               |                |        |             | ?    |
| Applica  | tion In:   | tallation |            |               |          |         |               |             |         |           |            |       |        |           | Set      | tup Sche   | dule    |            |          |     |     |     |        |        |        |        |              |            |               |                | webse  | ervicesched | fule |
| Setup    | Instance   | Fiel      | ld Mapping | Setup Noti    | fication | Portfol | lio Maps      | Setup Grou  | ps      | Scheduler | Lo         | gs    | Manage | Scheduler | Viewpo   | oint Setup |         |            |          |     |     |     |        |        |        |        |              |            |               |                |        | Initial Loa | d    |
|          | Action     |           | Procore    | ortfolio Name | •        |         | Schedu        | ler Group 🔹 |         | Start Tir | me (hrs) 🕯 |       |        | End Time  | (hrs) \$ |            | Recurri | ng Interva | 1+       | Mon | Tue | Wed | Thu Fi | ri Sat | Sun    | Da     | y of the Mon | th ¢       | Repe          | at Interval (m | ins) ¢ | Active      |      |
|          | <i>b b</i> | X         | Procore    |               |          | Proce   | ore - Actual  | Costs       |         | nu        | illinull   |       |        | Not U     | sed      |            |         | Daily      |          |     |     |     |        |        |        |        |              |            |               | 0              |        | N           | _    |
|          | 6          | X         | Procore    |               |          | Proce   | ore - Budget  |             |         | (         | 0:00       |       |        | Not U     | sed      |            |         | Daily      |          |     |     |     |        |        |        |        |              |            |               | 0              |        | N           |      |
|          | 8          | X         | Procore    |               |          | Proce   | ore - Cost C  | ode         |         | (         | 0:00       |       |        | Not U     | sed      |            |         | Daily      |          |     |     |     |        |        |        |        |              |            |               | 0              |        | N           |      |
|          | 5          | X         | Procore    |               |          | Proce   | ore - Cost Ty | /pe         |         | (         | 0:00       |       |        | Not U     | sed      |            |         | Daily      |          |     |     |     |        |        |        |        |              |            |               | 0              |        | N           |      |
|          | ß Z        | X         | Procore    |               |          | Proce   | ore - Project | 5           |         | (         | 0:00       |       |        | Not U     | sed      |            |         | Daily      |          |     |     |     |        |        |        |        |              |            |               | 0              |        | N           |      |
|          | 6          | X         | Procore    |               |          | Proce   | ore - Vendor  | Ins         |         | (         | 0:00       |       |        | Not U:    | sed      |            |         | Daily      |          |     |     |     |        |        |        |        |              |            |               | 0              |        | N           |      |
| >        | <u>a</u>   | X         | Procore    |               |          | Proce   | ore - Vendor  | 2           |         | (         | 0:00       |       |        | Not U     | sed      |            |         | Daily      |          |     |     |     |        |        |        |        |              |            |               | 0              |        | N           |      |
|          | 6          | X         | Procore    |               |          | Proce   | ore - Subcor  | ntract      |         | (         | 0:00       |       |        | Not U     | sed      |            |         | Daily      |          |     |     |     |        |        |        |        |              |            |               | 0              |        | N           |      |
|          | <i>B</i> 2 | X         | Procore    |               |          | Proce   | ore - Purcha  | se Orders   |         | (         | 0:00       |       |        | Not U     | sed      |            |         | Daity      |          |     |     |     |        |        |        |        |              |            |               | 0              |        | N           |      |
|          | 6          | X         | Procore    |               |          | Proce   | ore - Change  | e Orders    |         | (         | 0:00       |       |        | Not U     | sed      |            |         | Daily      |          |     |     |     |        |        |        |        |              |            |               | 0              |        | N           |      |
|          | <i>B</i> 2 | X         | Procore    |               |          | Proce   | ore - Budget  | Update      |         | (         | 0:00       |       |        | Not U     | sed      |            |         | Daily      |          |     |     |     |        |        |        |        |              |            |               | 0              |        | N           |      |

#### Run Ad Hoc Job

Logs

| <u>C</u> | <u>)</u>   | 2,        |               |          |              |      |             |            |         |           |     |          |           | Q/       | 410 - 0  | CMSQUA     | 410      |     |          |     |            |     |         | 3        | 1/000 - F | Procore Comp | rb350<br>any DoNotUse |         | '4, 🗂   | ☆     | ◎ ? ×        |
|----------|------------|-----------|---------------|----------|--------------|------|-------------|------------|---------|-----------|-----|----------|-----------|----------|----------|------------|----------|-----|----------|-----|------------|-----|---------|----------|-----------|--------------|-----------------------|---------|---------|-------|--------------|
| đđ       | A/P        | A/R       | Admin         | Archival | ADP          | BoM  | Comdata     | Copy Co    | Eq Acct | Eq Maint  | ECM | Forms    | G/L       | H/R      | H/R-E    | Imports    | Inquiry  | J/C | Ord Proc | P/C | P/C-2      | P/O | P/S Pro | op Mgm   | PR        | I+I PR-C     | Rep Const             | REQ     | Service | T8M   | User Menu    |
|          |            |           |               |          |              |      |             |            |         |           |     |          |           |          |          |            |          |     |          |     |            |     |         |          |           |              |                       |         |         |       | 7            |
| App      | lication I | nstallati | ion           |          |              |      |             |            |         |           |     |          |           |          |          | Logs       |          |     |          |     |            |     |         |          |           |              |                       |         |         | w     | bservicelogs |
| Se       | up Instan  | ce        | Field Mapping | Setup 1  | Votification | Port | olio Maps   | Setup Grou | ips :   | Scheduler | L   | gs       | Manage    | Schedule | er Viewp | oint Setup |          |     |          |     |            |     |         |          |           |              |                       |         |         |       | Initial Load |
|          | Action     |           | Grou          | p Name • |              |      |             | Service N  | ame ¢   |           |     | Exect    | ution Tin | ne 🗸     |          | Executio   | n Type 🔹 |     | Status + |     | Total Coun | t e | Succe   | ss Count | •         | Error C      | ount e                | Error I | Log e   | Error | Report •     |
|          | ×          | Proco     | re - Cost Cod | •        |              | Cost | Code - eCMS | to Procore |         |           |     | 01/27/20 | 019 11:11 | :09 AM   | Al       | нос        |          | EF  | RORS     |     | 32         |     |         | 24       |           |              | В                     | 1       | 2       |       |              |

| COMPUTER GUIDANCE CORPORATION | 888.361.4551 | WWW.COMPUTERGUIDANCE.COM |
|-------------------------------|--------------|--------------------------|
|-------------------------------|--------------|--------------------------|

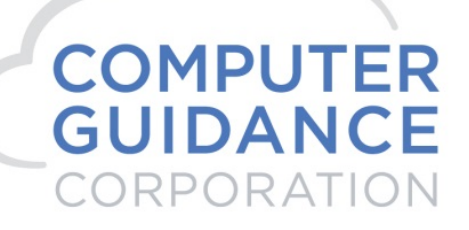

#### Procore validation

| C Admin • PROCOR/002 × +                                                                                                    |                                                                                                    | - 0 ×                                                                      |
|----------------------------------------------------------------------------------------------------|----------------------------------------------------------------------------------------------------|----------------------------------------------------------------------------|
| ← → C ▲ https://sandbox.procore.com/7747/project/admin/cost_codes                                                                                                    |                                                                                                    | ☆ ♀   🖪 🗄                                                                  |
| PROCORE     Rich Procore FUT     PROCOR/002 - PROCOR     Project Tools     Admin     Admin                                                                                                    | ltes                                                                                                    | 🕂 🕄 🌲 RB                                                                   |
| ADMIN                                                                                                    |                                                                                                    | Export   PROJECT SETTINGS                                                  |
| The cost code list on the left shows the master set of cost codes for 'Rich Procore FUT. The list on the right show To add cost codes to 'PROCOR/002', either select them from your company list, and click 'Copy Codes', or create | vs cost codes assigned to 'PROCOR/002'.<br>e a project-specific code in your list on the right.                                                                                                    | General<br>Active Tools<br>Cost Codes                                      |
| You can edit the descriptions of cost codes that are copied from the master set, but you cannot edit the code itse                                                                                                    | II: Project specific codes are designated in blue and fully editable. Project Cost Codes                                                                                                    | Locations<br>Equipment<br>Webhooks                                         |
| 전 Copy All Codes 관 Copy Selected Codes                                                                                                    | + Add Code + Add Division 🕼 Edit 🗟 Delete                                                                                                    | Unit Quantity Based Budget                                                 |
| E 📾 Standard Cost Code List                                                                                                    | Imp         PROCENIZ2           Imp         PROCENIZ2           Imp | TOOL CONFIGURATION<br>Home<br>Emails<br>Bidding<br>Punch List<br>Documents |

© Copyright 2019 Computer Guidance Corporation - part of JDM Technology Group. All Rights Reserved.

COMPUTER GUIDANCE CORPORATION

888.361.4551

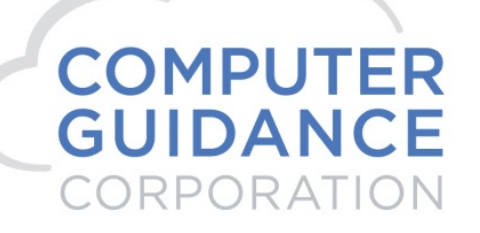

#### 5. Cost Types – eCMS > Procore

| ۹ 🔊         |              |            |           |            |            |            |            |      | QA41    | 0 - CN  | ISQUA4    | ¥10   |         |           |        |          | 21/      | 000 - Prov | core Com | nany Dot | rb350     | 5.     | □ ☆      | 0 2     | ×      |
|-------------|--------------|------------|-----------|------------|------------|------------|------------|------|---------|---------|-----------|-------|---------|-----------|--------|----------|----------|------------|----------|----------|-----------|--------|----------|---------|--------|
| A/P A/F     | R Admin Are  | hival ADF  | BoM       | Comdata    | Copy Co    | Eq Acct    | Eq Maint   | ECM  | Forms   | G/L     | H/R I     | H/R-E | Imports | Inquiry   | J/C    | Ord Proc | P/C      | P/C-2      | P/0      | P/S      | Prop Mgm  | PR     | I+I PR-C | Rep Cor | nst    |
| REO Service | T&M Liser Me | DU         |           |            |            |            |            |      |         |         |           |       |         |           |        |          |          |            |          |          |           |        |          |         |        |
| The Germee  | Tum Ober me  |            |           |            |            |            |            |      |         |         |           |       |         |           |        |          |          |            |          |          |           |        |          |         |        |
|             |              |            |           |            |            |            |            |      |         |         |           |       |         |           |        |          |          |            |          |          |           |        |          |         | ?      |
| Job Costing |              |            |           |            |            |            |            |      |         | Job Cos | st Summai | ry    |         |           |        |          |          |            |          |          | JC        | P52401 |          | JCPM    | 02 - 5 |
| Subcontract | Contracts    | Approved C | O Pe      | nding C/O  | Purchase C | Irders Hou | s Summary  |      |         |         |           |       |         |           |        |          |          |            |          |          |           |        |          |         |        |
| Job Number: | PROCO        | R          | Procore 0 | 002        |            | Cus        | tomer #:   |      |         | 22      | 222       |       |         |           |        |          | Star     | t Date:    |          | 00       | 0/00/0000 |        |          |         |        |
| Sub Job:    | 002          |            |           |            |            | Cus        | tomer Name | :    |         | Be      | erkshire  |       |         |           |        |          | End      | date:      |          | 99       | 9/99/9999 |        |          |         |        |
| Status:     | OPEN         |            |           |            |            |            |            |      |         |         |           |       |         |           |        |          |          |            |          |          |           |        |          |         |        |
|             | Curre        | nt Budget  |           | Proposed B | Budget     | Budge      | t Hours    | Actu | al Cost |         | Actual Ho | ours  |         | Open Comn | nitted |          | Total Co | mmitted    |          | Remain   | ing       | Est @  | Compl    | Over    | /Under |
| INCOME      |              |            |           |            |            |            |            |      |         |         |           |       |         |           |        |          |          |            |          |          |           |        |          |         |        |
|             |              |            |           |            |            |            |            |      |         |         |           |       |         |           |        |          |          |            |          |          |           |        |          |         |        |
| Burden      |              | 25,000     |           |            | 25,000     |            |            |      |         |         |           |       |         |           |        |          |          |            |          | 25,      | 000       |        | 25,000   |         |        |
| Equipmen    |              | 600,000    |           | 6          | 00,000     |            |            |      |         |         |           |       |         |           |        |          |          |            |          | 600,     | 000       | 6      | 500,000  |         |        |
| LABOR       |              | 300,000    |           | 3          | 00,000     |            |            |      |         |         |           |       |         |           |        |          |          |            |          | 300,     | 000       | 3      | 300,000  |         |        |
| Material    |              | 900,000    |           | 9          | 00,000     |            |            |      | 15,000  |         |           |       |         | 45        | 0,000  |          |          | 465,000    |          | 435,     | 000       | ç      | 900,000  |         |        |
| Overhead    |              | 1,500,000  |           | 1,5        | 00,000     |            |            |      |         |         |           |       |         |           |        |          |          |            |          | 1,500,   | 000       | 1,5    | 500,000  |         |        |
| Rentals     |              | 600,000    |           | 6          | 00,000     |            |            |      |         |         |           |       |         |           |        |          |          |            |          | 600,     | 000       | 6      | 500,000  |         |        |
| Subcontr    | 1,200,000    |            |           |            | 00,000     |            |            |      |         |         |           |       |         | 5         | 0,000  |          |          | 50,000     |          | 1,150,   | 000       | 1,2    | 200,000  |         |        |
| Totals      | 5,125,000    |            |           |            | 25,000     |            | 0          |      | 15,000  |         |           | 0     |         | 50        | 0,000  |          |          | 515,000    |          | 4,610,   | 000       | 5,1    | 125,000  |         | 0      |
| Grs Pft     | -5,125,000   |            |           |            | 25,000     |            |            |      | 15,000  |         |           |       |         |           |        |          |          |            |          | -5,110,  | 000       | -5,1   | 125,000  |         |        |
| Profit %    |              | 0          |           |            | 0          |            |            |      | 0       |         |           |       |         |           |        |          |          |            |          |          | 0         |        | 0        |         |        |

Admin > Application Installation > eCMS Connect Setup

#### Scheduler

| 3        | Q,         |                                     |           |             |            |                              |               |                   |           |           |            |        |           | QA       | 410 - 0   | смза     | UA410     |            |          |     |       |        |        |       |          | 31/000 | - Procore C | Company | rb350<br>v DoNotUse |        | <b>'4</b> , 🗁 | ☆          | <b>o</b> ? | ×     |
|----------|------------|-------------------------------------|-----------|-------------|------------|------------------------------|---------------|-------------------|-----------|-----------|------------|--------|-----------|----------|-----------|----------|-----------|------------|----------|-----|-------|--------|--------|-------|----------|--------|-------------|---------|---------------------|--------|---------------|------------|------------|-------|
| di /     | VP /       | A/R /                               | Admin /   | Archival    | ADP E      | BoM C                        | Comdata       | Copy Co           | Eq Acct   | Eq Maint  | ECM        | Forms  | G/L       | H/R      | H/R-E     | Impor    | s Inquiry | J/C        | Ord Proc | P/C | P/C   | 2 P/   | D F    | 9/S F | Prop Mgi | m PR   | I+I PR-     | -C R    | Rep Const           | REQ    | Service       | T8M        | User N     | denu  |
|          |            |                                     |           |             |            |                              |               |                   |           |           |            |        |           |          |           |          |           |            |          |     |       |        |        |       |          |        |             |         |                     |        |               |            |            | 7     |
| Applicat | ion Insta  | allation                            |           |             |            |                              |               |                   |           |           |            |        |           |          | Set       | tup Sche | dule      |            |          |     |       |        |        |       |          |        |             |         |                     |        |               | webser     | vicesche   | 3dule |
| Setup In | stance     | Field                               | I Mapping | Setup No    | tification | Portfolio                    | o Maps        | Setup Group       | Scheduler | Lo        | gs         | Manage | Scheduler | r Viewpo | pint Setu | 5        |           |            |          |     |       |        |        |       |          |        |             |         |                     |        |               | Initial Lo | ad         |       |
|          | Action     |                                     | Po        | rtfolio Nam | e <b>•</b> |                              | Schedul       | ier Group ¢       |           | Start Tir | me (hrs) ¢ | _      | E         | End Time | (hrs) 🕈   | _        | Recurr    | ing Interv | l ÷      | Mon | Tue N | /ed TI | iu Fri | i Sat | Sun      | Day    | of the Mo   | nth ¢   |                     | Repeat | Interval (mi  | ns) ¢      | Activ      | /e •  |
|          | <b>B</b>   | ×                                   | Procore   |             |            | Procor                       | re - Actual C | Costs             |           | nu        | (I:null    |        |           | Not U    | sed       |          |           | Daily      |          |     |       |        |        |       |          |        |             |         |                     |        | 0             |            | N          | -     |
|          | 6          | x                                   | Procore   |             |            | Procor                       | re - Budget   |                   |           | 0         | 00:00      |        |           | Not Us   | sed       |          |           | Daily      |          |     |       |        |        |       |          |        |             |         |                     |        | 0             |            | N          | 4     |
|          | <b>B</b>   | x                                   | Procore   |             |            | Procor                       | re - Cost Co  | ode               |           | c         | 0:00       |        |           | Not U    | sed       |          |           | Daily      |          |     |       |        |        |       |          |        |             |         |                     |        | 0             |            | N          | 4     |
|          | 6          | x                                   | Procore   |             |            | Procor                       | re - Cost Ty  | pe                |           | c         | 0:00       |        |           | Not Ut   | sed       |          |           | Daily      |          |     |       |        |        |       |          |        |             |         |                     |        | 0             |            | N          | 4     |
|          | D 🔍        | x                                   | Procore   |             |            | Procor                       | re - Projects | ;                 |           | 0         | 00:00      |        |           | Not U:   | sed       |          |           | Daily      |          |     |       |        |        |       |          |        |             |         |                     |        | 0             |            | N          | 4     |
|          | la 🖉       | x                                   | Procore   |             |            | Procor                       | re - Vendor   | Ins               |           | c         | 00:00      |        |           | Not U:   | sed       |          |           | Daily      |          |     |       |        |        |       |          |        |             |         |                     |        | 0             |            | N          | 4     |
|          | <i>b</i> 🛛 | x                                   | Procore   |             |            | Procor                       | re - Vendors  | s                 |           | c         | 00:00      |        |           | Not U:   | sed       |          |           | Daily      |          |     |       |        |        |       |          |        |             |         |                     |        | 0             |            | N          | 4     |
|          | la 🖉       | x                                   | Procore   |             |            | Procor                       | re - Subcon   | tract             |           | 0:00      |            |        |           | Not Us   | sed       |          |           | Daily      |          |     |       |        |        |       |          |        |             |         |                     |        | 0             |            | N          | 4     |
|          | <i>b</i> 2 | x                                   | Procore   |             |            | Procore - Purchase Orders 0: |               |                   |           | 00:00     |            |        | Not Us    | sed      |           |          | Daily     |            |          |     |       |        |        |       |          |        |             |         |                     | 0      |               | N          | 4          |       |
|          | 6          | x                                   | Procore   |             |            | Procor                       | re - Change   | hange Orders 0:00 |           |           |            |        | Not Ut    | sed      |           |          | Daily     |            |          |     |       |        |        |       |          |        |             |         |                     | 0      |               | N          | 4          |       |
|          | ß 🗟        | 🗃 🗙 Procore Procore - Budget Update |           |             |            |                              |               | 0                 | 0:00      |           |            | Not Ut | sed       |          |           | Daily    |           |            |          |     |       |        |        |       |          |        |             |         | 0                   |        | N             | 4          |            |       |

Run Ad Hoc Job

|  | COMPUTER GUIDANCE CORPORATION | 888.361.4551 | WWW.COMPUTERGUIDANCE.COM |
|--|-------------------------------|--------------|--------------------------|
|--|-------------------------------|--------------|--------------------------|

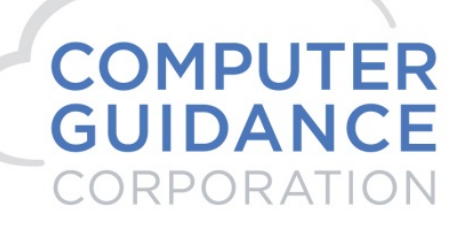

Logs

| 3    | ) 0                                             | ٤.                                                                                 |       |          |     |     |         |         |         |           |           |       |          | QA       | 410 - 0  | CMSQUA     | 410      |     |             |     |       |           |       | 3       | 1/000 - P | Procore Comp | rb350<br>any DoNotUse |      | '4, 🗀    | ☆   | <b>0</b> ?   | × |
|------|-------------------------------------------------|------------------------------------------------------------------------------------|-------|----------|-----|-----|---------|---------|---------|-----------|-----------|-------|----------|----------|----------|------------|----------|-----|-------------|-----|-------|-----------|-------|---------|-----------|--------------|-----------------------|------|----------|-----|--------------|---|
| đđ   | A/P                                             | A/R                                                                                | Admin | Archival | ADP | BoM | Comdata | Copy Co | Eq Acct | Eq Maint  | ECM       | Forms | G/L      | H/R      | H/R-E    | Imports    | Inquiry  | J/C | Ord Proc    | P/C | P/C-2 | P/O       | P/S P | rop Mgm | PR        | I+I PR-C     | Rep Const             | REQ  | Service  | T8M | User Menu    |   |
|      |                                                 |                                                                                    |       |          |     |     |         |         |         |           |           |       |          |          |          |            |          |     |             |     |       |           |       |         |           |              |                       |      |          |     | ?            |   |
| Appl | cation Ir                                       | nstallatio                                                                         | n     |          |     |     |         |         |         |           |           | Logs  |          |          |          |            |          |     |             |     |       |           |       |         |           | w            | bservicelog           |      |          |     |              |   |
| Set  | p Instand                                       | Installation<br>nce Field Mapping Setup Notification Portfolio Maps Setup Groups S |       |          |     |     |         |         |         |           | Lo        | gş    | Manage : | Schedule | r Viewp  | pint Setup |          |     |             |     |       |           |       |         |           |              |                       |      |          |     | Initial Load |   |
| A    | Action Group Name   Service Name   Service Name |                                                                                    |       |          |     |     |         |         |         | Exec      | ution Tim | 10 -  |          | Executio | n Type 🛊 |            | Status ø |     | Total Count | t.e | Succ  | ess Count | •     | Error C | ount e    | Error L      | og e                  | Erro | Report ø | יך  |              |   |
|      | Procore - Cost Type Cost Type - eCMS to Procore |                                                                                    |       |          |     |     |         |         | 01/27/2 | 019 11:26 | 28 AM     | A     | нос      |          | SU       | CCESS      |          | 1   |             |     | 1     |           | (     | )       |           |              |                       |      |          |     |              |   |

#### **Procore Validation**

| 💽 Admin • Ric                   | h Procore F | UT ×                                 | F              |                        |          |             |
|---------------------------------|-------------|--------------------------------------|----------------|------------------------|----------|-------------|
| $\leftrightarrow \   \ni \   G$ | 🗎 http      | s://sandbox.pro                      | ore.com/13670/ | company/admin/line_ite | em_types |             |
| PROCO                           | Æ           | Rich Procore FUT<br>Select a Project | Ŧ              | Company Tools<br>Admin |          | ★ Favorites |

Procore Cost Types

| COST TYPES 🖗          |                  |                          |       |
|-----------------------|------------------|--------------------------|-------|
| Label                 | Abbreviation 🛛   | Default Cost Types       |       |
| Burden                | в                |                          |       |
| Equipment             | E                |                          |       |
| INCOME                | 1                |                          |       |
| LABOR                 | L                |                          |       |
| Materials             | м                |                          |       |
| Overhead Allocation   | 0                |                          |       |
| Subcontracts          | s                |                          |       |
| Rentals               | R                |                          |       |
| Other                 | 0                | Other                    |       |
| Professional Services | svc              | Professional<br>Services |       |
| Owner Cost            | oc               | Owner Cost               |       |
| Commitment            | s                | Commitment               |       |
| Materials             | м                | Materials                |       |
| Equipment             | E                | Equipment                |       |
| Labor                 | L                | Labor                    |       |
| Add a Cost Type       | Add abbreviation |                          | + Add |

© Copyright 2019 Computer Guidance Corporation - part of JDM Technology Group. All Rights Reserved.

COMPUTER GUIDANCE CORPORATION

888.361.4551

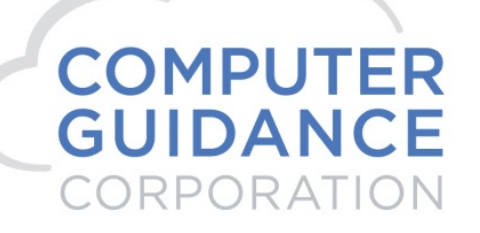

#### 6. Budgets – eCMS > Procore

| ۹ 🔊         |              |            |           |            |            |            |            |      | QA41    | 0 - CN  | ISQUA4    | ¥10   |         |           |        |          | 21/      | 000 - Prov | core Com | nany Dot | rb350     | 5.     | □ ☆      | 0 2     | ×      |
|-------------|--------------|------------|-----------|------------|------------|------------|------------|------|---------|---------|-----------|-------|---------|-----------|--------|----------|----------|------------|----------|----------|-----------|--------|----------|---------|--------|
| A/P A/F     | R Admin Are  | hival ADF  | BoM       | Comdata    | Copy Co    | Eq Acct    | Eq Maint   | ECM  | Forms   | G/L     | H/R I     | H/R-E | Imports | Inquiry   | J/C    | Ord Proc | P/C      | P/C-2      | P/0      | P/S      | Prop Mgm  | PR     | I+I PR-C | Rep Cor | nst    |
| REO Service | T&M Liser Me | DU         |           |            |            |            |            |      |         |         |           |       |         |           |        |          |          |            |          |          |           |        |          |         |        |
| The Germee  | Tum Ober me  |            |           |            |            |            |            |      |         |         |           |       |         |           |        |          |          |            |          |          |           |        |          |         |        |
|             |              |            |           |            |            |            |            |      |         |         |           |       |         |           |        |          |          |            |          |          |           |        |          |         | ?      |
| Job Costing |              |            |           |            |            |            |            |      |         | Job Cos | st Summai | ry    |         |           |        |          |          |            |          |          | JC        | P52401 |          | JCPM    | 02 - 5 |
| Subcontract | Contracts    | Approved C | O Pe      | nding C/O  | Purchase C | Irders Hou | s Summary  |      |         |         |           |       |         |           |        |          |          |            |          |          |           |        |          |         |        |
| Job Number: | PROCO        | R          | Procore 0 | 002        |            | Cus        | tomer #:   |      |         | 22      | 222       |       |         |           |        |          | Star     | t Date:    |          | 00       | 0/00/0000 |        |          |         |        |
| Sub Job:    | 002          |            |           |            |            | Cus        | tomer Name | :    |         | Be      | erkshire  |       |         |           |        |          | End      | date:      |          | 99       | 9/99/9999 |        |          |         |        |
| Status:     | OPEN         |            |           |            |            |            |            |      |         |         |           |       |         |           |        |          |          |            |          |          |           |        |          |         |        |
|             | Curre        | nt Budget  |           | Proposed B | Budget     | Budge      | t Hours    | Actu | al Cost |         | Actual Ho | ours  |         | Open Comn | nitted |          | Total Co | mmitted    |          | Remain   | ing       | Est @  | Compl    | Over    | /Under |
| INCOME      |              |            |           |            |            |            |            |      |         |         |           |       |         |           |        |          |          |            |          |          |           |        |          |         |        |
|             |              |            |           |            |            |            |            |      |         |         |           |       |         |           |        |          |          |            |          |          |           |        |          |         |        |
| Burden      |              | 25,000     |           |            | 25,000     |            |            |      |         |         |           |       |         |           |        |          |          |            |          | 25,      | 000       |        | 25,000   |         |        |
| Equipmen    |              | 600,000    |           | 6          | 00,000     |            |            |      |         |         |           |       |         |           |        |          |          |            |          | 600,     | 000       | 6      | 500,000  |         |        |
| LABOR       |              | 300,000    |           | 3          | 00,000     |            |            |      |         |         |           |       |         |           |        |          |          |            |          | 300,     | 000       | 3      | 300,000  |         |        |
| Material    |              | 900,000    |           | 9          | 00,000     |            |            |      | 15,000  |         |           |       |         | 45        | 0,000  |          |          | 465,000    |          | 435,     | 000       | ç      | 900,000  |         |        |
| Overhead    |              | 1,500,000  |           | 1,5        | 00,000     |            |            |      |         |         |           |       |         |           |        |          |          |            |          | 1,500,   | 000       | 1,5    | 500,000  |         |        |
| Rentals     |              | 600,000    |           | 6          | 00,000     |            |            |      |         |         |           |       |         |           |        |          |          |            |          | 600,     | 000       | 6      | 500,000  |         |        |
| Subcontr    | 1,200,000    |            |           |            | 00,000     |            |            |      |         |         |           |       |         | 5         | 0,000  |          |          | 50,000     |          | 1,150,   | 000       | 1,2    | 200,000  |         |        |
| Totals      | 5,125,000    |            |           |            | 25,000     |            | 0          |      | 15,000  |         |           | 0     |         | 50        | 0,000  |          |          | 515,000    |          | 4,610,   | 000       | 5,1    | 125,000  |         | 0      |
| Grs Pft     | -5,125,000   |            |           |            | 25,000     |            |            |      | 15,000  |         |           |       |         |           |        |          |          |            |          | -5,110,  | 000       | -5,1   | 125,000  |         |        |
| Profit %    |              | 0          |           |            | 0          |            |            |      | 0       |         |           |       |         |           |        |          |          |            |          |          | 0         |        | 0        |         |        |

Admin > Application Installation > eCMS Connect Setup

#### Scheduler

| Ì      | c       | ۹.                                |              |               |                         |        |               |             |         |           |            |            |          | QA4       | 410 - C | мза      | JA410   |            |          |     |     |      |        |       |         | 31/00 | 0 - Procore C | Company | rb350<br>/ DoNotUse |        | '4, 🗀        | ☆      | <b>0</b> ?  | ×    |
|--------|---------|-----------------------------------|--------------|---------------|-------------------------|--------|---------------|-------------|---------|-----------|------------|------------|----------|-----------|---------|----------|---------|------------|----------|-----|-----|------|--------|-------|---------|-------|---------------|---------|---------------------|--------|--------------|--------|-------------|------|
|        | A/P     | A/R                               | Admin        | Archival      | ADP                     | BoM    | Comdata       | Copy Co     | Eq Acct | Eq Maint  | ECM        | Forms      | G/L      | H/R       | H/R-E   | Imports  | Inquiry | J/C        | Ord Proc | P/C | P/0 | >2 1 | /0 I   | P/S   | Prop Mg | m Pl  | R IN PR       | -C F    | tep Const           | REQ    | Service      | T8M    | User M      | ienu |
|        |         |                                   |              |               |                         |        |               |             |         |           |            |            |          |           |         |          |         |            |          |     |     |      |        |       |         |       |               |         |                     |        |              |        |             | ?    |
| Applic | ation I | nstallatio                        | n            |               |                         |        |               |             |         |           |            |            |          |           | Setu    | ıp Sche  | dule    |            |          |     |     |      |        |       |         |       |               |         |                     |        |              | webser | vicesche    | dule |
| Setup  | Instan  | ce Fi                             | ield Mapping | 3 Setup N     | lotification            | Portfo | lio Maps      | Setup Grou  | ips :   | Scheduler | Log        | <b>1</b> 5 | Manage S | Scheduler | Viewpoi | nt Setup |         |            |          |     |     |      |        |       |         |       |               |         |                     |        |              |        | Initial Loa | ad   |
|        | Actio   | n                                 | procore      | Portfolio Nar | ne 🕶                    |        | Schedu        | ler Group 🔹 |         | Start Tir | ne (hrs) + |            | E        | nd Time ( | (hrs) ø |          | Recurri | ng Interva | •        | Mon | Tue | Wed  | 'hu Fr | i Sat | Sun     | D     | sy of the Mo  | onth 🔹  |                     | Repeat | Interval (mi | ns) +  | Activ       |      |
|        |         | 2 X                               | Procore      |               |                         | Proc   | ore - Actual  | Costs       |         | nu        | Itnull     |            |          | Not Us    | ed      |          |         | Daily      |          |     |     |      |        |       |         |       |               |         |                     |        | 0            |        | N           |      |
|        |         | 2 X                               | Procore      |               |                         | Proc   | ore - Budget  |             |         | (         | :00        |            |          | Not Us    | ed      |          |         | Daily      |          |     |     |      |        |       |         |       |               |         |                     |        | 0            |        | N           |      |
|        |         | 2 X                               | Procore      |               |                         | Proc   | ore - Cost C  | ode         |         | (         | :00        |            |          | Not Us    | ed      |          |         | Daily      |          |     |     |      |        |       |         |       |               |         |                     |        | 0            |        | N           |      |
|        |         | a 🗙                               | Procore      |               |                         | Proc   | ore - Cost T  | ype         |         | 0         | 00:00      |            |          | Not Us    | ed      |          |         | Daily      |          |     |     |      |        |       |         |       |               |         |                     |        | 0            |        | N           |      |
|        |         | a 🗙                               | Procore      |               |                         | Proc   | ore - Project | s           |         | (         | 00:00      |            |          | Not Us    | ed      |          |         | Daily      |          |     |     |      |        |       |         |       |               |         |                     |        | 0            |        | N           |      |
|        |         | 2 X                               | Procore      |               |                         | Proc   | ore - Vendor  | r Ins       |         | 0         | :00        |            |          | Not Us    | ed      |          |         | Daily      |          |     |     |      |        |       |         |       |               |         |                     |        | 0            |        | N           |      |
|        |         | 2 X                               | Procore      |               |                         | Proc   | ore - Vendor  | rs          |         | (         | 00:00      |            |          | Not Us    | ed      |          |         | Daily      |          |     |     |      |        |       |         |       |               |         |                     |        | 0            |        | N           |      |
|        |         | 2 X                               | Procore      |               |                         | Proc   | ore - Subcor  | ntract      |         | (         | :00        |            |          | Not Us    | ed      |          |         | Daily      |          |     |     |      |        |       |         |       |               |         |                     |        | 0            |        | N           |      |
|        |         | 2 X                               | Procore      |               |                         | Proc   | ore - Purcha  | se Orders   |         | (         | 00:00      |            |          | Not Us    | ed      |          |         | Daily      |          |     |     |      |        |       |         |       |               |         |                     |        | 0            |        | N           |      |
|        |         | a 🗙                               | Procore      |               | Procore - Change Orders |        |               |             |         | 0         | :00        |            |          | Not Us    | ed      |          |         | Daily      |          |     |     |      |        |       |         |       |               |         |                     |        | 0            |        | N           |      |
| •      |         | Y Procore Procore - Budget Update |              |               |                         |        |               | 0           | 00:00   |           |            | Not Us     | ed       |           |         | Daily    |         |            |          |     |     |      |        |       |         |       |               |         | 0                   |        | N            |        |             |      |
|        |         |                                   |              |               |                         |        |               |             |         |           |            |            |          |           |         |          |         |            |          |     |     |      |        |       |         |       |               |         |                     |        |              |        |             |      |

© Copyright 2019 Computer Guidance Corporation - part of JDM Technology Group. All Rights Reserved.

COMPUTER GUIDANCE CORPORATION 888.361.4551

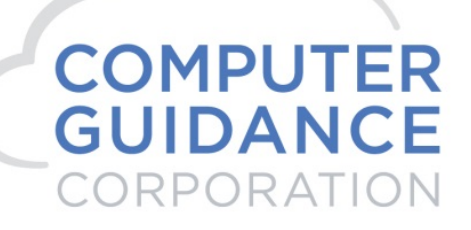

#### Run Ad Hoc Job

Logs

|                                     |                         |                        |                   |             | QA41            | 0 - CMSQUA       | A410            |             |          | 07/000        | rb350          | · · 4 m     | ☆ @ 2 ×        |
|-------------------------------------|-------------------------|------------------------|-------------------|-------------|-----------------|------------------|-----------------|-------------|----------|---------------|----------------|-------------|----------------|
| M A/P A/R Adm                       | in Archival ADP         | BoM Comdata            | Copy Co Eq Ar     | ct Eq Maint | ECM Forms       | G/L H/R          | H/R-E Imports   | inquiry J/C | Ord Proc | : P/C P/C-2   | P/O P/S Prop N | gm PR  +  P | R-C Rep Const  |
| REQ Service T&M                     | User Menu               |                        |                   |             |                 |                  |                 |             |          |               |                |             |                |
|                                     |                         |                        |                   |             |                 |                  |                 |             |          |               |                |             | 7              |
| Application Installation            |                         |                        |                   |             |                 | Logs             |                 |             |          |               |                |             | webservicelogs |
| Setup Instance Field Ma             | apping Setup Notificati | on Portfolio Maps      | Setup Groups      | Scheduler   | Logs            | Manage Scheduler | Viewpoint Setup |             |          |               |                |             | Initial Load   |
| Action Group                        | o Name o                | Service M              | lame +            | Exec        | ution Time -    | Execution T      | Statue          | Total       | Count +  | Success Count | Error Count +  | Error Log   | Error Report + |
| Action                              |                         |                        |                   | LXOU        |                 | Execution 1      | ype v Status    | Total       | count +  | Success Count |                | chor cog v  |                |
| Procore - Budge                     | et Bud                  | Iget - eCMS to Procore |                   | 01/28/2     | 019 08:54:11 AM | RERUN            | ERRORS          |             | 17       | 16            | 1              |             |                |
|                                     |                         |                        |                   |             |                 |                  |                 |             |          |               |                |             |                |
| Admin • PROCOR/002                  | × +                     |                        |                   |             |                 |                  |                 |             |          |               |                |             | - 0 ×          |
| $\leftarrow \rightarrow C$ in https | ://sandbox.procore.co   | m/7747/project/adm     | in/cost_codes     |             |                 |                  |                 |             |          |               |                |             | ☆ ♀ 🖪 :        |
|                                     | Rich Procore FUT        | Pro                    | ect Tools         |             | Favorites       |                  |                 |             |          |               |                |             |                |
| A PROCORE                           | PROCOR/002 - P          | ROCOR 👗 Adı            | nin               | <u> </u>    |                 |                  |                 |             |          |               |                | ¥ (         | P 📮 RB         |
|                                     |                         |                        |                   |             |                 |                  |                 |             |          |               |                |             |                |
|                                     | Core Tools              |                        | Project Manag     | ement       | Quality &       | Safety           | Constr          | uction Fina | incials  | Field Pro     | ductivity      |             |                |
|                                     | Home                    |                        | Emails            |             | Inspections     | 1                | Prime C         | ontract     |          | Timeshee      | ts             |             |                |
|                                     | Reports                 |                        | Bidding           |             | Incidents       |                  | Budget          |             |          | Crews         |                |             |                |
|                                     | Documents               |                        | RFIs \pm          |             | Observatio      | ns 🕀             | Direct 0        | osts        |          |               |                |             |                |
|                                     | Directory               |                        | Submittals 🕀      |             | Punch List      | ÷                | Commit          | ments       |          |               |                |             |                |
|                                     | Tasks                   |                        | Instructions      |             | Daily Log       |                  | Change          | Orders      |          |               |                |             |                |
|                                     | Admin                   |                        | Transmittals      |             | Forms           |                  | Change          | Events 🕂    |          |               |                |             |                |
|                                     |                         |                        | Meetings          |             |                 |                  |                 |             |          |               |                |             |                |
|                                     |                         |                        | Schedule          |             |                 |                  |                 |             |          |               |                |             |                |
|                                     |                         |                        | Photos            |             |                 |                  |                 |             |          |               |                |             |                |
|                                     |                         |                        | Drawings          |             |                 |                  |                 |             |          |               |                |             |                |
|                                     |                         |                        | Specifications    |             |                 |                  |                 |             |          |               |                |             |                |
|                                     |                         |                        | Coordination Issu | les         |                 |                  |                 |             |          |               |                |             |                |
|                                     |                         |                        |                   |             |                 |                  |                 |             |          |               |                |             |                |
|                                     |                         |                        |                   |             |                 |                  |                 |             |          |               |                |             |                |

© Copyright 2019 Computer Guidance Corporation - part of JDM Technology Group. All Rights Reserved.

COMPUTER GUIDANCE CORPORATION

888.361.4551

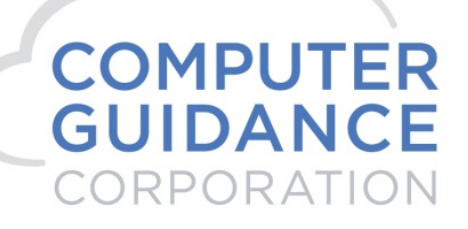

#### Project Tools > Budget

| Budget • PROCOR/002 × +                        |                         |                             |                           |                         |              |                |                           |                      | - 0 ×                      |
|------------------------------------------------|-------------------------|-----------------------------|---------------------------|-------------------------|--------------|----------------|---------------------------|----------------------|----------------------------|
| ← → C                                          | com/projects/7747/budge | ting                        |                           |                         |              |                |                           |                      | ☆ ♀ 0 :                    |
| PROCORE     Rich Procore FUT     PROCOR/002 -  | Project<br>PROCOR Budge | : Tools<br>et               | ★ Favorites               |                         |              |                |                           |                      | ₩ ? 🌲 RB                   |
| BUDGET Budget Change H                         | listory                 |                             |                           |                         |              |                |                           | (What's New?         | + Create Budget Line Item  |
| View Snapsh<br>Procore Standard Budget * Curre | ots<br>ent 👻            | Group<br>Sub Job , Division | ۰. ۲                      | Filter<br>Add Filter 👻  | Clear All    |                |                           | Export - KA          |                            |
| ✓ Description                                  | Cost Code               | Cost Type                   | Original Budget<br>Amount | Budget<br>Modifications | Approved COs | Revised Budget | Pending Budget<br>Changes | Projected Budget Com | IMPORT BUDGET              |
| ✓ PROCOR/002                                   |                         |                             |                           |                         |              |                |                           |                      | Download CSV Template      |
| ✓ 1000100000 - Phase 1                         |                         |                             |                           |                         |              |                |                           |                      | Download Excel Template    |
| 1000100000 - Phase 1: LABOR                    | 1000100000 - Pha        | LABOR                       | \$100,000.00              | \$0.00                  | \$0.00       | \$100,000.00   | \$0.00                    | \$100,000.00         | Choose File No file chosen |
| Subtotal 1000100000 - Phase 1                  |                         |                             | \$100,000.00              | \$0.00                  | \$0.00       | \$100,000.00   | \$0.00                    | \$100,000.00         | Need Help? Import          |
| ✓ 1000200000 - Phase 1                         |                         |                             |                           |                         |              |                |                           |                      |                            |
| 1000200000 - Phase 1: Equipment                | 1000200000 - Pha        | Equipment                   | \$200,000.00              | \$0.00                  | \$0.00       | \$200,000.00   | \$0.00                    | \$200,000.00         | BUDGET REPORTS             |
| Subtotal 1000200000 - Phase 1                  |                         |                             | \$200,000.00              | \$0.00                  | \$0.00       | \$200,000.00   | \$0.00                    | \$200,000.00         | Budget Modifications       |
| ✓ 1000300000 - Phase 1                         |                         |                             |                           |                         |              |                |                           |                      | Budget Detail Report       |
| 1000300000 - Phase 1: Materials                | 1000300000 - Pha        | Materials                   | \$300,000.00              | \$0.00                  | \$0.00       | \$300,000.00   | \$0.00                    | \$300,000.00         | Monitored Resources Report |
| Subtotal 1000300000 - Phase 1                  |                         |                             | \$300,000.00              | \$0.00                  | \$0.00       | \$300,000.00   | \$0.00                    | \$300,000.00         |                            |
| ✓ 1000400000 - Phase 1                         |                         |                             |                           |                         |              |                |                           |                      | CUSTOM REPORTS + New       |

 $\ensuremath{\mathbb{C}}$  Copyright 2019 Computer Guidance Corporation - part of JDM Technology Group. All Rights Reserved.

COMPUTER GUIDANCE CORPORATION

888.361.4551

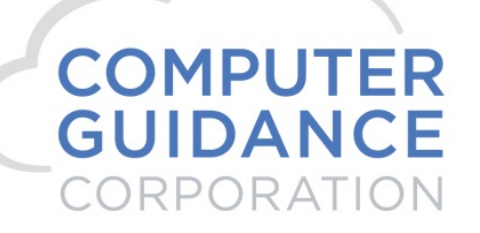

#### 7. Actuals – eCMS > Procore

| ۹ 🐼         |            |          |          |         |         |           |         |             |      | QA41  | 0 - CN   | ISQU     | A410    |           |         |     |          | 31/       | 000 - Proc | ore Com | pany Do | rb350<br>NotUse | 5     | 🗅 🏠      | <b>o</b> 7 | <b>×</b> |
|-------------|------------|----------|----------|---------|---------|-----------|---------|-------------|------|-------|----------|----------|---------|-----------|---------|-----|----------|-----------|------------|---------|---------|-----------------|-------|----------|------------|----------|
| A/P A       | /R Admin   | Archival | ADP      | BoM Cor | ndata ( | Сору Со   | Eq Acct | Eq Maint    | ECM  | Forms | G/L      | H/R      | H/R-E   | Imports   | Inquiry | J/C | Ord Proc | P/C       | P/C-2      | P/O     | P/S     | Prop Mgm        | PR    | I+I PR-C | Rep Cor    | nst      |
| REQ Service | T&M Us     | er Menu  |          |         |         |           |         |             |      |       |          |          |         |           |         |     |          |           |            |         |         |                 |       |          |            |          |
|             |            |          |          |         |         |           |         |             |      |       |          |          |         |           |         |     |          |           |            |         |         |                 |       |          |            | ?        |
| Job Costing |            |          |          |         |         |           |         |             |      |       | Job (    | Cost Det | ail     |           |         |     |          |           |            |         |         | JC              | P5260 | 1        | JCPM       | 02 - 5   |
| Subcontract | PO Inquiry | Appr     | oved C/O | Pending | C/O     | Unit Cost |         | Received    | Comr | ments |          |          |         |           |         |     |          |           |            |         |         |                 |       |          |            |          |
| Job Number: | PF         | ROCOR    |          | Pro     | ore 002 |           |         |             |      | Start | Date:    |          |         | End date: |         |     | Cost Di  | stributio | on:        |         |         | СТ              |       |          |            |          |
| Sub Job:    | 00         | 12       |          |         |         |           |         |             |      | 00/00 | )/0000 > |          |         | 99/99/999 | 19      |     | 1000.30  | 00000.    |            |         |         | M <             |       |          |            |          |
| Status:     | OI         | PEN      |          |         |         |           |         |             |      |       |          |          | Phase 1 |           |         |     |          |           |            |         |         |                 |       |          |            |          |
|             | Da         | ite      | Sourc    | e       | Referen | nce       |         | Description | n    |       |          |          | Ticket  |           | Un      | it  | Hours    | s UM      |            |         |         | Amount          |       |          | Conv Ar    | mount    |
|             | 01/28      | /2019    | BUILD    | )       | 12819A  | A         |         | JCP 18003   | 3 2  |       |          |          | 0       |           | 10.000  | 0   | 0.00     | )         |            |         |         | 15,000.00       |       |          |            | 0.00     |
|             |            |          |          |         |         |           |         |             |      |       |          |          |         |           |         |     |          |           |            |         |         | 15,000.00       |       |          |            | 0.00     |

#### Admin > Application Installation > eCMS Connect Setup

#### Scheduler

| <b>**</b> ****                 |             |               |                    |                 |               |         |           |            |       |            |              |             |          |               |         |       |       |      |       |     |        |        |              |        |                   |           |             |        |              | _ |
|--------------------------------|-------------|---------------|--------------------|-----------------|---------------|---------|-----------|------------|-------|------------|--------------|-------------|----------|---------------|---------|-------|-------|------|-------|-----|--------|--------|--------------|--------|-------------------|-----------|-------------|--------|--------------|---|
| $\langle \mathfrak{S} \rangle$ | Q           |               |                    |                 |               |         |           |            |       |            | QA410 -      | - CMSC      | QUA410   |               |         |       |       |      |       |     |        | 31/000 | - Procore Cr | ompany | rb350<br>DoNotUse | å 1       | 4, 🗀        | ☆ ·    | <b>9</b> ?   | × |
| III                            | A/P A       | R Admin /     | Archival ADP       | BoM Comdata     | Copy Co       | Eq Acct | Eq Maint  | ECM        | Forms | G/L H      | R H/R-E      | E Impo      | rts Inqu | iry J/C       | Ord Pro | : P/C | P/C-2 | P/   | D P   | /S  | Prop M | m PR   | I+I PR-0     | C R    | ep Const          | REQ       | Service     | там    | User Men     |   |
|                                |             |               |                    |                 |               |         |           |            |       |            |              |             |          |               |         |       |       |      |       |     |        |        |              |        |                   |           |             |        | 2            |   |
| Applica                        | tion Instal | lation        |                    |                 |               |         |           |            |       |            | :            | Setup Sch   | edule    |               |         |       |       |      |       |     |        |        |              |        |                   |           |             | webser | viceschedul  | e |
| Setup I                        | nstance     | Field Mapping | Setup Notification | Portfolio Maps  | Setup Group   | 16 Sch  | heduler   | Log        | js    | Manage Sch | eduler Vie   | wpoint Setu | ıp       |               |         |       |       |      |       |     |        |        |              |        |                   |           |             |        | Initial Load |   |
|                                | Action      | Po            | rtfolio Name 🗸     | Scheo           | luler Group 🛊 |         | Start Tim | ie (hrs) e |       | End        | Time (hrs) ¢ |             | Rec      | urring Interv | al ¢    | Mon   | Tue W | d Th | u Fri | Sat | Sun    | Da     | y of the Mor | nth ¢  |                   | Repeat In | terval (min | s) •   | Active •     | ٦ |
|                                |             | procore       |                    |                 |               |         |           |            |       |            |              |             |          |               |         |       |       |      |       |     |        |        |              |        |                   |           |             |        | 1 .          | _ |
|                                | ja 🛛        | Procore       |                    | Procore - Actua | al Costs      |         | nuli      | inull      |       |            | Not Used     |             |          | Daily         |         |       |       |      |       |     |        |        |              |        |                   |           | 0           |        | N            |   |
|                                | la 🛛        | K Procore     |                    | Procore - Budg  | et            |         | 0:        | 00         |       |            | Not Used     |             |          | Daily         |         |       |       |      |       |     |        |        |              |        |                   |           | 0           |        | N            |   |
|                                | ja 🛛 🕻      | K Procore     |                    | Procore - Cost  | Code          |         | 0:        | 00         |       |            | Not Used     |             |          | Daily         |         |       |       |      |       |     |        |        |              |        |                   |           | 0           |        | N            |   |
|                                | ۵ 🗟         | K Procore     |                    | Procore - Cost  | Туре          |         | 0:        | 00         |       |            | Not Used     |             |          | Daily         |         |       |       |      |       |     |        |        |              |        |                   |           | 0           |        | N            |   |
|                                | J 🛛 🖉       | K Procore     |                    | Procore - Proje | cts           |         | 0:        | 00         |       |            | Not Used     |             |          | Daily         |         |       |       |      |       |     |        |        |              |        |                   |           | 0           |        | N            |   |
|                                | D 🛛         | K Procore     |                    | Procore - Vend  | ior Ins       |         | 0:        | 00         |       |            | Not Used     |             |          | Daily         |         |       |       |      |       |     |        |        |              |        |                   |           | 0           |        | N            |   |
|                                | D 🛛         | K Procore     |                    | Procore - Vend  | lors          |         | 0:        | 00         |       |            | Not Used     |             |          | Daily         |         |       |       |      |       |     |        |        |              |        |                   |           | 0           |        | N            |   |
|                                | la 🛛        | K Procore     |                    | Procore - Subc  | ontract       |         | 0:        | 00         |       |            | Not Used     |             |          | Daily         |         |       |       |      |       |     |        |        |              |        |                   |           | 0           |        | N            |   |
|                                | D 🛛         | Procore       |                    | Procore - Purch | hase Orders   |         | 0:        | 00         |       |            | Not Used     |             |          | Daily         |         |       |       |      |       |     |        |        |              |        |                   |           | 0           |        | N            | Ш |
|                                | D 🖬         | K Procore     |                    | Procore - Chan  | ge Orders     |         | 0:        | 00         |       |            | Not Used     |             |          | Daily         |         |       |       |      |       |     |        |        |              |        |                   |           | 0           |        | N            |   |
|                                | D 🖬 🕯       | K Procore     |                    | Procore - Budg  | et Update     |         | 0:        | 00         |       |            | Not Used     |             |          | Daily         |         |       |       |      |       |     |        |        |              |        |                   |           | 0           |        | N            |   |

#### Run Ad Hoc Job

#### Logs

| $\overline{\mathfrak{D}}$          | Q,        |                |          |                |              |             |            |         |           |                  | QA410  | 0 - CN | ISQUA    | 410           |           |           |     |                 | 31/0 | 00 - Proc       | ore Comp | pany DoN | rb350    | <b>'4</b> , | <u>ධ</u> ස | ٥       | ? X       |       |
|------------------------------------|-----------|----------------|----------|----------------|--------------|-------------|------------|---------|-----------|------------------|--------|--------|----------|---------------|-----------|-----------|-----|-----------------|------|-----------------|----------|----------|----------|-------------|------------|---------|-----------|-------|
| JII AA                             | P A       | R Admir        | n Arch   | val ADP        | BoM          | Comdata     | Copy Co    | Eq Acct | Eq Maint  | ECM              | Forms  | G/L    | H/R      | H/R-E         | Imports   | Inquiry   | J/C | Ord Proc        | P/C  | P/C-2           | P/O      | P/S      | Prop Mgm | PR          | I+I PR-C   | Rep C   | onst      |       |
| REQ S                              | Service   | T&M            | User Men | 1              |              |             |            |         |           |                  |        |        |          |               |           |           |     |                 |      |                 |          |          |          |             |            |         |           |       |
|                                    |           |                |          |                |              |             |            |         |           |                  |        |        |          |               |           |           |     |                 |      |                 |          |          |          |             |            |         | ?         |       |
| Application                        | n Install | ation          |          |                |              |             |            |         |           |                  |        |        | Logs     |               |           |           |     |                 |      |                 |          |          |          |             |            | webserv | icelogs   |       |
| Setup Inst                         | tance     | Field Map      | ping S   | etup Notificat | ion Por      | tfolio Maps | Setup Grou | ps S    | Scheduler | Lo               | gs     | Manage | Schedule | Viewpo        | int Setup |           |     |                 |      |                 |          |          |          |             |            | Initial | Load      |       |
| Action Group Name + Service Name + |           |                |          |                |              |             |            | Exe     | E         | Execution Type + |        | Statu  | s e      | Total Count + |           | • Success |     | Success Count + |      | Success Count + |          |          | Error Co | ount ÷      | Error Lo   | ig ¢    | Error Rep | ort ÷ |
| <b>Z</b> X                         | Proce     | ore - Actual ( | Costs    | Act            | ual Cost - ( | CMS to Proc | ore        |         | 01/28/2   | 2019 09:41       | :49 AM | ADH    | с        |               | SUCCES    | iS        | 1   |                 |      | 1               |          | 0        |          |             |            |         |           |       |

| COMPUTER GUIDANCE CORPORATION 000.301.4331 WWW.COMPUTERGUIDANCE.C | COMPUTER GUIDANCE CORPORATION | 888.361.4551 | WWW.COMPUTERGUIDANCE.COM |
|-------------------------------------------------------------------|-------------------------------|--------------|--------------------------|
|-------------------------------------------------------------------|-------------------------------|--------------|--------------------------|

# COMPUTER GUIDANCE CORPORATION

SMARTER CONSTRUCTION. COMS CLOUD-BASED CONSTRUCTION ERP SOFTWARE.

| C 🔒 https: | //sandbox.procore.com/7747/proje        | ct/directory/groups/companies?page=1& | per_page=150&search=&group_by= | &sort=name              |                    | * 0 (           |
|------------|-----------------------------------------|---------------------------------------|--------------------------------|-------------------------|--------------------|-----------------|
| PROCORE    | Rich Procore FUT<br>PROCOR/002 - PROCOR | Project Tools  Directory  *           | Favorites                      |                         |                    | <b>₩ ?</b> 🖡 RB |
|            | Core Tools                              | Project Management                    | Quality & Safety               | Construction Financials | Field Productivity |                 |
|            | Home                                    | Emails                                | Inspections                    | Prime Contract          | Timesheets         |                 |
|            | Reports                                 | Bidding                               | Incidents                      | Budget                  | Crews              |                 |
|            | Documents                               | RFIs 😣                                | Observations 🔶                 | Direct Costs            |                    |                 |
|            | Directory                               | Submittals 🕁                          | Punch List 🕒                   | Commitments             |                    |                 |
|            | Tasks                                   | Instructions                          | Daily Log                      | Change Orders           |                    |                 |
|            | Admin                                   | Transmittals                          | Forms                          | Change Events 🕒         |                    |                 |
|            |                                         | Meetings                              |                                |                         |                    |                 |
|            |                                         | Schedule                              |                                |                         |                    |                 |
|            |                                         | Photos                                |                                |                         |                    |                 |
|            |                                         | Drawings                              |                                |                         |                    |                 |
|            |                                         | Specifications                        |                                |                         |                    |                 |
|            |                                         | Coordination Issues                   |                                |                         |                    |                 |

#### Project Tools > Direct Costs

| C Direct Costs • PROCOR/002 × +                                            |                                                |           |             |                       |     | - 0 ×                 |
|----------------------------------------------------------------------------|------------------------------------------------|-----------|-------------|-----------------------|-----|-----------------------|
| ← → C                                                                      | costs                                          |           |             |                       |     | ☆ ○   🚯 🗄             |
| PROCORE     Rich Procore FUT     PROCOR/002 - PROCOR      Projec     Direc | tt Tools - Favorites<br>tt Costs - + Favorites |           |             |                       |     | ₩ 🕄 🌲 RB              |
| DIRECT COSTS Summary Summary By Cost Code                                  | 2                                              |           |             | Expo                  | t 🕶 | + Add New Direct Cost |
| SUMMARY                                                                    |                                                |           |             |                       |     | SEARCH DIRECT COSTS   |
| Date Vendor                                                                | Туре Іпчоісе                                   | e# Status | Amount Rec  | ceived Date Paid Date |     | Cancel Search         |
| View 01/28/19                                                              | Expense                                        | Approved  | \$15,000.00 |                       |     |                       |
|                                                                            |                                                | Amount:   | \$15,000.00 |                       |     | FILTERS               |

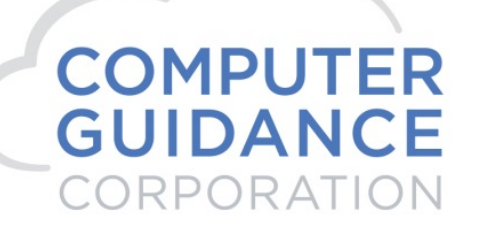

## III. Procore > eCMS Integration

1. Subcontracts – Procore > eCMS

Tool Box > Commitments

| the page you were looking for d x Commitments + PROCOR/001 x +      |                                                                                                    | - 8 🗙                                    |
|---------------------------------------------------------------------|----------------------------------------------------------------------------------------------------|------------------------------------------|
| ← → C                                                               |                                                                                                    | ☆ ♀   🖲 ፤                                |
|                                                                     | · * #AVOINTS                                                                                                    | ₩ @ A RB                                 |
| Core<br>Home<br>Reports<br>Documents<br>Directory<br>Tasks<br>Admin | Project Management     Quality & Safety     Construction Financials     Field Productivity       Emails     Inspections     Prime Contract     Timesheets       Bidding     Incidents     Budget     Crews       RFis     Observations     Direct Costs     Commitments       Justicolos     Daily Log     Change Orders     Crews       Transmittals     Forms     Change Events     O       Schedule     Forms     Change Events     O       Photos     Davings     Specifications     Induction |                                          |
| C Commitments - PROCOR/002 × +                                      | Manage all vendor subcontracts and purchase orders.                                                                                                    | - 5 ×<br>x 0 6 :                         |
| PROCOR/002 - PROCOR Commitments     Commitments                     | * *                                                                                                    | Create Purchase Order Create Subcontract |
|                                                                     |                                                                                                    |                                          |
| ,                                                                   | anage all vendor subcontracts and purchase orders.                                                                                                    |                                          |
|                                                                     | anage an vendor subcond acts and parenase or ders.                                                                                                    |                                          |

© Copyright 2019 Computer Guidance Corporation - part of JDM Technology Group. All Rights Reserved.

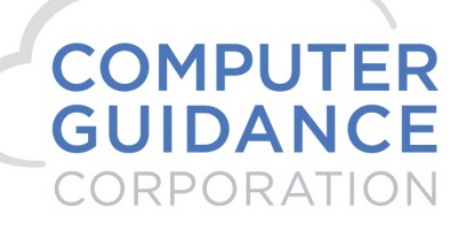

#### Create Subcontract

| Commitments • PROCOR/002 × +                      |                                                                                                    |                      |                               | - 0 ×    |
|---------------------------------------------------|----------------------------------------------------------------------------------------------------|----------------------|-------------------------------|----------|
| ← → C                                             | /7747/project/commitments/work_order_contracts/new                                                                     |                      |                               | ☆ ♀ 8 :  |
| PROCORE     Rich Procore FUT     PROCOR/002 - PRO | OCOR                                                                                                    | Favorites            |                               | ₩ 3 🌲 RB |
| Commitments > New Contract                        |                                                                                                    |                      |                               |          |
| No Contract Title - No (                          | Contract Company                                                                                                    |                      |                               |          |
| General                                           |                                                                                                    |                      |                               |          |
| GENERAL INFORMATION 🗸                             |                                                                                                    |                      |                               |          |
| #                                                 | SC-PROCOR/002-001                                                                                                    | Title:               | BS SC 1                       |          |
| Contract Company:                                 | Building Supply                                                                                                    | Invoice Contacts:    | Start typing to search people |          |
| Status:                                           | Approved 💌                                                                                                    | Executed:            |                               |          |
| Private:                                          | Make this visible only to administrators and the followi     Allow These Users To See SOV Items     No users available | ng users:            |                               |          |
| Default Retainage:                                | 96                                                                                                    |                      |                               |          |
| Description:                                      | B / U 手 字 君 汪 庄 田 汪 从 秒<br>BDM 180033 2                                                                                | ⊕                    |                               |          |
| Attachments:                                      | % Attach File(s)                                                                                                    | Drag and Drop File(s | )                             |          |

© Copyright 2019 Computer Guidance Corporation - part of JDM Technology Group. All Rights Reserved.

# COMPUTER GUIDANCE CORPORATION

SMARTER CONSTRUCTION. eCMS CLOUD-BASED CONSTRUCTION ERP SOFTWARE.

| 47/project/commitments/work_order_ | ntracts/new                                             |                                                                                                    | ☆ ◎                                                                                                    |
|------------------------------------|---------------------------------------------------------|----------------------------------------------------------------------------------------------------|----------------------------------------------------------------------------------------------------|
|                                    |                                                         |                                                                                                    |                                                                                                    |
|                                    |                                                         |                                                                                                    |                                                                                                    |
|                                    | Drag and Drop File(s)                                   |                                                                                                    |                                                                                                    |
|                                    |                                                         |                                                                                                    |                                                                                                    |
|                                    |                                                         |                                                                                                    |                                                                                                    |
| 01/28/2019                         | Estimated<br>Completion Date:                           | 01/31/2019                                                                                                    |                                                                                                    |
| <b>*</b>                           | Contract Date:                                          | 01/28/2019                                                                                                    |                                                                                                    |
| 01/28/2019                         | Issued On Date:                                         | 01/28/2019                                                                                                    |                                                                                                    |
|                                    |                                                         |                                                                                                    |                                                                                                    |
|                                    | B Z U INF THE THE HE HE ME K IN IN INF FONT Sizes * A * | <u>Α</u> • η φ                                                                                                    |                                                                                                    |
|                                    |                                                         |                                                                                                    |                                                                                                    |
|                                    | B / U F 客 语 汪 E E E X 论 船 梦 FontSizes × A ×             | <u>a</u> = 4, 14                                                                                                    |                                                                                                    |
|                                    | 01/28/2019 mm<br>mm<br>01/28/2019 mm                    | 0128/2019       曲       Extinated<br>Completion Date:         ●       ●       Contract Date:         01/28/2019       曲       Contract Date:         01/28/2019       曲       Esseed On Date:         01/28/2019       曲       Esseed On Date:         0       B       I       U F F T E E E E X | 01282019         曲         Etimated<br>Completion Date:         01312019         曲           回1282019         曲         Contract Date:         01282019         曲           01282019         曲         Esseed On Date:         01282019         曲           01282019         曲         Contract Date:         01282019         曲           01282019         曲         Esseed On Date:         01282019         曲 |

Cancel Create & Email Create & Enter SOV

© Copyright 2019 Computer Guidance Corporation - part of JDM Technology Group. All Rights Reserved.

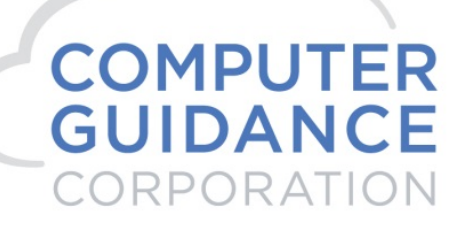

#### Create and Enter SOV

| Com                          | mitments •   | PROCOR/002 × +                                                                                                    |                                              |                                              |               |                    |         |              |       | - 6 ×                          |
|------------------------------|--------------|----------------------------------------------------------------------------------------------------|----------------------------------------------|----------------------------------------------|---------------|--------------------|---------|--------------|-------|--------------------------------|
| $\leftarrow \   \rightarrow$ | C 🔒          | https://sandbox.procore.com/77                                                                                                    | 47/project/commitments/work_order_contracts/ | 5719/schedule_of_values/edit                 |               |                    |         |              |       | ☆ 0 8 :                        |
| A P                          | ROCO         | RE Rich Procore FUT<br>PROCOR/002 - PROCO                                                                                                    | DR Project Tools                             | ★ <sup>Favorites</sup>                       |               |                    |         |              |       | 🐺 😯 🌲 RB                       |
| Commi                        | tments >     | Contract #SC-PROCOR/002-001                                                                                                    |                                              |                                              |               |                    |         | Expor        | rt 🔻  | + Create Change Event          |
| BS                           | SC 1         | - Building Supply                                                                                                    |                                              |                                              |               |                    |         |              |       | + Create Invoice 🛛 🕥           |
| Gener                        | al Sche      | dule of Values (0) Subcontractor S                                                                                                    | OV (0) Change Orders (0) RFQs (0) Invoice    | is (0) Payments Issued (0) Related Items (0) | Emails (0) C  | hange History (26) | More 🗸  |              |       | + Create Payment               |
|                              |              |                                                                                                    |                                              |                                              |               |                    |         |              |       | 🗊 Delete 🛛 😧                   |
| SCHE                         | DULE OF      | VALUES                                                                                                    |                                              |                                              |               |                    |         |              |       | Service Email Contract         |
| Add Li                       | ne Item      |                                                                                                    |                                              |                                              |               |                    |         |              |       |                                |
| Chang                        | e Event Line | e Item                                                                                                    | Cost Code                                    | Description                                  | Cost Type     |                    |         | Amount       |       | COMMITMENT REPORTS             |
| Selec                        | t a Change B | Event Line Item v                                                                                                    | Ţ                                            |                                              | Subcontracts  | •                  |         |              | + Add | Buyout Summary Report          |
|                              |              |                                                                                                    |                                              |                                              |               |                    |         |              |       | Committed Cost Report          |
|                              |              | Change Event Line Item                                                                                                    | Cost Code                                    | Description                                  | Cost Type     | Contract Amount    | Billed  | Remaining    |       | Subcontractor Invoices By Date |
| -                            | -            | these the second second s | 4000400000 Phose 4                           | line 4                                       | Cuberentreate | 480.000.00         | To Date | 480.000.00   | •     |                                |
| -                            | 02           | None                                                                                                    | 2000400000 - Phase 1                         | (adit)                                       | Subcontracts  | \$50,000.00        | \$0.00  | \$50,000.00  | 0     |                                |
| _                            | 01           |                                                                                                    |                                              |                                              | Grand Total:  | \$100,000.00       | \$0.00  | \$100,000.00 | -     |                                |
|                              |              |                                                                                                    |                                              |                                              |               |                    |         |              |       |                                |
|                              |              |                                                                                                    |                                              |                                              |               |                    | S-11    | ro f. Empil  | Smin  |                                |

#### Create line items

Save

#### eCMS Connect Processing

Admin > Application Installation > eCMS Connect Setup

|          | Q          |          |           |             |              |      |                 |             |         |           |            |       |        | QA       | 410 - 0 | смяр       | IA410   |           |          |       |       |      |       |        |        | 31/00 | ) - Procore | Compan | rb350<br>w DoNotUse | -      | '4, 🗀        | ☆     | 0 ?          | ×  |
|----------|------------|----------|-----------|-------------|--------------|------|-----------------|-------------|---------|-----------|------------|-------|--------|----------|---------|------------|---------|-----------|----------|-------|-------|------|-------|--------|--------|-------|-------------|--------|---------------------|--------|--------------|-------|--------------|----|
| đđ       | A/P        | A/R      | Admin     | Archival    | ADP          | BoM  | Comdata         | Copy Co     | Eq Acct | Eq Maint  | ECM        | Forms | G/L    | H/R      | H/R-E   | Imports    | Inquiry | J/C       | Ord Proc | P/C   | P/C   | -2 1 | 9/0   | P/S    | Prop N | gm Pf | R INI PR    | l-C I  | Rep Const           | REQ    | Service      | там   | User Men     | u  |
|          |            |          |           |             |              |      |                 |             |         |           |            |       |        |          |         |            |         |           |          |       |       |      |       |        |        |       |             |        |                     |        |              |       |              |    |
| Applicat | ion Inst   | allation |           |             |              |      |                 |             |         |           |            |       |        |          | Se      | tup Schei  | lule    |           |          |       |       |      |       |        |        |       |             |        |                     |        |              | webse | rviceschedu  | le |
| Setup In | stance     | Fiel     | d Mapping | Setup       | Notification | Port | folio Maps      | Setup Grou  | ips     | Scheduler | L          | ogs   | Manage | Schedule | r Viewp | oint Setup | ]       |           |          |       |       |      |       |        |        |       |             |        |                     |        |              |       | Initial Load |    |
|          | Action     |          | Po        | ortfolio Na | ime 🗸        |      | Schedu          | ler Group + |         | Start Ti  | me (hrs) ( |       |        | End Time | (hrs) ¢ |            | Recurri | ng Interv | il e     | Mon 1 | Tuo 1 | Mod  | Thu E | ti Kat | E.m.   | D     | y of the M  | onth ¢ |                     | Repeat | Interval (mi | ns) e | Active       |    |
|          | Action     |          | procore   |             |              |      |                 |             |         |           |            |       |        |          |         |            |         |           |          | MOIL  | lue   | wea  | inu r | n sat  | Sun    |       |             |        |                     |        |              |       | Active       |    |
|          | <i>b</i> 2 | x        | Procore   |             |              | Pro  | ocore - Actual  | Costs       |         | nu        | iltnull    |       |        | Not L    | lsed    |            |         | Daily     |          |       |       |      |       |        |        |       |             |        |                     |        | 0            |       | N            |    |
|          | <i>b</i> 2 | x        | Procore   |             |              | Pro  | ocore - Budget  |             |         |           | 00:00      |       |        | Not L    | lsed    |            |         | Daily     |          |       |       |      |       |        |        |       |             |        |                     |        | 0            |       | N            |    |
|          | <i>b</i> 2 | x        | Procore   |             |              | Pro  | ocore - Cost C  | ode         |         |           | 00:00      |       |        | Not L    | lsed    |            |         | Daily     |          |       |       |      |       |        |        |       |             |        |                     |        | 0            |       | N            |    |
|          | 6          | x        | Procore   |             |              | Pro  | core - Cost T   | уре         |         |           | 00:00      |       |        | Not L    | lsed    |            |         | Daily     |          |       |       |      |       |        |        |       |             |        |                     |        | 0            |       | N            |    |
|          | <u>s</u>   | x        | Procore   |             |              | Pro  | ocore - Project | s           |         |           | 00:00      |       |        | Not U    | lsed    |            |         | Daily     |          |       |       |      |       |        |        |       |             |        |                     |        | 0            |       | N            |    |
|          | <u>)</u>   | x        | Procore   |             |              | Pro  | ocore - Vendor  | r Ins       |         | (         | 00:00      |       |        | Not L    | lsed    |            |         | Daily     |          |       |       |      |       |        |        |       |             |        |                     |        | 0            |       | N            |    |
|          | <u>s</u>   | x        | Procore   |             |              | Pro  | ocore - Vendor  | rs          |         | (         | 00:00      |       |        | Not U    | lsed    |            |         | Daily     |          |       |       |      |       |        |        |       |             |        |                     |        | 0            |       | N            |    |
|          | 6          | x        | Procore   |             |              | Pro  | ocore - Subcor  | ntract      |         | (         | 00:00      |       |        | Not L    | lsed    |            |         | Daily     |          |       |       |      |       |        |        |       |             |        |                     |        | 0            |       | N            |    |
|          | <i>b</i> 2 | x        | Procore   |             |              | Pro  | ocore - Purcha  | se Orders   |         |           | 00:00      |       |        | Not L    | lsed    |            |         | Daily     |          |       |       |      |       |        |        |       |             |        |                     |        | 0            |       | N            |    |
|          | 6          | x        | Procore   |             |              | Pro  | core - Change   | e Orders    |         |           | 00:00      |       |        | Not L    | lsed    |            |         | Daily     |          |       |       |      |       |        |        |       |             |        |                     |        | 0            |       | N            |    |
|          | <i>b</i> 2 | x        | Procore   |             |              | Pro  | ocore - Budget  | t Update    |         |           | 0:00       |       |        | Not L    | lsed    |            |         | Daily     |          |       |       |      |       |        |        |       |             |        |                     |        | 0            |       | N            |    |

© Copyright 2019 Computer Guidance Corporation - part of JDM Technology Group. All Rights Reserved.

| COMPUTER | GUIDANCE | CORPORATION |  |
|----------|----------|-------------|--|
|----------|----------|-------------|--|

888.361.4551

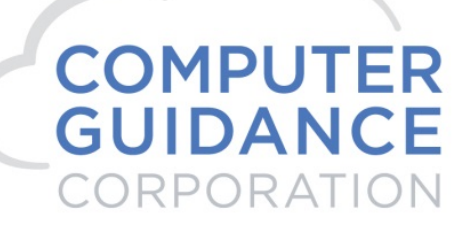

#### Run Ad Hoc Job Procore – Subcontract

Logs

| <u></u>    | Q      |             |           |          |             |             |               |             |         |           |            | QA41  | 0 - CN | ISQUA    | 410    |           |         |          |          | 31/    | 000 - Proc | ore Com | pany DoN | rb350    | <b>'4</b> | □ ☆      | 0          | ? ×    |
|------------|--------|-------------|-----------|----------|-------------|-------------|---------------|-------------|---------|-----------|------------|-------|--------|----------|--------|-----------|---------|----------|----------|--------|------------|---------|----------|----------|-----------|----------|------------|--------|
| A/         | /P     | A/R A       | dmin J    | Archival | ADP         | BoM         | Comdata       | Copy Co     | Eq Acct | Eq Maint  | ECM        | Forms | G/L    | H/R      | H/R-E  | Imports   | Inquiry | J/C      | Ord Proc | P/C    | P/C-2      | P/O     | P/S      | Prop Mgm | PR        | I+I PR-C | Rep Co     | inst   |
| REQ S      | Servio | ce T&M      | User      | Menu     |             |             |               |             |         |           |            |       |        |          |        |           |         |          |          |        |            |         |          |          |           |          |            |        |
|            |        |             |           |          |             |             |               |             |         |           |            |       |        |          |        |           |         |          |          |        |            |         |          |          |           |          |            | ?      |
| Applicatio | on In: | stallation  |           |          |             |             |               |             |         |           |            |       |        | Logs     |        |           |         |          |          |        |            |         |          |          |           |          | webservio  | celogs |
| Setup Insl | stance | e Field     | Mapping   | Setup N  | otification | Portfo      | olio Maps     | Setup Group | os s    | Scheduler | Lo         | igs   | Manage | Schedule | Viewpo | int Setup |         |          |          |        |            |         |          |          |           |          | Initial L  | oad    |
| Action     | I      | Gr          | oup Name  | •        |             |             | Service N     | lame ÷      |         | Exe       | cution Tin | ne 🗸  | E      | xecution | Type ¢ | Statu     | 5 ¢     | Total Co | unt ÷    | Succes | s Count ÷  |         | Error Co | unt ÷    | Error Lo  | 9g ¢     | Error Repo | rt ÷   |
| X 10       | P      | rocore - Su | bcontract |          | Subco       | ntract - Pi | rocore to eCf | NS          |         | 01/28/    | 2019 10:19 | 36 AM | ADH    | ос       |        | SUCCES    | s       | 1        |          |        | 1          |         | 0        |          |           |          |            |        |

eCMS Connect will process the Subcontract transaction through update, there is no need for user intervention unless there are errors. If there are errors a user will need to correct the issue and resubmit the eCMS Connect.

| DATE  | 1/28/19 |       | ISP020    | 31              | 000  | Procore Compan | y DoNo       | tUse         |            | TIM     | E 10: | 19    | PAGE             | 1  |
|-------|---------|-------|-----------|-----------------|------|----------------|--------------|--------------|------------|---------|-------|-------|------------------|----|
|       |         |       |           |                 |      | A/P SUBCONTRAC | T INTE       | RFACE UPDATE |            |         |       |       |                  |    |
|       | SUB     |       |           |                 |      | CONTRACT       | RET          | CONTRACT     |            | UNIT    | QTY   | SUB   |                  | С  |
| JOB   | JOB VE  | NDOR  | CONTRACT  | ITEM            |      | AMOUNT         | <del>%</del> | QUANTITY     | UM         | PRICE   | CNT   | JOB   | COST DISTRIBUTIO | ΝT |
| TAX 1 | TAX 2   |       |           |                 |      |                |              |              |            |         |       |       |                  |    |
|       |         |       |           |                 |      |                |              |              |            |         |       |       |                  |    |
| PROCO | R 002   | 222   | 5719      |                 |      | 100,000.000    | .00          | 01/28/2019   | APPROVED-Y | PRINT-Y | FIN   | AL PR | ROCESSING-N      |    |
|       |         |       |           | 1               |      | 50,000.000     | .00          |              |            |         | N     | 002   | 1000.400000.     | s  |
|       |         |       |           |                 |      |                |              |              |            |         |       |       |                  |    |
|       |         |       |           | 2               |      | 50,000.000     | .00          |              |            |         | N     | 002   | 2000.400000.     | s  |
|       |         |       |           |                 |      |                |              |              |            |         |       |       |                  |    |
|       |         |       |           |                 |      |                |              |              |            |         |       |       |                  |    |
|       |         |       |           |                 |      |                |              |              |            |         |       |       |                  |    |
|       |         |       |           | REPORT TOTALS   |      | 100,000.000    |              | .0000        |            |         |       |       |                  |    |
|       |         |       |           |                 |      |                |              |              |            |         |       |       |                  |    |
|       |         |       |           |                 |      |                |              |              |            |         |       |       |                  |    |
|       |         |       |           |                 |      |                |              |              |            |         |       |       |                  |    |
|       |         |       |           |                 |      |                |              |              |            |         |       |       |                  |    |
|       |         |       |           | * * * * * *     | * SU | MMARY ******   |              |              |            |         |       |       |                  |    |
|       | TOTA    | L NUM | BER OF RI | ECORDS PROCESSE | D    |                |              | 3            |            |         |       |       |                  |    |
|       | TOTA    | L NUM | BER OF E  | RRORS FOUND     |      |                |              | 0            |            |         |       |       |                  |    |
|       | TOTA    | L NUM | BER OF RI | ECORDS VALID RE | CORD | S:             |              | 1            |            |         |       |       |                  |    |
|       |         |       |           |                 |      |                |              |              |            |         |       |       |                  |    |

| COMPUTER GUIDANCE CORPORATION | 888.361.4551 | WWW.COMPUTERGUIDANCE.COM |
|-------------------------------|--------------|--------------------------|
|-------------------------------|--------------|--------------------------|

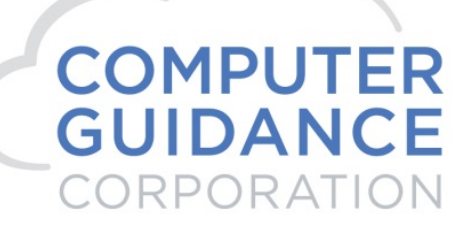

2. Change Orders – Procore > eCMS

Note to Users, the Accounts Payable Defaults, and "Allow the addition of a new line item to an approved subcontract" and "Create Subcontract Items thru ISP" must be checked.

Toolbox > Commitments

| Commitments • PROCOR/001 × | +                                 |                     |                |               |                               |                  |                             |          |                 |               |                   |                    |           |        | - 8                     |
|----------------------------|-----------------------------------|---------------------|----------------|---------------|-------------------------------|------------------|-----------------------------|----------|-----------------|---------------|-------------------|--------------------|-----------|--------|-------------------------|
| → C A https://sandbox.pre  | rocore.com/7557/proje             | ct/commitments/su   | nmary          |               |                               |                  |                             |          |                 |               |                   |                    |           |        | ☆ 0   0                 |
|                            | CH PROCORE FUT<br>ROCOR/001 - PRO |                     | ox<br>itments  | ▲ ★ FAVO      | RITES                         |                  |                             | 1        |                 |               | ter la            | Actor<br>Lastras   |           |        | ₩ 0 ♦                   |
|                            |                                   | 😺 Core              | 1              | 🄰 Project Ma  | nagement                      | 📦 Quali          | ty & Safety                 | ¥        | Construct       | tion Fina     | incials           | 😝 🛛 Field Pro      | ductivit  | у      |                         |
|                            |                                   | Home                |                | Emails        |                               | Inspec           | tions                       |          | Prime Con       | ntract        |                   | Timeshee           | ts        |        |                         |
|                            |                                   | Reports             |                | Bidding       |                               | Incide           | ints                        |          | Budget          |               |                   | Crews              |           |        |                         |
|                            |                                   | Documents           |                | RFIs          | €                             | Obser            | vations (                   | Ð        | Direct Cos      | sts           |                   |                    |           |        |                         |
|                            |                                   | Directory           |                | Submittals    | $\odot$                       | Punch            | List (                      | •        | Commitme        | ents          |                   |                    |           |        |                         |
|                            |                                   | Tasks               |                | Instructions  |                               | Daily            | Log                         |          | Change Or       | rders         |                   |                    |           |        |                         |
|                            |                                   | Admin               |                | Transmittals  |                               | Forms            |                             |          | Change Ev       | vents         | Ð                 |                    |           |        |                         |
|                            |                                   |                     |                | Meetings      |                               |                  |                             |          |                 |               |                   |                    |           |        |                         |
|                            |                                   |                     |                | Schedule      |                               |                  |                             |          |                 |               |                   |                    |           |        |                         |
|                            |                                   |                     |                | Photos        |                               |                  |                             |          |                 |               |                   |                    |           |        |                         |
|                            |                                   |                     |                | Drawings      |                               |                  |                             |          |                 |               |                   |                    |           |        |                         |
|                            |                                   |                     |                | Specification | s                             |                  |                             |          |                 |               |                   |                    |           |        |                         |
|                            |                                   |                     |                | Coordination  | n Issues                      |                  |                             |          |                 |               |                   |                    |           |        |                         |
| C https://sandbo           | ox.procore.com/774                | 17/project/commi    | ments/summary  |               |                               |                  |                             |          |                 |               |                   |                    |           |        | ☆ ♀                     |
| Rich I                     | Procore FUT                       | Projec              | t Tools        |               | Favorites                     |                  |                             |          |                 |               |                   |                    |           |        | щ О 🔶 п                 |
| PROCURE PRO                | DCOR/002 - PROCO                  | OR Comn             | nitments       | ×             |                               |                  |                             |          |                 |               |                   |                    |           |        |                         |
|                            |                                   |                     |                |               |                               |                  |                             |          |                 |               |                   |                    |           |        |                         |
| Commitments Cor            | mmitments List (1)                | Billings            |                |               |                               |                  |                             |          |                 |               |                   |                    | Expo      | ort 👻  | + Create Purchase Order |
|                            |                                   |                     |                |               |                               |                  |                             |          |                 |               |                   |                    |           |        | + Create Subcontract    |
|                            |                                   |                     |                |               |                               |                  |                             |          |                 |               |                   |                    |           |        |                         |
| MITTED CONTRACT TO         | OTALS                             |                     |                |               |                               |                  |                             |          |                 |               |                   |                    |           |        | VIEWS                   |
| Total Contracts            | Approved                          | d Rev               | ised Committed | Charac        | Pending                       | 0                | Pending                     |          | Dr              | aft           | Payr              | ments Made         |           | % Paic | d                       |
| \$100.000.00               | Change Orders                     | 5                   | 6400.000.00    | Chang         | to oo                         | Revi             | sed Contract                |          | Change Orde     | ers           |                   | 40.00              |           | 0.000  | Summary                 |
| \$100,000.00               | \$0.0                             | U                   | \$100,000.00   |               | \$0.00                        |                  | \$100,000.00                |          | şu              | 1.00          |                   | \$0.00             |           | 0.009  | % Detailed              |
|                            |                                   |                     |                |               |                               |                  |                             |          |                 |               |                   |                    |           |        | Recycle Bin             |
| MITTED - SUMMARY           |                                   |                     |                |               |                               |                  |                             |          |                 |               |                   |                    |           |        | SEARCH COMMITMENTS      |
| g                          | Title                             | Contract<br>Company | Status         | Executed      | Original<br>Contract<br>Value | Approved<br>CCOs | Total<br>Contract<br>Amount | Invoices | Pending<br>CCOs | Draft<br>CCOs | Total<br>Payments | Total<br>Remaining | %<br>Paid |        |                         |
| t View SC-PROCOR/00        | 2-001 BS SC 1                     | Building Supply     | Approved       | No            | \$100,000.00                  | \$0.00           | \$100,000.00                | \$0.00   | \$0.00          | \$0.00        | \$0.00            | \$100,000.00       | 0.00%     | 6      | Cancel Searce           |
|                            |                                   |                     |                | Totals:       | \$100,000.00                  | \$0.00           | \$100,000.00                | \$0.00   | \$0.00          | \$0.00        | \$0.00            | \$100,000.00       | 0.00%     |        | FILTERS                 |

| COMPUTER GUIDANCE CORPORATION | 888.361.4551 | WWW.COMPUTERGUIDANCE.COM |
|-------------------------------|--------------|--------------------------|
|-------------------------------|--------------|--------------------------|

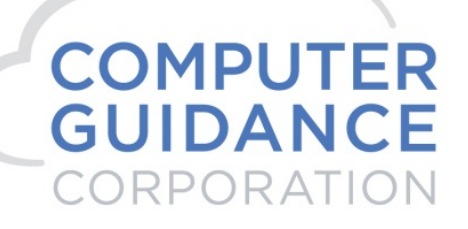

#### Select Edit for a Subcontract

| Commitments + PROCOR/002 × +                                                                                                    | - 0 ×                                          |
|----------------------------------------------------------------------------------------------------|------------------------------------------------|
| 🗧 🖻 😋 🔹 https://sandbox.procore.com/1747/project/commitments/work_order_contracts/5719/edit                                                                              | ☆ ♀   ⑧ :                                      |
| ROCORE Ruch Procore FUT     PROCOR/002 - PROCOR      Project Tools     Commitments                                                                                       | ₩ 😧 🌲 RB                                       |
| Commitments > Contract #SC-PROCOR/002-001<br>BS SC 1 - Building Supply                                                                                                   | + Create Change Event<br>+ Create Invoice      |
| General Schedule of Values (2) Subcontractor SOV (0) Change Orders (0) RFQs (0) Invoices (0) Payments Issued (0) Related Items (0) Emails (0) Change History (28) More - | + Create Payment                               |
| # SC-PROCOR/002-001 Title: BS SC 1                                                                                                    | 🔄 Email Contract                               |
| Contract Company: Building Supply V Involce Contacts: Start typing to search people V                                                                                    | COMMITMENT REPORTS                             |
| Status: Approved   Executed:                                                                                                    | Buyout Summary Report<br>Committed Cost Report |
| Private:     Allow These Users To See SCV I terms     No users available                                                                                                 | Subcontractor Invoices By Date                 |
| Default Retainage: %                                                                                                    |                                                |

#### Create a Change Event

| Change Events • PROCOR/002 × +                 |                                                |                                    | - 0 ×                       |
|------------------------------------------------|------------------------------------------------|------------------------------------|-----------------------------|
| - > C A https://sandbox.procore.com/77         | 47/project/change_events/events/new            |                                    | ☆ ♀   ⑧ :                   |
| PROFORE Rich Procore FUT<br>PROCOR/002 - PROCO | OR  Project Tools Change Events Favorites      |                                    | ₩ 🚱 🌲 (RB)                  |
| Change Events > #001                           |                                                |                                    |                             |
| New Change Event                               |                                                |                                    |                             |
| GENERAL INFORMATION                            |                                                |                                    |                             |
| Origin:                                        | Select Origin 👻                                |                                    |                             |
| Change Event #:                                | 001                                            | Title:                             | BS SC CO 1                  |
| Status:                                        | Closed 💌                                       | Scope:                             | Out of Scope *              |
| Type:                                          | Contingency -                                  | Change Reason:                     | Client Request 🔹            |
| Description:                                   | B I U EF S TE HE EF EF EF K K K K K FontSkas · | • <u>A</u> • <u>A</u> • <b>6</b> ∂ |                             |
| Attachments:                                   | % Attach File(s)                               | Drag and Drop File(s)              | )                           |
| © Copyri                                       | ight 2019 Computer Guidance Corporation        | on - part of JDM Technology G      | Group. All Rights Reserved. |

# COMPUTER GUIDANCE CORPORATION

SMARTER CONSTRUCTION. eCMS CLOUD-BASED CONSTRUCTION ERP SOFTWARE.

Cancel Create

| 100040000 - Phase 1         0         RDM 180033 2         Building Supply         #SC-PROCOR/002-001:85 SC 1         0 |             |   |
|----------------------------------------------------------------------------------------------------|-------------|---|
|                                                                                                    | \$25,000.00 | 0 |
| + Add Line Ikem + Add Line For All Commitments Total:                                                                   | \$25,000.00 |   |
| + Add Line Item + Add Lines For All Commitments Total:                                                                  | \$25,000.00 |   |

#### Create

#### Project Tools > Change Events

| $\rightarrow$ C $($ http://www.net.org/abs/10.00000000000000000000000000000000000                                                    | ps://sandbox.procore                                                                                                    | .com/7747/projec                                                              | :t/change_events/e                                                                                                    | vents/353?view=lir                                  | nes                                            |           |                   |               |                           |                                                                           |             | 7                       | ¥ 0                                                                                                    | R                 |
|----------------------------------------------------------------------------------------------------|----------------------------------------------------------------------------------------------------|-------------------------------------------------------------------------------|----------------------------------------------------------------------------------------------------|-----------------------------------------------------|------------------------------------------------|-----------|-------------------|---------------|---------------------------|---------------------------------------------------------------------------|-------------|-------------------------|----------------------------------------------------------------------------------------------------|-------------------|
| PROSORE                                                                                                    | Rich Procore FU<br>PROCOR/002                                                                                                    | T<br>- PROCOR 🔻                                                               | Project Tools<br>Change Events                                                                                                   |                                                     | $\star$ Favorites                              |           |                   |               |                           |                                                                           |             | ₩ 6                     |                                                                                                    | RB                |
|                                                                                                    |                                                                                                    |                                                                               |                                                                                                    |                                                     |                                                |           |                   | _             |                           |                                                                           |             |                         |                                                                                                    |                   |
|                                                                                                    | Core Tools                                                                                                    |                                                                               | Project N                                                                                                    | /lanagement                                         | Quality                                        | & Safety  | Constructio       | on Financials | Field                     | Productivity                                                              |             |                         |                                                                                                    |                   |
|                                                                                                    | Home                                                                                                    |                                                                               | Emails                                                                                                    |                                                     | Inspectio                                      | ns        | Prime Contra      | ict           | Limes                     | heets                                                                     |             |                         |                                                                                                    |                   |
|                                                                                                    | Reports                                                                                                    |                                                                               |                                                                                                    |                                                     | Incidents                                      |           | Budget            |               | Crews                     |                                                                           |             |                         |                                                                                                    |                   |
|                                                                                                    | Documents                                                                                                    |                                                                               | RFIS (+)                                                                                                    |                                                     | Observat                                       | tions (±) | Direct Costs      |               |                           |                                                                           |             |                         |                                                                                                    |                   |
|                                                                                                    | Directory                                                                                                    |                                                                               | Submittal                                                                                                    | ; ( <del>+</del> )                                  | Punch Lis                                      | st (±)    | Commitment        | S             |                           |                                                                           |             |                         |                                                                                                    |                   |
|                                                                                                    | Tasks                                                                                                    |                                                                               | Instructio                                                                                                    | ns                                                  | Daily Log                                      |           | Change Orde       | ers           |                           |                                                                           |             |                         |                                                                                                    |                   |
|                                                                                                    | Admin                                                                                                    |                                                                               | Transmitt                                                                                                    | als                                                 | Forms                                          |           | Change Even       | ts (+)        |                           |                                                                           |             |                         |                                                                                                    |                   |
|                                                                                                    |                                                                                                    |                                                                               | Meetings                                                                                                    |                                                     |                                                |           |                   |               |                           |                                                                           |             |                         |                                                                                                    |                   |
|                                                                                                    |                                                                                                    |                                                                               | Schedule                                                                                                    |                                                     |                                                |           |                   |               |                           |                                                                           |             |                         |                                                                                                    |                   |
|                                                                                                    |                                                                                                    |                                                                               | Photos                                                                                                    |                                                     |                                                |           |                   |               |                           |                                                                           |             |                         |                                                                                                    |                   |
|                                                                                                    |                                                                                                    |                                                                               | Drawings                                                                                                    |                                                     |                                                |           |                   |               |                           |                                                                           |             |                         |                                                                                                    |                   |
|                                                                                                    |                                                                                                    |                                                                               | Specificat                                                                                                    | ons                                                 |                                                |           |                   |               |                           |                                                                           |             |                         |                                                                                                    |                   |
|                                                                                                    |                                                                                                    |                                                                               |                                                                                                    |                                                     |                                                |           |                   |               |                           |                                                                           |             |                         |                                                                                                    |                   |
|                                                                                                    |                                                                                                    |                                                                               | Coordinat                                                                                                    | ion Issues                                          |                                                |           |                   |               |                           |                                                                           |             |                         |                                                                                                    |                   |
| Change Events • PROC                                                                                                    | COR/002 × +                                                                                                    |                                                                               | Coordinat                                                                                                    | ion Issues                                          |                                                |           |                   |               |                           |                                                                           |             |                         |                                                                                                    | . 0               |
| Change Events + PRO(<br>→ C ▲ htt                                                                                                    | COR/002 × +<br>ps://sandbox.procore                                                                                                    | e.com/7747/projec                                                             | Coordinat                                                                                                    | ion Issues<br>vents?view=lines                      |                                                |           |                   |               |                           |                                                                           |             | لا                      | -<br>x 0                                                                                                    | R                 |
| Change Events • PROC<br>→ C ■ htt<br>PROCORE                                                                                         | DR/002 × +<br>ps://sandbox.procore<br>Rich Procore FU<br>PROCOR/002                                                                                               | a.com/7747/projec<br>τ<br>- PROCOR ▼                                          | Coordinat<br>:t/change_events/e<br>Project Tools<br>Change Events                                                                | ion Issues<br>vents?view=lines                      | ★ <sup>Fevorites</sup>                         |           |                   |               |                           |                                                                           |             | ⊀<br>₩                  | 2 0<br>9 1                                                                                                    | RB                |
| Change Events • PROC<br>C                                                                                                    | COR/002 × +<br>ps://sandbox.procore<br>Rich Procore FU<br>PROCOR/002<br>VENTS Detail                                                                              | tr<br>T<br>I − PROCOR ▼<br>Summary                                            | Coordinat<br>t/change_events/e<br>Project Tools<br>Change Events<br>RFQs Rec                                                     | vents?view=lines<br>veltBin                         | * Fevorites                                    | -         | -                 |               | N.<br>Ser                 | ew Feature<br>dus your feedback                                           | -) <b>+</b> | rcreate Change          | r O                                                                                                    | R<br>R<br>R<br>B  |
| Change Events + PROC<br>→ C ■ htt<br>PROCORE<br>CHANGE EV<br>Bulk Actions (1 select)                                                 | COR/002 x +<br>ps://sandbox.procore<br>PROCOR/002<br>/ENTS Detail<br>ed) • Search                                                                                 | a.com/7747/projec<br>T<br>- PROCOR ▼<br>I Summary                             | Coordinat<br>t/change_events/e<br>Project Tools<br>Change Events<br>RFQs Rec<br>R_ Add Filter •                                  | vents?view=lines<br>vcle Bin<br>Clear All           | * Fevorites                                    | -         | -                 |               | N.<br>Ser                 | ew Feature dus your feedback (<br>Export •                                | -           | ¥<br>₩<br>Create Change | c a construction of the second second | RB                |
| Change Events • PRO<br>→ C in htt<br>PROCORE<br>CHANGE EV<br>Bulk Actions (1 selector<br>Show Rows 25                                | CORVOO2 × +<br>ps://sandbox.procore<br>PROCOR/VO2<br>VENTS Detail<br>ed] • Search<br>• Displaying 1-1 of 1                                                        | z.com/7747/projec<br>T<br>PROCOR ▼<br>I Summary<br>C                          | Coordinat<br>t/change_events/e<br>Project Tools<br>Change Events<br>RFQs Rec<br>A<br>Add Filter •                                | vents?view=lines<br>vcle Bin<br>Clear All           | ★ <sup>Févorites</sup>                         |           |                   |               | N.<br>Ser                 | ew Feature<br>durjour feedback<br>Export<br><                             |             | s<br>¥<br>Create Change | ہ<br>ک<br>Event                                                                                                    | R<br>R<br>R       |
| Change Events • PROC<br>C • htt<br>PROCORE<br>CHANGE EV<br>Bulk Actions (1 select)<br>how Rows 25 •                                  | COR/002 × +<br>ps://sandbox.procore<br>Rich Procore FU<br>PROCOR/002<br>VENTS Detail<br>ed) • Search<br>r Displaying 1 - 1 of 1<br>Cost Code                      | a.com/7747/projee<br>T<br>-> PROCOR<br>-> Summary<br>                         | Coordinat<br>t/change_events/e<br>Project Tools<br>Change Events<br>RFQs Rec<br>A Add Filter •<br>Description                    | vents?view=lines<br>vcle Bin<br>Clear All<br>Vendor | ★ Fevorites Contract                           | Prime PCO | ROM               | Pas           | N<br>Ser<br>Comnitment @  | evy Feature<br>du yourfeetbuck<br>Export<br>Sudget Modificatio            |             | ¥<br>¥<br>Create Change | 2 O<br>O A                                                                                                    | . 07<br>8<br>. RB |
| Change Events + PRO<br>→ C ■ htt<br>PROCORE<br>CHANGE EV<br>Bulk Actions (1 select)<br>Show Rows 25 •<br>• Ø C ≠ 001-85              | COR/002 × + ps://sandbox.procore Rich Procore FU PROCOR/002 VENTS Detail ad] • Search Displaying 1-1 of 1 Cost Code Secco 1                                       | L.com/7747/projec<br>T<br>I Summary<br>C<br>I<br>Cost Type                    | Coordinat<br>t/change_events/e<br>Project Tools<br>Change Events<br>RFQs Rec<br>Q. Add Filter •<br>Description                   | vents?view=lines vcle Bin Clear All Vendor          | * <sup>Pavorites</sup>                         | Prime PCO | ROM               | RFQ           | N.<br>Ser<br>Commitment @ | ew Feature<br>duryourtesback<br>Export<br>Capet Modificatio               |             | ¥<br>¥                  | ₹<br>♀<br>Event                                                                                                    | - D<br>R<br>R     |
| Change Events • PRO<br>→ C ■ htt<br>PROCORE<br>CHANGE EV<br>Aulk Actions (1 selector<br>how Rows 25 •<br>• @ cc #001-BS<br>@ cc# 1 1 | COR/002 × + ps://sandbox.procore Rich Procore FU PROCOR/002 VENTS Detail ed) • Search Disploying 1-1 of 1 Disploying 1-1 of 1 cost Code Seco 1 0000400000-Phase 1 | L.com/7747/projec<br>T<br>T<br>PROCOR<br>Summary<br>Cost Type<br>Subcontracts | Coordinat<br>t/change_events/c<br>Project Tools<br>Change Events<br>RFQs Rec<br>R[Q] Add Filter •<br>Description<br>RDM 180033 2 | Ventor<br>Building Supply                           | Fevorites Fevorites Contract SC-PROCOR/002-001 | Prime PCO | R0M<br>225.000.00 | RFQ           | N.<br>Ser                 | ew Feature<br>dus your feedback<br>Export<br>Capert<br>Budget Modificatio |             | ¥<br>¥                  | ₹ Q ♠                                                                                                    | B<br>RB           |

© Copyright 2019 Computer Guidance Corporation - part of JDM Technology Group. All Rights Reserved.

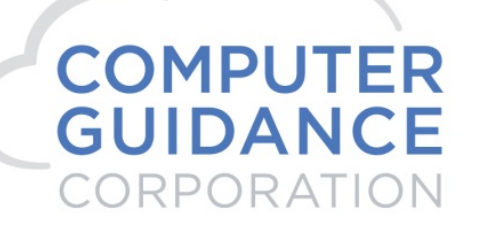

#### Bulk Actions > Create Commitment CO

| Change Events • PROCOR/002 ×                                                                   | +                                                        |                                                 |                      |                         |                          |                        |                      |               | -           | 0 ×        |
|------------------------------------------------------------------------------------------------|----------------------------------------------------------|-------------------------------------------------|----------------------|-------------------------|--------------------------|------------------------|----------------------|---------------|-------------|------------|
| ← → C 🔒 https://sandbox                                                                        | cprocore.com/7747/project/change_events/ev               | vents?view=lines                                |                      |                         |                          |                        |                      |               | ☆ 0         | <b>R</b> : |
|                                                                                                | OR/002 - PROCOR Project Tools<br>Change Events           | ✓ ★ <sup>Favorites</sup>                        |                      |                         |                          |                        |                      | ¥             | 0 A         | RB         |
| CHANGE EVENTS                                                                                  | Detail Summary RFQs Recy                                 | /cle Bin                                        |                      |                         |                          | Ne                     | ew Feature $\ominus$ | + Create Chan | e Event     |            |
| Bulk Actions (1 selected)                                                                      | arch Q Add Filter 👻                                      | Clear All                                       |                      |                         |                          |                        | Export -             |               |             |            |
| Add to Unapproved Commitment<br>Add to Unapproved Commitment CC<br>Add to Unapproved Prime PCO | 0<br>0<br>0<br>1                                         |                                                 |                      |                         |                          |                        | < 1 >                |               |             |            |
| Create Commitment CO<br>Create Prime PCO                                                       | Contracts with matching cost codes (1)     Contracts (0) | SC-PROCOR/002-001: B5 SC 1 -<br>Building Supply | Prime PCO            | ROM                     | RFQ                      | Commitment 😡           | Budget Modification  |               |             |            |
| Create Purchase Order Contract<br>Create Subcontract                                           | Subcontracts RDM 180033 2                                | Building Supply SC-PROCOR/002-001               |                      | \$25,000.00             |                          |                        |                      |               |             |            |
| Totals                                                                                         |                                                          |                                                 | \$0.00               | \$25,000.00             | \$0.00                   | \$0.00                 | \$0.00               |               |             |            |
|                                                                                                |                                                          |                                                 |                      |                         |                          |                        |                      |               |             |            |
|                                                                                                |                                                          |                                                 |                      |                         |                          |                        |                      | Minim         | ize Sidebar | ₩          |
| Terms of Commission Delivery Delivery                                                          | • 426e4029b712                                           | 0db47-020ff0-025f272f14c05a a build: 426a4020   | b71250db475020ff0502 | 5f272f11c05e a bort unb | 2 ur00 read-randbox a du | mo timing: Not Availab | le.                  | 0             | DWEDED DY   |            |

© Copyright 2019 Computer Guidance Corporation - part of JDM Technology Group. All Rights Reserved.

COMPUTER GUIDANCE CORPORATION

888.361.4551

# COMPUTER GUIDANCE CORPORATION

SMARTER CONSTRUCTION. COMS CLOUD-BASED CONSTRUCTION ERP SOFTWARE.

| Commitments • PROCOR/002 × +                  |                                                                                   |                                                  | - @ <mark>-</mark> ×                                 |
|-----------------------------------------------|-----------------------------------------------------------------------------------|--------------------------------------------------|------------------------------------------------------|
| ← → C 🔒 https://sandbox.procore.com/77        | 747/project/commitments/work_order_contracts/5719/change_orders/commit            | ment_contract_change_orders/new_from_change_even | nts_bulk_action 🔄 🖉 🛛 😨                              |
| PROCORE Rich Procore FUT<br>PROCOR/002 - PROC | COR  Project Tools Commitments                                                    |                                                  | ₩ 🕄 🌲 RB                                             |
| Commitments > Contract #SC-PROCOR/002-001 >   | Change Orders      New Commitment Change Order                                    |                                                  |                                                      |
| New Commitment Chang                          | ge Order                                                                          |                                                  |                                                      |
| General                                       |                                                                                   |                                                  |                                                      |
| GENERAL INFORMATION                           |                                                                                   |                                                  |                                                      |
| #:                                            | 001                                                                               | Date Created:                                    | 01/28/19 at 09:33 am                                 |
| Revision:                                     | 0                                                                                 | Created By:                                      | Richard Brown                                        |
| Contract Company:                             | Building Supply<br>123 Broadway<br>Bakersfield, California 95555<br>United States | Contract:                                        | SC-PROCOR/002-001 - BS SC 1                          |
| Title:                                        | CE #001 - BS SC CO 1                                                              |                                                  |                                                      |
| Status:                                       | Draft 👻                                                                           | Private:                                         | ×                                                    |
| Change Reason:                                | Client Request 🔹                                                                  | Accounting Method:                               | Amount Based<br>Inherited From BS SC 1: Amount Based |
| Due Date:                                     | 01/31/2019                                                                        | Invoiced Date:                                   |                                                      |
|                                               |                                                                                   | Paid Date:                                       | <b>m</b>                                             |
| Designated Reviewer: 🛛                        | •                                                                                 | Request Received From:                           | •                                                    |
| Reviewer:                                     |                                                                                   | Review Date:                                     |                                                      |
|                                               |                                                                                   |                                                  |                                                      |
| Executed:                                     |                                                                                   | Signed Change Order Received Date:               | 01/28/2019                                           |
| Schedule Impact:                              | 10 days                                                                           | Location:                                        | Select a Location 🔹                                  |
| Reference:                                    | 1                                                                                 |                                                  |                                                      |
| Field Change:                                 |                                                                                   | Paid In Full:                                    |                                                      |
| Attachments:                                  | Attach File(s)                                                                    | Drag and Drop File(s)                            | )                                                    |
| Total Amount:                                 | \$25,000.00                                                                       |                                                  |                                                      |
|                                               |                                                                                   |                                                  | Cancel Create & Email Create                         |

| COMPUTER GUIDANCE CORPORATION | 888.361.4551 | WWW.COMPUTERGUIDANCE.COM |
|-------------------------------|--------------|--------------------------|
|                               |              |                          |

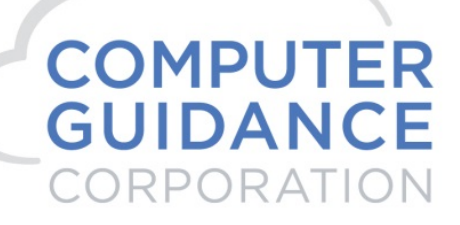

#### Create

| Commitments • PROCOR/002 × +          |                                                                                      |                                        |                                                          | - 🗆 🗙                                                                |
|---------------------------------------|--------------------------------------------------------------------------------------|----------------------------------------|----------------------------------------------------------|----------------------------------------------------------------------|
| ← → C 🔒 https://sandbox.proco         | re.com/7747/project/commitments/work_order_contracts/5719/ch                         | ange_orders/commitment_contract_change | e_orders/181                                             | ☆ ◎ 🛛 🚯 🗄                                                            |
|                                       | UT Project Tools Tools Tools                                                         | prites                                 |                                                          | ₩ 🤁 🌲 RB                                                             |
| Commitments > Contract #SC-PROCORVC   | 02-001 > Change Orders > CCO #001: CE #001-BSSCC01<br>ge Order #001: CE #001 - BS SC | CO 1                                   | Export 💌                                                 | + Create Change Event                                                |
| General Schedule of Values (1) Relate | d Items (0) Emails (0) Financial Markup Change History (2)                           |                                        |                                                          |                                                                      |
| STATUS: DRAFT                         |                                                                                      |                                        | Edit                                                     | COMMITMENT REPORTS<br>Buyout Summary Report<br>Committed Cost Report |
| #:                                    | 001                                                                                  | Date Created:                          | 01/28/19 at 09:35 am                                     | Subcontractor Invoices By Date                                       |
| Revision:                             | 0                                                                                    | Created By:                            | Richard Brown                                            |                                                                      |
| Contract Company:                     | Building Supply<br>123 Broadway<br>Bakersfeld, California 95555<br>United States     | Contract:                              | SC-PROCOR/002-001 - BS SC 1                              |                                                                      |
| Title:                                | CE #001 - BS SC CO 1                                                                 |                                        |                                                          |                                                                      |
| Status:                               | Draft                                                                                | Private:                               | Yes, visible to Admins                                   |                                                                      |
| Change Reason:                        | Client Request                                                                       | Accounting Method:                     | Inherited From SC-PROCOR/002-001 - BS SC 1: Amount Based |                                                                      |
| Due Date:                             | 01/31/19                                                                             | Invoiced Date:                         |                                                          |                                                                      |
|                                       |                                                                                      | Paid Date:                             |                                                          |                                                                      |
| Designated Reviewer: 0                | Unassigned                                                                           | Request Received From:                 |                                                          |                                                                      |

© Copyright 2019 Computer Guidance Corporation - part of JDM Technology Group. All Rights Reserved.

COMPUTER GUIDANCE CORPORATION

888.361.4551

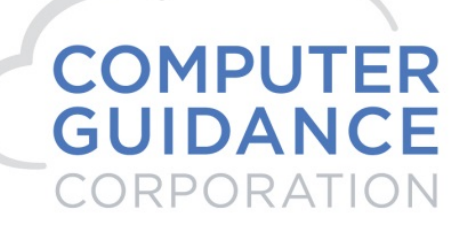

#### Admin > Application Installation > eCMS Connect Setup

|        | C        | ι           |              |             |              |        |                |             |         |           |            |       |          | QA        | 410 - C | MSQ        | UA410   |               |          |     |       |       |        |        |         | 31/000 | - Procore  | Compar  | rb350<br>ty DoNotUse |        | '4, 🗀        | ☆     | <b>o</b> ?  | ×    |
|--------|----------|-------------|--------------|-------------|--------------|--------|----------------|-------------|---------|-----------|------------|-------|----------|-----------|---------|------------|---------|---------------|----------|-----|-------|-------|--------|--------|---------|--------|------------|---------|----------------------|--------|--------------|-------|-------------|------|
| .lii   | A/P      | A/R         | Admin        | Archival    | ADP          | BoM    | Comdata        | Copy Co     | Eq Acct | Eq Maint  | ECM        | Forms | G/L      | H/R       | H/R-E   | Import     | s Inqui | iry J/C       | Ord Proc | P/C | P/C   | 2 F   | 00     | P/S    | Prop Mg | jm PR  | I+I PR     | R-C     | Rep Const            | REQ    | Service      | там   | User M      | lenu |
|        |          |             |              |             |              |        |                |             |         |           |            |       |          |           |         |            |         |               |          |     |       |       |        |        |         |        |            |         |                      |        |              |       |             | ?    |
| Applic | ation In | nstallation | n            |             |              |        |                |             |         |           |            |       |          |           | Set     | up Sche    | dule    |               |          |     |       |       |        |        |         |        |            |         |                      |        |              | webse | vicesche    | dule |
| Setup  | Instanc  | e Fi        | ield Mapping | Setup 1     | Notification | Portfe | folio Maps     | Setup Grou  | ps      | Scheduler | Loj        | gs    | Manage 3 | Scheduler | Viewpo  | oint Setup |         |               |          |     |       |       |        |        |         |        |            |         |                      |        |              |       | Initial Los | ad   |
|        | Actio    | n           | procore      | ortfolio Na | me 🕶         |        | Schedu         | ler Group 🛊 |         | Start Tin | ne (hrs) ¢ | _     | E        | nd Time   | (hrs) ¢ |            | Recu    | urring Interv | al ¢     | Mon | Tue N | Ved 1 | Thu Fi | ri Sat | Sun     | Da     | y of the M | ionth ¢ |                      | Repeat | Interval (mi | 15) • | Activ       | e •  |
| 2      |          | a 🗙         | Procore      |             |              | Pro    | core - Actual  | Costs       |         | nul       | Inull      |       |          | Not Us    | ed      |            |         | Daily         |          |     |       |       |        |        |         |        |            |         |                      |        | 0            |       | N           |      |
|        |          | a 🗙         | Procore      |             |              | Pro    | icore - Budget |             |         | 0.        | 00         |       |          | Not Us    | ed      |            |         | Daily         |          |     |       |       |        |        |         |        |            |         |                      |        | 0            |       | N           |      |
|        |          | a 🗙         | Procore      |             |              | Pro    | icore - Cost C | ode         |         | 0         | 00         |       |          | Not Us    | ed      |            |         | Daily         |          |     |       |       |        |        |         |        |            |         |                      |        | 0            |       | N           |      |
|        |          | a 🗙         | Procore      |             |              | Pro    | core - Cost T  | /pe         |         | 0         | 00         |       |          | Not Us    | ed      |            |         | Daily         |          |     |       |       |        |        |         |        |            |         |                      |        | 0            |       | N           |      |
|        |          | 2 X         | Procore      |             |              | Pro    | core - Project | s           |         | 0         | 00         |       |          | Not Us    | ed      |            |         | Daily         |          |     |       |       |        |        |         |        |            |         |                      |        | 0            |       | N           |      |
|        |          | 2 X         | Procore      |             |              | Pro    | core - Vendor  | Ins         |         | 0         | 00         |       |          | Not Us    | ed      |            |         | Daily         |          |     |       |       |        |        |         |        |            |         |                      |        | 0            |       | N           |      |
|        |          | 2 X         | Procore      |             |              | Pro    | core - Vendor  | 2           |         | 0         | 00         |       |          | Not Us    | ed      |            |         | Daily         |          |     |       |       |        |        |         |        |            |         |                      |        | 0            |       | N           |      |
|        |          | 2 🗙         | Procore      |             |              | Pro    | core - Subcor  | ntract      |         | 0         | 00         |       |          | Not Us    | ed      |            |         | Daily         |          |     |       |       |        |        |         |        |            |         |                      |        | 0            |       | N           |      |
|        |          | a 🗙         | Procore      |             |              | Pro    | core - Purcha  | se Orders   |         | 0         | 00         |       |          | Not Us    | ed      |            |         | Daily         |          |     |       |       |        |        |         |        |            |         |                      |        | 0            |       | N           |      |
|        |          | a 🗙         | Procore      |             |              | Pro    | icore - Chang  | e Orders    |         | 0         | 00         |       |          | Not Us    | ed      |            |         | Daily         |          |     |       |       |        |        |         |        |            |         |                      |        | 0            |       | N           |      |
|        |          | X 1         | Procore      |             |              | Pro    | icore - Budget | Update      |         | 0         | 00         |       |          | Not Us    | ed      |            |         | Daily         |          |     |       |       |        |        |         |        |            |         |                      |        | 0            |       | N           |      |

#### Run Ad Hoc Job Procore – Change Orders

#### Logs

|              | Q,                      |                  |           |                |             |         |          |            | QA41            | 0 - CI | ISQU     | 410      |           |         |            |          | 31/0   | 00 - Proce | ore Com | pany DoN | rb350<br>lotUse | <b>'4</b> , i | <u>ි</u> | 0 ?            | ×   |
|--------------|-------------------------|------------------|-----------|----------------|-------------|---------|----------|------------|-----------------|--------|----------|----------|-----------|---------|------------|----------|--------|------------|---------|----------|-----------------|---------------|----------|----------------|-----|
| A/P          | A/R Admin Ar            | chival ADP       | BoM       | Comdata        | Copy Co     | Eq Acct | Eq Maint | ECM        | Forms           | G/L    | H/R      | H/R-E    | Imports   | Inquiry | J/C        | Ord Proc | P/C    | P/C-2      | P/O     | P/S      | Prop Mgm        | PR            | I+I PR-C | Rep Const      |     |
| REQ Ser      | rvice T&M User M        | enu              |           |                |             |         |          |            |                 |        |          |          |           |         |            |          |        |            |         |          |                 |               |          |                |     |
|              |                         |                  |           |                |             |         |          |            |                 |        |          |          |           |         |            |          |        |            |         |          |                 |               |          |                | ?   |
| Application  | Installation            |                  |           |                |             |         |          |            |                 |        | Logs     |          |           |         |            |          |        |            |         |          |                 |               |          | webservicel    | ogs |
| Setup Instar | nce Field Mapping       | Setup Notificati | on Port   | folio Maps     | Setup Group | xs S    | cheduler | Lo         | igs             | Manage | Schedule | r Viewpo | int Setup |         |            |          |        |            |         |          |                 |               |          | Initial Load   | đ   |
| Action       | Group Name +            |                  |           | Service I      | Name ¢      |         | Exe      | cution Tin | ne <del>v</del> | E      | xecution | Туре 🛛   | Status    | . •     | Total Cour | nt ø     | Succes | s Count 🛛  |         | Error Co | ount o          | Error Lo      | g •      | Error Report • |     |
| <b>Z</b> X   | Procore - Change Orders | Cha              | nge Order | - Procore to e | eCMS        |         | 01/28/2  | 2019 11:19 | 24 AM           | ADH    | ос       |          | SUCCES    | в       | 1          |          |        | 1          |         | 0        |                 |               |          |                |     |

eCMS Connect will process the Subcontract Change Order transaction through update, there is no need for user intervention unless there are errors. If there are errors a user will need to correct the issue and resubmit the eCMS Connect.

© Copyright 2019 Computer Guidance Corporation - part of JDM Technology Group. All Rights Reserved.

# COMPUTER GUIDANCE CORPORATION

SMARTER CONSTRUCTION. COMS CLOUD-BASED CONSTRUCTION ERP SOFTWARE.

| ۹ 😥              |                |             |               |           |            |           | QA410      | ) - CN   | MSQUA410            |          |         |     |          | 31   | 1/000 - Proc | ore Com | pany DoN | rb350 otUse | 5     | □ ☆         | ۲         | ? X      |
|------------------|----------------|-------------|---------------|-----------|------------|-----------|------------|----------|---------------------|----------|---------|-----|----------|------|--------------|---------|----------|-------------|-------|-------------|-----------|----------|
| A/P A/R          | Admin Archival | ADP E       | BoM Comdat    | а Сору Со | Eq Acct Eq | Maint     | ECM Forms  | G/L      | H/R H/R-E           | Imports  | Inquiry | J/C | Ord Proc | P/C  | P/C-2        | P/O     | P/S      | Prop Mgm    | PR    | I+I PR-C    | Rep C     | onst     |
| REQ Service T    | &M User Menu   |             |               |           |            |           |            |          |                     |          |         |     |          |      |              |         |          |             |       |             |           |          |
|                  |                |             |               |           |            |           |            |          |                     |          |         |     |          |      |              |         |          |             |       |             |           | ?        |
| Accounts Payable |                |             |               |           |            |           | Subcontrac | t Inqui: | iry - Contract Item | Detail   |         |     |          |      |              |         |          | APF         | 31203 |             | APPM      | 18 - 13  |
| Invoices         | Documents      | Liens       | Lien Tracking |           |            |           |            |          |                     |          |         |     |          |      |              |         |          |             |       |             |           |          |
| Maynard          | PROCOR         |             | Procore 002   | 1         | v          | /endor    |            |          | Name                |          |         |     |          |      |              |         |          |             |       |             |           |          |
| Sub Job:         | 002            |             |               |           | 2          | 222       |            |          | Building Su         | pply     |         |     |          |      |              |         |          |             |       | Start Date: | 00/00/000 | .0       |
|                  |                |             |               |           |            |           |            |          | 123 Broady          | vay      | -       |     |          |      |              |         |          |             |       | End date: 9 | 9/99/9999 | <u> </u> |
|                  |                |             |               |           |            |           |            |          | 480 555 00          | 03<br>03 | 5       |     |          |      |              |         |          |             |       | A Lien Docu | ments:    | ×        |
|                  |                |             |               |           |            |           |            |          | Contract            | 00       |         |     |          |      |              |         |          |             |       |             |           |          |
|                  |                |             |               |           |            |           |            |          | 5719                |          |         |     |          |      |              |         |          |             |       |             |           |          |
| Item             |                | Description | n             | Original  | C/0        |           | Revised    |          | Balance             |          | nvoiced |     | Paid     |      | Retain       | ed      |          | Pavable     |       | Cost Dis    | tribution |          |
| COITEM 1         | 2              |             |               | 0.0       | 0 < 25     | 5,000.00  | 25,000     | .00      | 25,000.0            | 10       | 0.00    | )   | 0        | 00   |              | 0.00    |          | 0.0         | )     |             | 2000.40   | 0000. S  |
| 1                | Item 1         |             |               | 50,000.0  | 0 <        | 0.00      | 50,000     | .00      | 50,000.0            | 10       | 0.00    | )   | 0        | 00   |              | 0.00    |          | 0.0         | )     |             | 1000.40   | 0000. S  |
| 2                |                |             |               | 50,000.0  | 0 <        | 0.00      | 50,000     | .00      | 50,000.0            | 10       | 0.00    | )   | 0        | 00   |              | 0.00    |          | 0.0         | 0     |             | 2000.40   | 0000. S  |
|                  |                |             |               | 100,000   | .00        | 25,000.00 | 125,00     | 00.00    | 125,000             | .00      | 0.0     | 00  |          | 0.00 |              | 0.00    | 0        | 0.0         | 0     |             |           |          |

© Copyright 2019 Computer Guidance Corporation - part of JDM Technology Group. All Rights Reserved.

COMPUTER GUIDANCE CORPORATION

888.361.4551

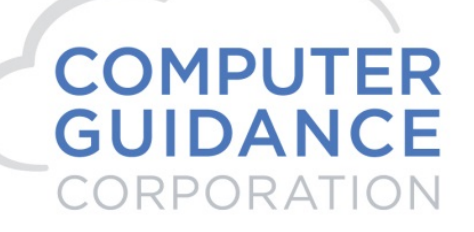

3. Budget Update – Procore > eCMS

#### Tool Box > Budget

| → G ■ https://sandbox.procor                                                                                                    | re.com/projects/7557/budgeting                                                                                                    |                                                                                   |                                                                                                    |                                                                                 |                                                      |                                                                                |                                                                   |                                                                                                    | ☆ ♀                                                                                                |
|----------------------------------------------------------------------------------------------------|----------------------------------------------------------------------------------------------------|-----------------------------------------------------------------------------------|----------------------------------------------------------------------------------------------------|---------------------------------------------------------------------------------|------------------------------------------------------|--------------------------------------------------------------------------------|-------------------------------------------------------------------|----------------------------------------------------------------------------------------------------|----------------------------------------------------------------------------------------------------|
|                                                                                                    | ROCORE FUT<br>OR/001-PRO * * Bug                                                                                                    | dget                                                                              |                                                                                                    |                                                                                 | 1                                                    |                                                                                |                                                                   |                                                                                                    | ₩ @ ▲                                                                                              |
|                                                                                                    | 😺 Core                                                                                                    |                                                                                   | Project Management                                                                                                    | 📦 Quality &                                                                     | Safety                                               | Construction Fina                                                              | ancials 😝 F                                                       | ield Productivity                                                                                                    |                                                                                                    |
|                                                                                                    | Home                                                                                                    |                                                                                   | Emails                                                                                                    | Inspections                                                                     |                                                      | Prime Contract                                                                 | 1                                                                 | Imesheets                                                                                                    |                                                                                                    |
|                                                                                                    | Reports                                                                                                    |                                                                                   | Bidding                                                                                                    | Incidents                                                                       |                                                      | Budget                                                                         | (                                                                 | Crews                                                                                                    |                                                                                                    |
|                                                                                                    | Docume                                                                                                    | nts                                                                               | RFIs 🕒                                                                                                    | Observatio                                                                      | ns 🕀                                                 | Direct Costs                                                                   |                                                                   |                                                                                                    |                                                                                                    |
|                                                                                                    | Director                                                                                                    | У                                                                                 | Submittals 🕘                                                                                                    | Punch List                                                                      | $\odot$                                              | Commitments                                                                    |                                                                   |                                                                                                    |                                                                                                    |
|                                                                                                    | Tasks                                                                                                    |                                                                                   | Instructions                                                                                                    | Daily Log                                                                       |                                                      | Change Orders                                                                  |                                                                   |                                                                                                    |                                                                                                    |
|                                                                                                    | Admin                                                                                                    |                                                                                   | Transmittals                                                                                                    | Forms                                                                           |                                                      | Change Events                                                                  | Ð                                                                 |                                                                                                    |                                                                                                    |
|                                                                                                    |                                                                                                    |                                                                                   | Meetings                                                                                                    |                                                                                 |                                                      |                                                                                |                                                                   |                                                                                                    |                                                                                                    |
|                                                                                                    |                                                                                                    |                                                                                   | Schedule                                                                                                    |                                                                                 |                                                      |                                                                                |                                                                   |                                                                                                    |                                                                                                    |
|                                                                                                    |                                                                                                    |                                                                                   | Priotos                                                                                                    |                                                                                 |                                                      |                                                                                |                                                                   |                                                                                                    |                                                                                                    |
|                                                                                                    |                                                                                                    |                                                                                   | Drawings                                                                                                    |                                                                                 |                                                      |                                                                                |                                                                   |                                                                                                    |                                                                                                    |
|                                                                                                    |                                                                                                    |                                                                                   | Specifications                                                                                                    |                                                                                 |                                                      |                                                                                |                                                                   |                                                                                                    |                                                                                                    |
|                                                                                                    |                                                                                                    |                                                                                   |                                                                                                    |                                                                                 |                                                      |                                                                                |                                                                   |                                                                                                    |                                                                                                    |
| C  Rich Proc                                                                                                    | +<br>procore.com/projects/7747/bud<br>core FUT Pro                                                                                                    | lgeting<br>ject Tools                                                             | Favorites                                                                                                    |                                                                                 |                                                      |                                                                                |                                                                   | _                                                                                                    | * • •                                                                                              |
| C      https://sandboxp      PROCORE     Rich Pro      PROCORE     Rich Pro      PROCO      BUDGET     Budget                                                                                                    | +<br>procore.com/projects/7747/buc<br>core FUT<br>RV002 - PROCOR Pro<br>Buc<br>Change History                                                                                                    | lgeting<br>lect Tools<br>Jget                                                     | ✓ ★ Favoritas                                                                                                    |                                                                                 |                                                      |                                                                                |                                                                   | (What's                                                                                                    | <ul> <li>★ O</li> <li>↓ O</li> <li>↓ Create Budget Line Item</li> <li>↓ Create Snapshot</li> </ul> |
| BUDGET     Budget                                                                                                    | + crocore.com/projects/7747/buc<br>crore FUT Pro<br>RR/002 - PROCOR Buc<br>Change History<br>Snapshots                                                                                                    | lgeting<br>lect Tools<br>dget<br>Group                                            | ✓ Favorites                                                                                                    | Filter                                                                          |                                                      |                                                                                |                                                                   | (What'                                                                                                    | ★ O (     ↓     ★ O (     ↓     ↓     Create Burget Line Item     ↓     Create Surget ot           |
| C      Attps://sandboxp      PROCORE     Rich Pro     PROCORE     Rich Pro     PROCORE     Rudget     C      core Standard Budget     *                                                                                                    | + + corecer.com/projects/7747/buc core FUT pro RV002 - PROCOR Pro Buc Change History Snapshots Current                                                                                                    | Igeting<br>iect Tools<br>Iget<br>Group<br>Sub Job, D                              | <ul> <li>* Favorites</li> <li>Vision</li> <li>*</li> </ul>                                                                                                    | Filter<br>Add Filter 💌                                                          | Clear All                                            |                                                                                |                                                                   | (What's                                                                                                    | Create Snapshot     Create Snapshot     Lock Budget                                                |
| core Standard Budget     vector                                                                                                    | + + Core EVT RN02 - PROCOR Pro RN02 - PROCOR Bud Change History Current Core Cost Code                                                                                                    | Igeting<br>Feet Tools<br>Group<br>Sub Job , D<br>Cost Type                        | <ul> <li>Favorites</li> <li>Vision</li> <li>Criginal Budget<br/>Amount</li> </ul>                                                                                                    | Filter<br>Add Filter V<br>Budget<br>Modifications                               | Clear All<br>Approved COs                            | Revised Budget                                                                 | Pending Budget<br>Changes                                         | (What<br>Export •<br>Projected Budget                                                                                                    |                                                                                                    |
| BUDGET     Budget     core Standard Budget                                                                                                    | + crecore.com/projects/7747/bud cref EUT Pro RR002-PROCOR Bud Change History Snapshots Current Cost Code                                                                                                    | igeting<br>feet Tools<br>fget<br>Group<br>Sub Job , D<br>Cost Type                | <ul> <li>Favorites</li> <li>Wision</li> <li>Original Budget<br/>Amount</li> </ul>                                                                                                    | Filter<br>Add Filter -<br>Modifications                                         | Clear All<br>Approved COs                            | Revised Budget                                                                 | Pending Budget<br>Changes                                         | (What's                                                                                                    |                                                                                                    |
| BUDGET     Budget     Cellono     Cellono     Cel | + varcecore.com/projects/7747/bud sore FUT Pro RR002- PROCOR Pro Bud Change History Snapshots Current Cost Code                                                                                                    | ect Tools<br>geet<br>Group<br>Tools Job , D<br>Sub Job , D<br>Cost Type           | Vision 🛞 🔹                                                                                                    | Filter<br>Add Filter V<br>Budget<br>Modifications                               | Clear All<br>Approved COs                            | Revised Budget                                                                 | Pending Budget<br>Changes                                         | (What'<br>Export •<br>Projected Budget                                                                                                    |                                                                                                    |
| BUDGET     Budget      core Standard Budget      socore Standard Budget      socore Standard      socore Standard      socore Standard    | + vorcecre.com/projects/7741/buc sore FUT RV002- PROCCOR Pro Buc Change History Snapshots Current Cost Code 1000100000 - Pla_                                                                                                    | eet Tools<br>geet<br>Group<br>T<br>Sub Job, D<br>Sub Job, D<br>Cost Type          | Vision                                                                                                    | Filter<br>Add Filter *<br>Budget<br>Modifications                               | Clear All<br>Approved COs                            | Revised Budget                                                                 | Pending Budget<br>Changes<br>\$0.00                               | What's<br>Export -<br>Projected Budget                                                                                                    |                                                                                                    |
| Ager PROCOMO2     X     A     C     A     Attps://sandbox.p      PROCORE     PROCORE     PROCORE     PROCORE     Budget     C     Core Standard Budget     *  core Standard Budget     *  core Standard Budget     *                                                                                                    | + + Correctore.com/projects/7747/bud core.com/projects/7747/bud core.com/projects/7747/bud proj RX002 - PROCOR Proj Bud Change History Snapshots Current Cost Code 1000100000 - Pha                                                                                                    | Igeting<br>Iget Tools<br>Iget<br>Group<br>Coup<br>Cost Type<br>LABOR              | Vision  Vision Vision V | Filter<br>Add Filter V<br>Budget<br>Modifications                               | Clear All<br>Approved COs<br>\$0.00                  | Revised Budget<br>\$100,000.00<br>\$100,000.00                                 | Pending Budget<br>Changes<br>\$0.00                               | What<br>Export •<br>Projected Budget                                                                                                    |                                                                                                    |
| Ager PROCOMUNIZ     X      C      C      A https://sandbox.p      PROCORE     PROCORE      PROCORE      PROCORE      Budget     C      Core Standard Budget     *  core Standard Budget     *  co | + + Core Core.com/projects/7747/bud core FUT R/002-PROCOR Proj Bud Change History Snapshots Current Cost Code 1000100000-Pha.                                                                                                    | lgeting<br>lect Tools<br>liget<br>Group<br>V<br>Cost Type<br>LABOR                | Vision  Vision Vision Vision Vision Vision Vision Vision Vision Vision Vision Vision Vision Vision Vision Vision                                                                                                    | Filter<br>Add Filter *<br>Modifications<br>\$0.00<br>\$0.00                     | Clear All<br>Approved COs<br>\$0.00<br>\$0.00        | Revised Budget<br>\$100,000.00<br>\$100,000.00                                 | Pending Budget<br>Changes<br>\$0.00<br>\$0.00                     | What<br>Export •<br>Projected Budget<br>\$100,000.00<br>\$100,000.00                                                                                                    |                                                                                                    |
| Ager PROCOROUZ X      A https://sandbox.p      PROCORE     PROCORE     PROCORE     PROCORE      BUDGET     Budget     Core Standard Budget     *      score/tooz      tooologo     Phase 1      tooologo     Phase 1      tooologo     Phase 1      toooconcoor     Phase 1      toooconcoor     toooconcoor     toooconcoor     toooconcooconcooconcooconcoococococoncooconcooconcoocococoncooconcococonco | + +  procore.com/projects/7747/bud core FUT R/002 - PROCOR Pro Bud Change History  Snapshots Current  Cost Code  1000100000 - Pha 1000200000 - Pha 1000200000 - Pha                                                                                                    | lgeting<br>ect Tools<br>Group<br>Sub Job, D<br>Cost Type<br>LABOR<br>Equipment    |                                                                                                    | Filter<br>Add Filter *<br>Modifications<br>\$0.00<br>\$0.00                     | Clear All<br>Approved COs<br>50.00<br>50.00          | Revised Budget<br>\$100,000.00<br>\$100,000.00<br>\$200,000.00                 | Pending Budget<br>Changes<br>\$0.00<br>\$0.00                     | What           Export *           Projected Budget           \$100,000.00           \$200,000.00                                                                                                    |                                                                                                    |
| boger PROCOUNCION X     C      A https://sandbox.p      PROCORE     Reform      Reform      BUDGET     Budget     v      escription      socceR/002      1000100000 - Phase 1      1000100000 - Phase 1      1000200000 - Phase 1      100020000 - Phase 1      1000200000 - Phase 1      100020000 - Phase 1      100020000 - Phase 1      100020000 - Phase 1      100020000 - Phase 1      100020000 - Phase 1      100020000 - Phase 1      100020000 - Phase 1      100020000 - Phase 1      100020000 - Phase 1      100020000 - Phase 1      100020000 - Phase 1      1000200000 - Phase 1      100020000 - Phase 1      1000200000 - Phase 1      1000200000 - Phase 1      1000200000 - Phase 1      10002000000 - Phase 1      10002000000 - Phase 1      1000200000 - Phase      1000200000 - Phase      10000 | +  Trocore.com/projects/7747/bud  Core FUT  RR002 - PROCOR  Pro Bud  Change History  Snapshots  Current  Cost Code  1000100000 - Pha  1000200000 - Pha  1000200000 - Pha                                                                                                    | Igeting<br>Iget Tools<br>Group<br>Sub Job, D<br>Cost Type<br>LABOR<br>Equipment   |                                                                                                    | Filter<br>Add Filter *<br>Medifications<br>\$000<br>\$000<br>\$000<br>\$000     | Clear All<br>Approved COs<br>50.00<br>50.00          | Revised Budget<br>\$100,000.00<br>\$100,000.00<br>\$200,000.00<br>\$200,000.00 | Pending Burdeet<br>Charges<br>\$0.00<br>\$0.00<br>\$0.00          | (What's                                                                                                    |                                                                                                    |
| Ager PROCORROZ X      A https://sandbox.p      PROCORE     Revoco      BUDGET     Budget     C      core Standard Budget     *      core Standard Budget     *      core Standard Budget  | +  rorcore.com/projects/7747/bud  core FUT  Pro RR002 - PROCOR  Pro Bud Change History  Snapshots  Current  Cost Code  1000100000 - Pha  1000100000 - Pha  10001000000 - Pha  1000100000 - Pha  100000000000000000000000000000000000                                  | Igeting<br>Icet Tools<br>Group<br>Sub Job, D<br>Cost Type<br>LABOR<br>Equipment   |                                                                                                    | Filter<br>AddFilter *<br>Modifications<br>\$000<br>\$000<br>\$000<br>\$000      | Clear All<br>Approved COs<br>50.00<br>50.00<br>50.00 | Revised Budget<br>\$100,000,00<br>\$200,000,00<br>\$200,000,00<br>\$200,000,00 | Pending Budget<br>Charges<br>\$0.00<br>\$0.00<br>\$0.00<br>\$0.00 | (What's (What's (What' |                                                                                                    |
| → C         ▲ https://sandbox.p           PROCORE         PROCORE           PROCORE         PROCORE           BUDGET         Budget           occore Standard Budget         ▼           rescription         ∞           noocoope Standard Budget         ▼           1000100000 - Phase 1         1           1000200000 - Phase 1         1           1000200000 - Phase 1         1           1000200000 - Phase 1         1           100020000 - Phase 1         1           100020000 - Phase 1         1           100020000 - Phase 1         1           100020000 - Phase 1         1           100020000 - Phase 1         1           100020000 - Phase 1         1           100020000 - Phase 1         1           100020000 - Phase 1         1                                                                                                    | +  rorcore.com/projects/7747/bud  sore FUT Pro RRO02-PROCOR Pro Bud Change History  Snapshots Current  Cost Code  1000100000 - Pha.  1000100000 - Pha.  1000200000 - Pha.  100020000 - Pha.  1000200000 - Pha.  1000200000 - Pha.  100020000 - Pha.  1000200000 - Pha.  1000200000 - Pha.  1000200000 - Pha.  100020000 - Pha.  1000200000 - Pha.  100020000 - Pha.  1000200000 - Pha.  1000200000 - Pha.  1000200000 - Pha.  1000200000 - Pha.  1000200000 - Pha.  1000200000 - Pha.  1000200000 - Pha.  100020000 - Pha.  1000200000 - Pha.  1000200000 - Pha.  100020000 - Pha.  1000200000 - Pha.  1000200000 - Pha.  1000200000 - Pha.  1000200000 - Pha.  1000200000 - Pha.  100020000 - Pha.  1000200000 - Pha.  1000200000 - Pha.  1000200000 - Pha.  1000200000 - Pha.  1000200000 - Pha.  1000200000 - Pha.  1000200000 - Pha.  100020000 - Pha.  100020000 - Pha.  1000200000 - Pha.  100020000 - Pha.  1000200000 - Pha.  100020000 - Pha.  100020000 - Pha.  100020000 - Pha.  100020000 - Pha.  100020000 - Pha.  100020000 - Pha.  100020000 - Pha.  100020000 - Pha.  1000200000 - Pha.  1000200000 - Pha.  1000200000 - Pha.  1000200000 - Pha.  1000200000 - Pha.  1000200000 - Pha.  1000200000 - Pha.  1000200000 - Pha.  1000200000 - Pha.  1000200000 - Pha.  1000200000 - Pha. 10002000000 - Pha. 10002000000 - Pha. 10002000000 - Pha. 1000200000 | Igeting<br>iect Tools<br>Group<br>* Sub Job, D<br>Cost Type<br>LABOR<br>Equipment |                                                                                                    | Filter<br>Add Filter -<br>Modifications<br>\$0.00<br>\$0.00<br>\$0.00<br>\$0.00 | Clear All<br>Approved COs<br>50.00<br>50.00<br>50.00 | Revised Budget<br>\$100,000.00<br>\$200,000.00<br>\$200,000.00                 | Pending Budget<br>Chunges<br>\$0.00<br>\$0.00<br>\$0.00<br>\$0.00 | Export         -           Projected Budget         -           \$100,000.00         \$200,000.00           \$200,000.00         \$200,000.00                                                                                                    |                                                                                                    |

© Copyright 2019 Computer Guidance Corporation - part of JDM Technology Group. All Rights Reserved.

COMPUTER GUIDANCE CORPORATION

888.361.4551

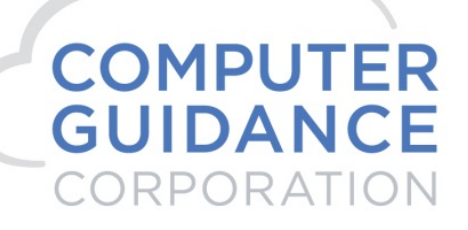

#### Create Budget Line Item

| ■ Budget • PROCOR/002 × +                                                                 |                      |                               |                     |                                        |                         | - 0 ×                      |
|-------------------------------------------------------------------------------------------|----------------------|-------------------------------|---------------------|----------------------------------------|-------------------------|----------------------------|
| $\leftrightarrow$ $\rightarrow$ C $\bullet$ https://sandbox.procore.com/projects/7747/bud | lgeting              |                               |                     |                                        |                         | ☆ ♀ 8 :                    |
| PROCORE     Rich Procore FUT     PROCOR/002 - PROCOR      PROCOR                          | iect Tools 🗸 🗸       | ★ <sup>Favorites</sup>        |                     |                                        |                         | ₩ 🖓 🌲 RB                   |
| BUDGET     Budget     Change History                                                      |                      |                               |                     |                                        | (What's New?)           | + Create Snapshot          |
| CREATE NEW BUDGET LINE ITEM                                                               |                      |                               |                     |                                        |                         | IMPORT BUDGET              |
| Cost Code                                                                                 | Cost                 | it Type                       |                     |                                        | Original Budget         | Download CSV Template      |
| 1000100000 - Phase 1 v                                                                    | Bu                   | ırden 🔻                       |                     |                                        | \$ 25000 + Add          | Download Excel Template    |
| View Snapshots                                                                            | Group                | Filter                        |                     |                                        |                         | Need Help? Import          |
| Procore Standard Budget                                                                   | ✓ Sub Job , Division | 🛞 🔻 Add                       | Filter 🔻 Clear All  |                                        | Export -                |                            |
| ➤ Description Cost Code                                                                   | Cost Type            | Original Budget<br>Amount Mod | Budget Approved COs | Revised Budget Pending Budge<br>Change | et Projected Budget Com | BUDGET REPORTS             |
| ✓ PROCOR/002                                                                              |                      |                               |                     |                                        |                         | Buyout Summary Report      |
| ✓ 1000100000 - Phase 1                                                                    |                      |                               |                     |                                        |                         | Budget Detail Report       |
| 1000100000 - Phase 1: Burden 1000100000 - Pha                                             | Burden               | \$25,000.00                   | \$0.00 \$0.00       | \$25,000.00 \$0.0                      | 0 \$25,000.00           | Monitored Resources Report |
| 1000100000 - Phase 1: LABOR 1000100000 - Pha                                              | LABOR                | \$100,000.00                  | \$0.00 \$0.00       | \$100,000.00 \$0.0                     | 0 \$100,000.00          |                            |
| Subtotal 1000100000 - Phase 1                                                             |                      | \$125,000.00                  | \$0.00 \$0.00       | \$125,000.00 \$0.0                     | 0 \$125,000.00          | CUSTOM REPORTS + New       |

#### eCMS

#### Admin > Application Installation > eCMS Connect Setup

|         | C        | 2           |             |               |           |         |               |             |         |           |            |       |          | QA        | 410 - C | MSQ      | JA410     |            |          |     |       |        |       |       |         | 31/000 | - Procore Co | rb3/<br>mpany DoNotU: |        | '4, 🖻        | ☆     | 0 ?        | ×       |
|---------|----------|-------------|-------------|---------------|-----------|---------|---------------|-------------|---------|-----------|------------|-------|----------|-----------|---------|----------|-----------|------------|----------|-----|-------|--------|-------|-------|---------|--------|--------------|-----------------------|--------|--------------|-------|------------|---------|
| .lii    | A/P      | A/R         | Admin       | Archival /    | NDP B     | BoM     | Comdata       | Copy Co     | Eq Acct | Eq Maint  | ECM        | Forms | G/L      | H/R       | H/R-E   | Import   | s Inquiry | J/C        | Ord Proc | P/C | P/C   | 2 P/   | D P   | 9/S   | Prop Mg | pm PR  | I+I PR-C     | Rep Const             | REQ    | Service      | T8M   | User f     | Menu    |
|         |          |             |             |               |           |         |               |             |         |           |            |       |          |           |         |          |           |            |          |     |       |        |       |       |         |        |              |                       |        |              |       |            | ?       |
| Applica | ation In | nstallatior | n           |               |           |         |               |             |         |           |            |       |          |           | Setu    | ıp Sche  | dule      |            |          |     |       |        |       |       |         |        |              |                       |        |              | webse | rvicesche  | edule : |
| Setup   | Instanc  | ce Fi       | eld Mapping | Setup Not     | ification | Portfol | lio Maps      | Setup Grou  | ps S    | Scheduler | Log        | IS    | Manage : | Scheduler | Viewpoi | nt Setup |           |            |          |     |       |        |       |       |         |        |              |                       |        |              |       | Initial Lo | ad      |
|         | Actio    | n           | procore     | ortfolio Name | •         |         | Schedu        | ler Group 🕈 |         | Start Tir | ne (hrs) 🔹 |       | E        | nd Time   | (hrs) + |          | Recurrin  | ig Interva | •        | Mon | Tue V | /ed TI | u Fri | i Sat | Sun     | Day    | r of the Mon | h •                   | Repeat | Interval (mi | ns) + | Activ      | /0 •    |
|         |          | 2 X         | Procore     |               |           | Proce   | ore - Actual  | Costs       |         | nu        | Loui       |       |          | Not Us    | sed     |          |           | Daily      |          |     |       |        |       |       |         |        |              |                       |        | 0            |       |            | 4       |
|         |          | 2 X         | Procore     |               |           | Proce   | ore - Budget  |             |         | 0         | :00        |       |          | Not Us    | sed     |          | 1         | Daily      |          |     |       |        |       |       |         |        |              |                       |        | 0            |       |            | 4       |
|         | 6        | 2 🗙         | Procore     |               |           | Proce   | ore - Cost Ci | ode         |         | 0         | :00        |       |          | Not Us    | sed     |          |           | Daily      |          |     |       |        |       |       |         |        |              |                       |        | 0            |       |            | 4       |
|         |          | 2 X         | Procore     |               |           | Proce   | ore - Cost Ty | pe          |         | 0         | :00        |       |          | Not Us    | sed     |          |           | Daily      |          |     |       |        |       |       |         |        |              |                       |        | 0            |       |            | 4       |
|         | 6        | a 🗙         | Procore     |               |           | Proce   | ore - Project | 3           |         | 0         | :00        |       |          | Not Us    | sed     |          |           | Daily      |          |     |       |        |       |       |         |        |              |                       |        | 0            |       |            | 4       |
|         | 6        | a 🗙         | Procore     |               |           | Proce   | ore - Vendor  | Ins         |         | 0         | :00        |       |          | Not Us    | sed     |          |           | Daily      |          |     |       |        |       |       |         |        |              |                       |        | 0            |       |            | 4       |
| •       | <i>b</i> | a 🗙         | Procore     |               |           | Proce   | ore - Vendor  | s           |         | 0         | :00        |       |          | Not Us    | sed     |          |           | Daily      |          |     |       |        |       |       |         |        |              |                       |        | 0            |       |            | 4       |
|         | 6        | a 🗙         | Procore     |               |           | Proce   | ore - Subcon  | tract       |         | 0         | :00        |       |          | Not Us    | sed     |          |           | Daily      |          |     |       |        |       |       |         |        |              |                       |        | 0            |       |            | 4       |
|         | 6        | a 🗙         | Procore     |               |           | Proce   | ore - Purcha  | se Orders   |         | 0         | :00        |       |          | Not Us    | sed     |          |           | Daily      |          |     |       |        |       |       |         |        |              |                       |        | 0            |       |            | 4       |
|         | 6        | 2 X         | Procore     |               |           | Proce   | ore - Change  | Orders      |         | 0         | :00        |       |          | Not Us    | sed     |          |           | Daily      |          |     |       |        |       |       |         |        |              |                       |        | 0            |       |            | 4       |
|         |          | 2 X         | Procore     |               |           | Proce   | ore - Budget  | Update      |         | 0         | :00        |       |          | Not Us    | sed     |          |           | Daily      |          |     |       |        |       |       |         |        |              |                       |        | 0            |       |            | 4       |

| COMPUTER GUIDANCE CORPORATION | 888.361.4551 | WWW.COMPUTERGUIDANCE.COM |
|-------------------------------|--------------|--------------------------|
|-------------------------------|--------------|--------------------------|

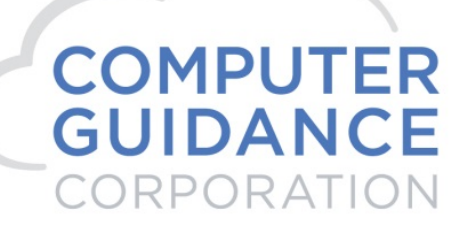

Run Ad Hoc Job Procore \_ Budget Update

Logs

| <u></u> | Q         |            |            |          |              |                    |             |       |             |           | QA41  | 0 - CN | ISQUA     | 410     |            |         |           |          | 31/     | 000 - Proc | ore Com | pany DoN  | rb350    | <b>'4</b> , | <u>ධ</u> ස | <b>o</b> ?     | ×   |
|---------|-----------|------------|------------|----------|--------------|--------------------|-------------|-------|-------------|-----------|-------|--------|-----------|---------|------------|---------|-----------|----------|---------|------------|---------|-----------|----------|-------------|------------|----------------|-----|
| JII -   | A/P       | A/R        | Admin      | Archival | ADP          | BoM Com            | ata Copy Co | Eq Ac | ct Eq Maint | ECM       | Forms | G/L    | H/R       | H/R-E   | Imports    | Inquiry | J/C       | Ord Proc | P/C     | P/C-2      | P/O     | P/S       | Prop Mgm | PR          | I+I PR-C   | Rep Const      | t j |
| REQ     | Servic    | e T&       | M User     | Menu     |              |                    |             |       |             |           |       |        |           |         |            |         |           |          |         |            |         |           |          |             |            |                |     |
|         |           |            |            |          |              |                    |             |       |             |           |       |        |           |         |            |         |           |          |         |            |         |           |          |             |            | (              | ?   |
| Applica | ation Ins | allation   |            |          |              |                    |             |       |             |           |       |        | Logs      |         |            |         |           |          |         |            |         |           |          |             |            | webservicel    | ogs |
| Setup   | Instance  | Fiel       | ld Mapping | Setup I  | Notification | Portfolio Ma       | s Setup Gr  | oups  | Scheduler   | Lo        | ogs   | Manage | Schedule  | r Viewp | pint Setup |         |           |          |         |            |         |           |          |             |            | Initial Loa    | d   |
| Actie   | on [      |            | Group Nan  | 1e ¢     |              | Servi              | e Name ¢    |       | Executi     | on Time 🖥 |       | Exe    | cution Ty | pe ¢    | Status ÷   | т       | otal Coun | t •      | Success | Count ÷    |         | Error Cou | int e    | Error Lo    | g ÷        | Error Report # | ,   |
| 2       | X P       | rocore - E | Budget Upd | ate      | Budg         | jet - Procore to e | MS          |       | 01/28/2019  | 11:28:04  | AM    | ADHOC  |           |         | SUCCESS    |         | 34        |          | 3       | 4          |         | 0         |          |             |            |                |     |

eCMS Connect will process the Budget Update transaction through update, there is no need for user intervention unless there are errors. If there are errors a user will need to correct the issue and resubmit the eCMS Connect.

Job Cost Master

|                    | •            |                     |             |         |           |          |     |       |        |         |             |                 | _      |              |              |
|--------------------|--------------|---------------------|-------------|---------|-----------|----------|-----|-------|--------|---------|-------------|-----------------|--------|--------------|--------------|
| ۹ (                |              |                     |             |         |           |          |     |       |        | QA410   | - CMSQ      | JA410           |        |              |              |
| A/P A/R A          | dmin Archiva | al ADP BoM          | Comdata     | Сору Со | Eq Acct   | Eq Maint | ECM | Forms | G/L H/ | R H/R-E | E Import    | s Inquiry       | J/C    | Ord Proc     | P/C          |
|                    |              |                     |             |         |           |          |     |       |        |         |             |                 |        |              |              |
| Job Cost           |              |                     |             |         |           |          |     |       |        | Job Co  | st Master N | aintenance      |        |              |              |
| Job Number: PROCOR |              |                     |             | Sub J   | ob Number | : 001    |     |       |        |         | Jo          | b Desc 1: Proce | ore OC | )1           |              |
| Position To:       |              |                     |             |         |           |          |     |       |        |         |             |                 |        |              |              |
| Cost Distribution  | Cost Type    |                     | Description |         |           | Dollars  |     | Hours | Qua    | ntity   | UM          | As Bid Dollars  |        | Budget Tyr   | De 1         |
|                    | I            | JOB INCOME          |             |         |           | 0        | 00  | 0     |        | 0.0000  |             | 0.              | 00     | Fixed Dollar | $\checkmark$ |
| 100 .400000.       | В            |                     |             |         |           | 0.       | 00  | 0     |        | 0.0000  |             | 0.              | 00     | Fixed Dollar | $\checkmark$ |
| 100 .400000.       | E            |                     |             |         |           | 75,000   | 00  | 0     |        | 0.0000  |             | 75,000.         | 00     | Fixed Dollar | $\checkmark$ |
| 100 .400000.       | 0            | Overhead Allocation |             |         |           | 0.       | 00  | 0     |        | 0.0000  |             | 0.              | 00     | Fixed Dollar | $\checkmark$ |
| 100 .400000.       | S            |                     |             |         |           | 25,000   | 00  | 0     |        | 0.0000  |             | 25,000.         | 00     | Fixed Dollar | ~            |
| 1000.100000.       | В            | Burden              |             |         |           | 0.       | 00  | 0     |        | 0.0000  |             | 0.              | 00     | Fixed Dollar | ~            |
| 1000.100000.       | E            | Equipment           |             |         |           | 0        | 00  | 0     |        | 0.0000  |             | 0.              | 00     | Fixed Dollar | $\checkmark$ |
| 1000.100000.       | L            | Labor               |             |         |           | 100,000  | 00  | 0     |        | 0.0000  |             | 100,000.        | 00     | Fixed Dollar | $\checkmark$ |
| 1000.200000.       | E            | Equipment           |             |         |           | 200,000  | 00  | 0     |        | 0.0000  |             | 200,000.        | 00     | Fixed Dollar | $\checkmark$ |
| 1000.300000.       | Μ            | Material            |             |         |           | 300,000  | 00  | 0     |        | 0.0000  |             | 300,000.        | 00     | Fixed Dollar | $\checkmark$ |
| 1000.400000.       | S            | Subs                |             |         |           | 400,000  | 00  | 0     |        | 0.0000  |             | 400,000.        | 00     | Fixed Dollar | $\checkmark$ |
| 2000.100000.       | В            | Burden              |             |         |           | 0        | 00  | 0     |        | 0.0000  |             | 0.              | 00     | Fixed Dollar | $\checkmark$ |
| 2000.100000.       | E            | Equipment           |             |         |           | 0        | 00  | 0     |        | 0.0000  |             | 0.              | 00     | Fixed Dollar | $\checkmark$ |
| 2000.100000.       | L            | Labor               |             |         |           | 100,000  | 00  | 0     |        | 0.0000  |             | 100,000.        | 00     | Fixed Dollar | ~            |
| 2000.100000.       | 0            | Overhead Allocation |             |         |           | 125,000  | 00  | 0     |        | 0.0000  |             | 125,000.        | 00     | Fixed Dollar | $\checkmark$ |
| 2000.200000.       | E            | Equipment           |             |         |           | 200,000  | 00  | 0     |        | 0.0000  |             | 200,000.        | 00     | Fixed Dollar | $\mathbf{v}$ |
| 2000.300000.       | Μ            | Material            |             |         |           | 300,000  | 00  | 0     |        | 0.0000  |             | 300,000.        | 00     | Fixed Dollar | $\checkmark$ |
| 2000.400000.       | S            | Subs                |             |         |           | 400,000  | 00  | 0     |        | 0.0000  |             | 400,000.        | 00     | Fixed Dollar | $\checkmark$ |

© Copyright 2019 Computer Guidance Corporation - part of JDM Technology Group. All Rights Reserved.

COMPUTER GUIDANCE CORPORATION

888.361.4551

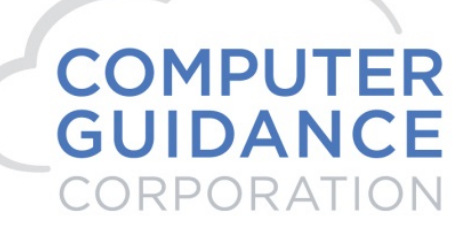

#### 4. Purchase Orders – Procore > eCMS

#### Tool Box > Commitments

| Budget • PROCOR/001 × +                                                                                                    |                                                                                                    |                                                                                            |                                                                                                    |                                                                                                    |                                                                                                    |                                                                                            |                                                                                             |                                               |                                                           |                              |                        |                                                                                                    |             |
|----------------------------------------------------------------------------------------------------|----------------------------------------------------------------------------------------------------|--------------------------------------------------------------------------------------------|----------------------------------------------------------------------------------------------------|----------------------------------------------------------------------------------------------------|----------------------------------------------------------------------------------------------------|--------------------------------------------------------------------------------------------|---------------------------------------------------------------------------------------------|-----------------------------------------------|-----------------------------------------------------------|------------------------------|------------------------|----------------------------------------------------------------------------------------------------|-------------|
| ← → C                                                                                                    | cts/7557/budgeting                                                                                                    |                                                                                            |                                                                                                    |                                                                                                    |                                                                                                    |                                                                                            |                                                                                             |                                               |                                                           |                              |                        | ¢                                                                                                    | 0 8 :       |
| PROCORE IN PROCOR/001-PRO                                                                                                    | D • 🗙 TOOLBOX<br>Budget                                                                                                    | •                                                                                          | FAVORITES                                                                                                    |                                                                                                    |                                                                                                    | A                                                                                          | La la                                                                                       | le la                                         |                                                           |                              |                        | Ţ,                                                                                                    | € ▲ RB      |
|                                                                                                    | Core<br>Home<br>Reports<br>Documents<br>Directory<br>Tasks<br>Admin                                                                               | 9                                                                                          | Project Manageme<br>Emails<br>Bidding<br>RFIs<br>Submittals<br>Instructions<br>Transmittals<br>Meetings<br>Schedule<br>Photos<br>Drawings<br>Specifications<br>Coordination issues |                                                                                                    | uality & Safety<br>spections<br>scidents<br>biservations (<br>unch List (<br>hally Log<br>orms                                                                                                    | Constri<br>Prime C<br>Budget<br>Direct C<br>Commit<br>Change<br>Change                     | uction Fina<br>ontract<br>costs<br>ments<br>Orders<br>Events                                | encials 👔                                     | Field Proc<br>Timesheet:<br>Crews                         | luctivity                    |                        |                                                                                                    |             |
|                                                                                                    |                                                                                                    |                                                                                            |                                                                                                    |                                                                                                    |                                                                                                    |                                                                                            |                                                                                             |                                               |                                                           |                              |                        |                                                                                                    |             |
| Commitments • PROCOR/002 × +<br>÷ → C  https://sandbox.procore.com<br>PROCORE Rub Procore FUT PROCOR/002 - PR                                                                                                    | n/7747/project/commitme<br>OCOR Project Too<br>Commitm                                                                                            | ents/summary<br>ols<br>nents                                                               | ✓ ★ Favori                                                                                                    | ites                                                                                                    |                                                                                                    |                                                                                            |                                                                                             |                                               |                                                           |                              |                        | ☆)<br><b>₩</b> 9                                                                                                    | - 0 ×       |
| Commitments · PROCOR/002 x + C · C iii https://sandbox.procore.com PROCORE Rich Procore FUT PROCORE Rich Procore FUT PROCOR/002 - PR Commitments List Commitments List                                                                                                    | v/7747/project/commitme<br>OCOR Project Toc<br>Commitm<br>t(1) Billings                                                                           | ents/summary<br>ols<br>nents                                                               | ★ Favori                                                                                                    | ites                                                                                                    |                                                                                                    |                                                                                            |                                                                                             |                                               |                                                           | Expor                        | t 🔻                    | <ul> <li>★ Oreate Purchase Ord</li> <li>+ Create Subcontract</li> </ul>                                                                                                    | - 0 ×       |
| Commitments · PROCOR/002 x +  Commitments · PROCOR/002 x +  PROCORE Rish Procore FUT PROCOR/002 - PR  Commitments Commitments | A/7747/project/commitme<br>OCOR Project Toc<br>Commitm<br>t(1) Billings                                                                           | ents/summary<br>ols<br>nents                                                               | Pendin<br>Change Orde                                                                                                    | ng                                                                                                    | Pending<br>Revised Contract                                                                                                    | Change O                                                                                   | Draft<br>rders                                                                              | Раут                                          | ients Made                                                | Expor                        | t ▼<br>% Paid          | <ul> <li>★</li> <li>♦</li> <li>♦</li></ul> | - 5 ×       |
| Commitments · PROCOR/002 x +  Commitments · PROCOR/002 x +  PROCORE Rich Process FUT PROCORE Rich Process FUT PROCOR/002 - PR  Commitments List COMMITTED CONTRACT TOTALS  Total Contracts Change Stop Stop Stop Stop Stop Stop Stop Stop                                                                                                    | V/7747/project/commitme<br>OCOR., Project Toc<br>Commitm<br>t(1) Billings                                                                         | ents/summary<br>ols<br>nents                                                               | Fevori     Fevori     Change Ordes     \$0.0                                                                                                    | ng<br>rrs<br>00                                                                                                    | Pending<br>Revised Contract<br>\$125,000.00                                                                                                    | Change O                                                                                   | Draft<br>rders<br>\$0.00                                                                    | Paym                                          | ents Made<br>\$0.00                                       | Expor                        | t •<br>% Paid<br>0.00% | <ul> <li>★</li> <li>★ Create Purchase Ord</li> <li>★ Create Subcontract</li> <li>VIEWS</li> <li>Summary</li> <li>Detailed</li> </ul>                                                                                                    | - 0 ×       |
| Commitments • PROCOR/002 x +  Commitments • PROCOR/002 x +  PROCORE Rich Procore FUT PROCORE Rich Procore FUT PROCORE Rich Procore FUT PROCORE State Commitments List Commitments List Commitments Commitments List Commitments State Commitments Commitments List Commitments Commitments List Commitments Commitments List Commitments Commitments List Commitments Commitments Commitments List Commitments Commitments Commitments List Commitments Commitments Commitments List Commitments Commitments Commitments List Commitments Commitments | A/7747/project/commitme<br>OCOR V Project To<br>Commitm<br>roored<br>Revised<br>Revised<br>Contract<br>Contract                                   | Ints/summary<br>ob<br>ents<br>dCommitted<br>\$120,0000                                     | Favori     Pendin     Change Order     Soc                                                                                                    | ne<br>rs<br>00<br>priginal Appropriate                                                                                                    | Pending<br>Revised Contract<br>\$123,000.00<br>red Total                                                                                                    | Change O                                                                                   | Draft<br>rders<br>\$0.00                                                                    | Paym<br>Total<br>Payments                     | sents Made<br>\$0.00                                      | Expor                        | t •                    | <ul> <li>★ O</li> <li>★ Create Purchase Ord</li> <li>★ Create Subcontract</li> <li>VEWS</li> <li>Summary</li> <li>Detailed</li> <li>Recycle Bin</li> <li>SEARCH COMMITMENT</li> </ul>                                                                                                    | - 6 ×       |
| Commitments • PROCOR/002 x +  Commitments • PROCOR/002 x +  PROCORE Rich Procore FUT PROCORE Rich Procore FUT PROCORE Rich Procore FUT PROCORE Rich Procore FUT PROCORE Rich Procore FUT PROCOR/002 - PR  COMMITTED CONTRACT TOTALS  COMMITTED - SUMMARY  Ext. View Sc-PROCOR/002-00 B55C1                                                                                                    | AV7747/project/commitme<br>OCOR V Project Toc<br>Commitm<br>roored Revised<br>roored Revised<br>Contract<br>Company<br>Building Supply            | Ints/summary<br>ob<br>errts<br>d Conmitted<br>\$125,000,00<br>Status<br>E<br>Approved<br>N | Favori     Favori     Change Order     Soc                                                                                                    | ne<br>rs<br>oo<br>oo<br>vrijinal<br>Value<br>Value<br>25.00                                                                                                    | Pending<br>Revised Contract<br>\$123.000.00<br>Contract<br>Contract<br>Contract<br>Contract<br>Contract<br>Contract                                                                                                    | Change O<br>Invoices Pending<br>CCO<br>\$0.00 \$0.00                                       | Draft<br>rders<br>\$0.00                                                                    | Paym<br>Total<br>Payments<br>\$0.00           | ents Made<br>\$0.00<br>Total<br>Remaining<br>\$125,000.00 | Expor                        | t •<br>% Paid<br>0.00% | <ul> <li>★ ●</li> <li>◆ Create Purchase Ord</li> <li>◆ Create Subcontract</li> <li>✓ EWS</li> <li>✓ Summary</li> <li>Ø Detailed</li> <li>Recycle Bin</li> <li>SEARCH COMMITMENT</li> <li>☐ Cancer</li> </ul>                                                                                                    | - 0 ×<br>RB |
| Commitments • PROCOR/002 x +  PROCORE Rich Procore FUT PROCORE Rich Procore FUT PROCORE Rich Procore FUT PROCORE Rich Procore FUT PROCORE SUMMENTED COMMITTED COMMITTED CONTRACT TOTALS  Total Contracts Change O \$100,000,00 \$22,0  COMMITTED - SUMMARY  Ext View SC-PROCOR/002-001 B5SC1                                                                                                    | A/7747/project/commitme<br>OCOR Project Toc<br>Commitme<br>t(1) Billings<br>rowed<br>Revised<br>Revised<br>Contract<br>Company<br>Building Supply | Ints/summary<br>observed<br>d Committed<br>\$125,000,00                                    | Favori     Favori     Change Order     Soc     Secuted     Co     Stool     Totals: \$100/     Totals: \$100/                                                                      | ne s<br>priginal occordination of the second second se | Pending<br>Revised Contract<br>\$122.000.00<br>red<br>Contract<br>Contract<br>Subsection<br>Subsection<br>Subsect | Invoices         Pendinge O           50.00         \$0.00           \$0.00         \$0.00 | 50.00 Draft<br>\$0.00 Draft<br>\$0.00 Draft<br>\$0.00 Draft<br>\$0.00 Draft<br>\$0.00 Draft | Paym<br>Total<br>Payments<br>\$0.00<br>\$0.00 | Total<br>80.00<br>\$125,000,00<br>\$125,000,00            | Expor<br>96<br>Paid<br>0.00% | t ▼<br>% Paid<br>0.00% | <ul> <li>★</li> <li>♦ ●</li> <li>♦ Create Purchase Ord</li> <li>♦ Create Subcontract</li> <li>VIEWS</li> <li>Summary</li> <li>Detailed</li> <li>Recycle Bin</li> <li>SEARCH COMMITMENT</li> <li>Create</li> </ul>                                                                                                    | - 0 ×       |

© Copyright 2019 Computer Guidance Corporation - part of JDM Technology Group. All Rights Reserved.

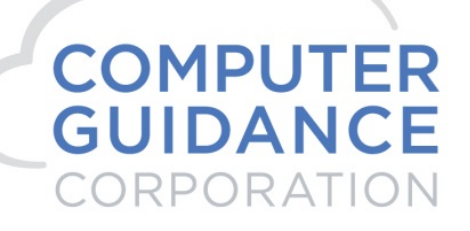

#### Create Purchase Order

| Commitments • PROCOR/002 × +                   |                                         |                                                | - 0 ×     |
|------------------------------------------------|-----------------------------------------|------------------------------------------------|-----------|
| ← → C                                          | 7/project/commitments/purchase_order_co | ontracts/new                                   | ☆ ♀   ⑧ : |
| PROCORE Rich Procore FUT<br>PROCOR/002 - PROCO | R Project Tools<br>R Commitments        | ★ <sup>Favorites</sup>                         | ₩ Ø 🌲 RB  |
| Commitments > New Purchase Order               |                                         |                                                |           |
| No Contract Title - No Co                      | ntract Company                          |                                                |           |
| General                                        |                                         |                                                |           |
| GENERAL INFORMATION 🗸                          |                                         |                                                |           |
| #                                              | PO-PROCOR/002-001                       | Title:                                         |           |
| Bill To:                                       | BI⊻≡≡≡≣≣≣                               | 🖬 🖈 🔁 🕸 Font Sizes 🔹 <u>A</u> * <u>A</u> * 🦘 🥐 |           |
|                                                |                                         |                                                |           |
|                                                |                                         |                                                |           |
|                                                |                                         |                                                |           |
|                                                |                                         |                                                |           |
|                                                |                                         |                                                |           |
|                                                |                                         |                                                |           |
|                                                |                                         |                                                |           |
| Ship To:                                       | BIVEE≣≣≣⊡                               | ■ 米 的 胎 呼 FontSizes マ A マ A マ か か              |           |
|                                                |                                         |                                                |           |
|                                                |                                         |                                                |           |
|                                                |                                         |                                                |           |
|                                                |                                         |                                                |           |
|                                                |                                         |                                                |           |
|                                                |                                         |                                                |           |
|                                                |                                         |                                                |           |

© Copyright 2019 Computer Guidance Corporation - part of JDM Technology Group. All Rights Reserved.

COMPUTER GUIDANCE CORPORATION 888.361.4551

# COMPUTER GUIDANCE CORPORATION

SMARTER CONSTRUCTION. eCMS CLOUD-BASED CONSTRUCTION ERP SOFTWARE.

|                                                 | re.com/7747/project/commitments/purchase_order_contracts/new                                                            |                                      | ☆ ○                           |
|-------------------------------------------------|----------------------------------------------------------------------------------------------------|--------------------------------------|-------------------------------|
|                                                 |                                                                                                    |                                      |                               |
| tract Company:                                  | Building Supply                                                                                                    | Invoice Contacts:                    | Start typing to search people |
| itus:                                           | Approved 💌                                                                                                    |                                      |                               |
| ecuted:                                         |                                                                                                    | Signed Purchase Order Received Date: | <b>m</b>                      |
| ivate:                                          | Make this visible only to administrators and the following users: Allow These Users To See SOV Items No users available | Assigned To:                         | •                             |
| afault Retainage:                               | 96                                                                                                    |                                      |                               |
| scription:                                      | B I ⊻ 루 후 酒 注 臣 這 X 仓 舱 ♥                                                                                               | Font Sizes • <u>A</u> • <u>A</u> • • |                               |
|                                                 |                                                                                                    |                                      |                               |
| chments:                                        |                                                                                                    | Drag and Drop File(                  | s)                            |
| tachments:                                      | Attach File(s)                                                                                                    | Drag and Drop File(                  | s)                            |
| tachments:                                      | Attach File(s)                                                                                                    | Drag and Drop File(                  | a)                            |
| tachments:                                      | Attach File(s)     01/28/2019                                                                                           | Drag and Drop File(                  | s)<br>01/31/2019 🚔            |
| tachments:                                      | <ul> <li>Attach File(s)</li> <li>01/28/2019</li> <li>01/28/2019</li> </ul>                                              | Drag and Drop File(                  | s)<br>01/31/2019              |
| NTRACT DATES V<br>Intract Date:<br>ued On Date: | <ul> <li>Attach File(s)</li> <li>01/28/2019</li> <li>01/28/2019</li> </ul>                                              | Drag and Drop File(                  | a)<br>01/31/2019              |

© Copyright 2019 Computer Guidance Corporation - part of JDM Technology Group. All Rights Reserved.

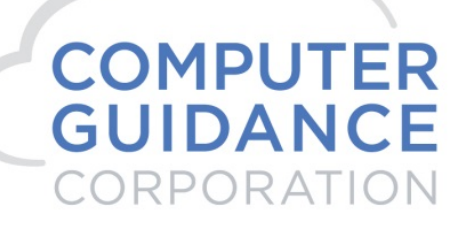

#### Create and Enter SOV

| Commitments • PROC         | OR/002 × +                           |                   |                         |                      |                   |               |        |           |              |           |              |                |              |         | - 0 ×                          |
|----------------------------|--------------------------------------|-------------------|-------------------------|----------------------|-------------------|---------------|--------|-----------|--------------|-----------|--------------|----------------|--------------|---------|--------------------------------|
| ← → C 🔒 ht                 | ps://sandbox.procore.com/7           | 747/project/comn  | nitments/purchas        | e_order_contracts/57 | 21/schedule_o     | f_values/edit |        |           |              |           |              |                |              |         | ☆ ♀ 8 :                        |
| PROCORE                    | Rich Procore FUT<br>PROCOR/002 - PRO | COR Proje         | ect Tools<br>Inmitments | ▼ ★ <sup>Fa</sup>    | avorites          |               |        |           |              |           |              |                |              |         | 🛱 😨 🌲 RB                       |
| Commitments > Pur          | hase Order #PO-PROCOR/00             | 2-001             |                         |                      |                   |               |        |           |              |           |              |                | Export       | •       | + Create Change Event          |
| Building Su                | upply                                |                   |                         |                      |                   |               |        |           |              |           |              |                |              |         | + Create Invoice               |
| General Schedule           | of Values (0) Change Order           | s (0) RFQs (0)    | Invoices (0) Pa         | yments Issued (0) F  | Related Items (0) | Emails (0)    | Chang  | e History | (27) Advanc  | ed Settir | ngs          |                |              |         | + Create Payment               |
|                            | LIES                                 |                   |                         |                      |                   |               |        |           |              |           |              |                |              |         | 🖹 Delete 🛛 😧                   |
| Add Line Item              | .025                                 |                   |                         |                      |                   |               |        |           |              |           |              |                |              |         | 🖂 Email Contract               |
|                            |                                      |                   | Qty                     |                      | Units             |               |        |           |              | Ur        | nit Cost     |                | Su           | ibtotal | COMMITMENT REPORTS             |
| Change Event Line<br>Item: | Select a Change Event Line I         | tem v             |                         |                      |                   |               |        |           |              |           |              |                |              |         | Buyout Summary Report          |
| Cost Code:                 |                                      | Ŧ                 |                         |                      |                   |               |        |           |              |           |              |                |              |         | Committed Cost Report          |
| Description:               |                                      |                   |                         |                      |                   |               |        |           |              |           |              |                |              |         | Subcontractor invoices By Date |
| Cost Type:                 | Materials                            | T                 |                         |                      |                   |               |        |           |              |           |              |                |              |         |                                |
| and type                   |                                      |                   |                         |                      |                   |               |        |           |              |           |              |                |              |         |                                |
|                            | • # • •                              |                   |                         |                      |                   |               |        |           |              |           |              |                | _            |         |                                |
|                            |                                      |                   |                         |                      |                   |               |        |           |              |           |              |                | +            | Add     |                                |
|                            | Change Event Line Item               | Cost              | Code                    | Descript             | ion               | Cort Type     | Otv    | Unite     | Unit Cort    |           | Subtotal     | Billed         | Remaining    |         |                                |
| = 01 None                  | and go a trans and really            | 1000300000 - Phas | e1                      | (edit)               |                   | Materials     | 100.00 | EA        | \$1,500.0000 | Ħ         | \$150,000.00 | Date<br>\$0.00 | \$150,000.00 | 0       |                                |
| ≡ 02 None                  |                                      | 2000300000 - Phas | ie 2                    | (edit)               |                   | Materials     | 200.00 | EA        | \$1,500.0000 | Ħ         | \$300,000.00 | \$0.00         | \$300,000.00 | 0       |                                |
|                            |                                      |                   |                         |                      |                   |               |        |           | Gran         | d Total:  | \$450,000.00 | \$0.00         | \$450,000.00 |         |                                |
|                            |                                      |                   |                         |                      |                   |               |        |           |              |           |              | Save           | & Fmail      | Save    |                                |

#### Save

| Com                             | mitments • PROCOR/002 × +                                                                                                    |                                     |             |           |        |       |              |          |              |                      |              | _ c                            | 6 × |
|---------------------------------|----------------------------------------------------------------------------------------------------|-------------------------------------|-------------|-----------|--------|-------|--------------|----------|--------------|----------------------|--------------|--------------------------------|-----|
| $\leftrightarrow$ $\rightarrow$ | C https://sandbox.procore.co                                                                                                    | ☆ 0                                 | R :         |           |        |       |              |          |              |                      |              |                                |     |
| ∧ F                             | ROCORE Rich Procore FUT<br>PROCOR/002 - F                                                                                                    | PROCOR Project Tools<br>Commitments |             |           |        |       |              |          |              |                      |              | ₩ 🚱 🌲                          | RB  |
| Commi                           | tments > Purchase Order #PO-PROCO                                                                                                    | PR/002-001                          |             |           |        |       |              |          |              |                      | Export -     | + Create Change Event          |     |
| Bui                             | lding Supply                                                                                                    |                                     |             |           |        |       |              |          |              |                      |              | + Create Invoice               |     |
| Gener                           | General Schedule of Values (2) Change Orders (0) RFQs (0) Invoices (0) Payments Issued (0) Related Items (0) Emails (0) Change History (29) Advanced Settings |                                     |             |           |        |       |              |          |              |                      |              |                                |     |
|                                 |                                                                                                    |                                     |             |           |        |       |              |          |              |                      |              | 🗊 Delete                       | Ø   |
| SCHE                            | DULE OF VALUES                                                                                                    |                                     |             |           |        |       |              |          |              |                      | Edit         | 🖂 Email Contract               |     |
| #                               | Change Event Line Item                                                                                                    | Cost Code                           | Description | Cost Type | Qty    | Units | Unit Cost    |          | Subtotal     | Billed<br>To<br>Date | Remaining    |                                |     |
| 01                              | None                                                                                                    | 1000300000 - Phase 1                |             | Materials | 100.00 | EA    | \$1,500.0000 |          | \$150,000.00 | \$0.00               | \$150,000.00 | COMMITMENT REPORTS             |     |
| 02                              | None                                                                                                    | 2000300000 - Phase 2                |             | Materials | 200.00 | EA    | \$1,500.0000 |          | \$300,000.00 | \$0.00               | \$300,000.00 | Buyout Summary Report          |     |
|                                 |                                                                                                    |                                     |             |           |        |       | Gran         | d Total: | \$450,000.00 | \$0.00               | \$450,000.00 | Committed Cost Report          |     |
|                                 |                                                                                                    |                                     |             |           |        |       |              |          |              |                      |              | Subcontractor Invoices By Date |     |

© Copyright 2019 Computer Guidance Corporation - part of JDM Technology Group. All Rights Reserved.

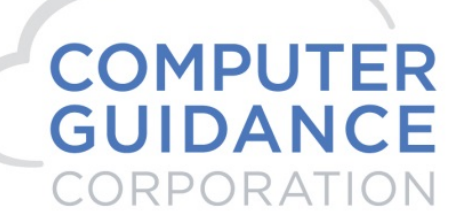

#### eCMS

Admin > Application Installation > eCMS Connect Setup

#### Scheduler

|         |                                                           |       | <u> </u>  |             |              |       |                |              |         |           |            |       |        |          |         |            |         |            |          |     |       |       |        |     |         |        |             |        |                     |        |              |       |             |            |
|---------|-----------------------------------------------------------|-------|-----------|-------------|--------------|-------|----------------|--------------|---------|-----------|------------|-------|--------|----------|---------|------------|---------|------------|----------|-----|-------|-------|--------|-----|---------|--------|-------------|--------|---------------------|--------|--------------|-------|-------------|------------|
| 3       | Q,                                                        |       |           |             |              |       |                |              |         |           |            |       |        | QA       | 410 - ( | CMSQI      | JA410   |            |          |     |       |       |        |     |         | 31/000 | - Procore ( | Compan | rb350<br>v DoNotUse | -      | '4, 🗀        | ☆     | <b>o</b> ?  | ×          |
| .lil    | A/P                                                       | A/R   | Admin     | Archival    | ADP          | BoM   | Comdata        | Copy Co      | Eq Acct | Eq Maint  | ECM        | Forms | G/L    | H/R      | H/R-E   | Imports    | Inquiry | J/C        | Ord Proc | P/C | P/C-2 | P/    | O P    | 7/S | Prop Mg | m PR   | I+I PR      | t-C I  | Rep Const           | REQ    | Service      | T8M   | User Me     | ienu       |
|         |                                                           |       |           |             |              |       |                |              |         |           |            | ?     |        |          |         |            |         |            |          |     |       |       |        |     |         |        |             |        |                     |        |              |       |             |            |
| Applica | Application Installation Setup Schedule webserviceschedul |       |           |             |              |       |                |              |         |           |            |       | dule   |          |         |            |         |            |          |     |       |       |        |     |         |        |             |        |                     |        |              |       |             |            |
| Setup   | nstance                                                   | Field | d Mapping | Setup 1     | Notification | Portf | folio Maps     | Setup Grou   | ps      | Scheduler | Lo         | ogs   | Manage | Schedule | r Viewp | oint Setup |         |            |          |     |       |       |        |     |         |        |             |        |                     |        |              |       | Initial Loa | ad         |
|         | Action                                                    |       | Procore   | ortfolio Na | me 🗸         |       | Schedu         | iler Group 🕈 |         | Start Ti  | me (hrs) e | ,     |        | End Time | (hrs) 🕈 |            | Recurr  | ing Interv | al e     | Mon | Tue W | ed Ti | nu Fri | Sat | Sun     | Da     | y of the Mc | onth • |                     | Repeat | Interval (mi | ns) • | Active      | 0 <b>o</b> |
|         | <i>b</i>                                                  | x     | Procore   |             |              | Pro   | core - Actual  | Costs        |         | nu        | ultinull   |       |        | Not U    | sed     |            |         | Daily      |          |     |       |       |        |     |         |        |             |        |                     |        | 0            |       | N           | _          |
|         | 6                                                         | x     | Procore   |             |              | Pro   | core - Budge   | t            |         |           | 0:00       |       |        | Not U    | sed     |            |         | Daily      |          |     |       |       |        |     |         |        |             |        |                     |        | 0            |       | N           |            |
|         | <i>b b</i>                                                | x     | Procore   |             |              | Pro   | core - Cost C  | ode          |         | (         | 0:00       |       |        | Not U    | sed     |            |         | Daity      |          |     |       |       |        |     |         |        |             |        |                     |        | 0            |       | N           |            |
|         | 6                                                         | x     | Procore   |             |              | Pro   | core - Cost T  | ype          |         |           | 0:00       |       |        | Not U    | sed     |            |         | Daily      |          |     |       |       |        |     |         |        |             |        |                     |        | 0            |       | N           |            |
|         | <i>b</i>                                                  | x     | Procore   |             |              | Pro   | core - Project | ts           |         |           | 0:00       |       |        | Not U    | sed     |            |         | Daily      |          |     |       |       |        |     |         |        |             |        |                     |        | 0            |       | N           |            |
|         | 6                                                         | x     | Procore   |             |              | Pro   | core - Vendo   | r Ins        |         |           | 0:00       |       |        | Not U    | sed     |            |         | Daily      |          |     |       |       |        |     |         |        |             |        |                     |        | 0            |       | N           |            |
|         | <i>b</i> 🛛                                                | x     | Procore   |             |              | Pro   | core - Vendo   | rs           |         |           | 0:00       |       |        | Not U    | sed     |            |         | Daily      |          |     |       |       |        |     |         |        |             |        |                     |        | 0            |       | N           |            |
|         | 6                                                         | x     | Procore   |             |              | Pro   | core - Subco   | ntract       |         |           | 0:00       |       |        | Not U    | sed     |            |         | Daily      |          |     |       |       |        |     |         |        |             |        |                     |        | 0            |       | N           |            |
|         | <u>a</u>                                                  | x     | Procore   |             |              | Pro   | core - Purcha  | ase Orders   |         |           | 0:00       |       |        | Not U    | sed     |            |         | Daily      |          |     |       |       |        |     |         |        |             |        |                     |        | 0            |       | N           |            |
|         | 6                                                         | X     | Procore   |             |              | Pro   | core - Chang   | e Orders     |         |           | 0:00       |       |        | Not U    | sed     |            |         | Daily      |          |     |       |       |        |     |         |        |             |        |                     |        | 0            |       | N           |            |
|         | <i>&gt;</i>                                               | x     | Procore   |             |              | Pro   | core - Budge   | t Update     |         |           | 0:00       |       |        | Not U    | sed     |            |         | Daity      |          |     |       |       |        |     |         |        |             |        |                     |        | 0            |       | N           |            |

#### Run Ad Hoc Job Procore – Purchase Order

Logs

|             | Q,                                                                                                    |            |         |             |          |            |            |         |           |           | QA41  | 0 - CN | ISQUA     | 410    |           |         |             |          | 31/0    | 00 - Proco | ore Comp | r<br>pany DoNo | b350<br>btUse | <b>'4</b> , E | <u>ک</u> 1 | 0 ?          | ×     |
|-------------|----------------------------------------------------------------------------------------------------|------------|---------|-------------|----------|------------|------------|---------|-----------|-----------|-------|--------|-----------|--------|-----------|---------|-------------|----------|---------|------------|----------|----------------|---------------|---------------|------------|--------------|-------|
| A/P         | A/R                                                                                                    | Admin A    | rchival | ADP         | BoM      | Comdata    | Copy Co    | Eq Acct | Eq Maint  | ECM       | Forms | G/L    | H/R       | H/R-E  | Imports   | Inquiry | J/C (       | Ord Proc | P/C     | P/C-2      | P/O      | P/S            | Prop Mgm      | PR            | I+I PR-C   | Rep Con      | nst   |
| REQ Se      | rvice T&I                                                                                                    | M User N   | lenu    |             |          |            |            |         |           |           |       |        |           |        |           |         |             |          |         |            |          |                |               |               |            |              |       |
|             |                                                                                                    |            |         |             |          |            |            |         |           |           |       |        |           |        |           |         |             |          |         |            |          |                |               |               |            |              | ?     |
| Application | Installation                                                                                                    |            |         |             |          |            |            |         |           |           |       |        | Logs      |        |           |         |             |          |         |            |          |                |               |               |            | webservic    | elogs |
| Setup Insta | ince Fiel                                                                                                    | d Mapping  | Setup N | otification | n Portfe | folio Maps | Setup Grou | ps      | Scheduler | L         | ogs   | Manage | Scheduler | Viewpo | int Setup |         |             |          |         |            |          |                |               |               |            | Initial Lo   | bad   |
| Action      |                                                                                                    | Group Name | •       |             |          | Service    | Name 🔹     |         | Exec      | ution Tim | e 🗸   | Ð      | ecution T | ype e  | Status    | •       | Total Count | t e      | Success | Count 🛊    |          | Error Cou      | int ¢         | Error Log     | ) ÷        | Error Report | t •   |
| 🔳 🗙         | EXAMPLE AND ADDRESS OF A DECOMPANY AND ADDRESS AND ADDRESS AND ADDRES |            |         |             |          |            |            |         |           |           |       |        |           |        |           |         |             |          |         |            |          |                |               |               |            |              |       |

eCMS Connect will process the Purchase Order transaction through update, there is no need for user intervention unless there are errors. If there are errors a user will need to correct the issue and resubmit the eCMS Connect.

| COMPUTER GUIDANCE CORPORATION 888.361.4551 WWW.COMPUTERGUIDANCE.CO | COMPUTER GUIDANCE CORPORA | TION 888.361.4551 | WWW.COMPUTERGUIDANCE.COM |
|--------------------------------------------------------------------|---------------------------|-------------------|--------------------------|
|--------------------------------------------------------------------|---------------------------|-------------------|--------------------------|

# COMPUTER GUIDANCE CORPORATION

SMARTER CONSTRUCTION. eCMS CLOUD-BASED CONSTRUCTION ERP SOFTWARE.

| DAMP | 1 /20 /1 | 0 700040    |          | 3      | 1 000 Procore Com | npany | DoNotUs  | e   |          | WTME 11 50 | DAGE |
|------|----------|-------------|----------|--------|-------------------|-------|----------|-----|----------|------------|------|
| DATE | 1/28/1   | .9 152046   |          |        | REMOTE P/O        | UPDA  | TE REPOR | 1   |          | TIME 11.55 | PAGE |
|      | GROUP    | REMOTE PO#/ | PURCHASE | VENDOR |                   |       |          | SUB |          | EXTENDED   |      |
|      | NO.      | REFERENCE # | ORDER #  | NO.    | VENDOR NAME       |       | JOB      | JOB | QUANTITY | AMOUNT     |      |
|      | 124      |             | 5712     | 111    | Acme Escavating ( | Comp  | PROCOR   | 001 | 3.00     | 4500.00    |      |
|      | 125      |             | 5712     | 111    | Acme Escavating ( | Comp  | PROCOR   | 001 | 4.00     | 6000.00    |      |
|      | 126      |             | 5721     | 222    | Building Supply   |       | PROCOR   | 002 | 100.00   | 150000.00  |      |
|      | 127      |             | 5721     | 222    | Building Supply   |       | PROCOR   | 002 | 200.00   | 300000.00  |      |
|      |          |             |          |        |                   | •• co | /DIV TOT | AL  | 307.00   | 460500.00  |      |
|      |          |             |          |        |                   | ** RE | PORT TOT | AL  | 307.00   | 460500.00  |      |

© Copyright 2019 Computer Guidance Corporation - part of JDM Technology Group. All Rights Reserved.

COMPUTER GUIDANCE CORPORATION

888.361.4551